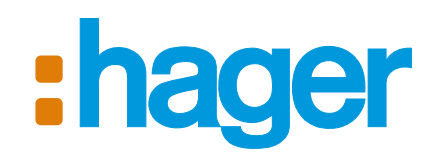

- FR Résumé d'installation

   p.2 Transmetteur téléphonique GSM

   T Riassunto d'installazione

   p. 11 Combinatore telefonico GSM

   DE Programmierübersicht

   S. 20 GSM-Telefonwählgerät
   ES Resumen de la instalación

   p. 28 Transmisor telefónico GSM
   GB Installation summary

   p. 36 GSM Telephone dialler
- NL Beknopte samenvatting van de installatie
- p. 44 GSM-telefoonkiezer

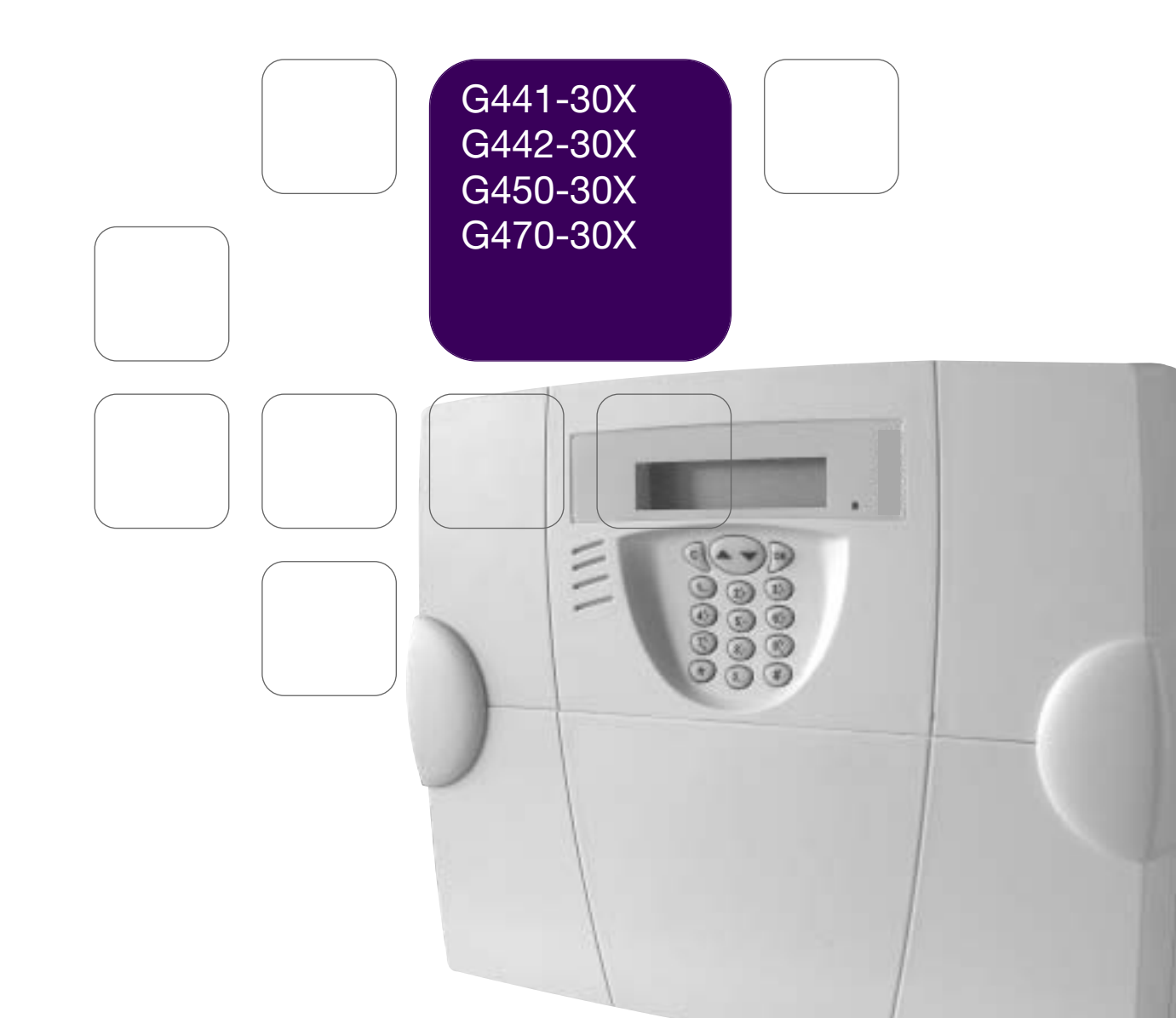

Ce résumé reprend les étapes essentielles de la mise en service du transmetteur téléphoniques GSM. Pour toutes programmations complémentaires, se reporter à la notice d'installation.

#### ① Programmations sur table Α В ■ Etape 1 - Ouverture : A - enlever les 2 caches-vis, B - dévisser les 2 vis, C - retirer le capot. ■ <u>Etape 2</u> - Alimentation : D - insérer la carte SIM dans son logement D en respectant le sens d'insertion,

- E alimenter le transmetteur :
  - connexion de la pile pour le G450-30X et G470-30X,
  - alimentation externe 12 V pour le G442-30X.
- F connecter la batterie rechargeable,

⇒ L'écran du transmetteur téléphonique GSM affiche :

Bonjour Reference produit

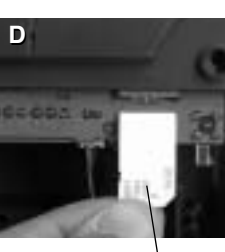

Carte SIM

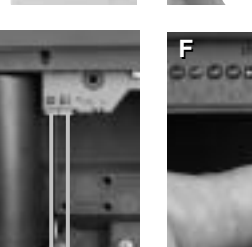

С

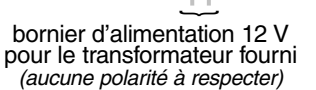

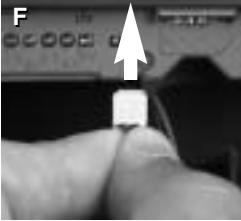

Etape 3 - Programmations indispensables à tous les modes de fonctionnement

| Opération réalisée                      | Menu déroulant affiché         | Actions à effectuer                                                                                                    |
|-----------------------------------------|--------------------------------|----------------------------------------------------------------------------------------------------|
| Choix de la langue<br>du menu déroulant | Choix langue<br>Francais       | <ul> <li>choisir la langue à l'aide des touches ▲ ▼ parmi :<br/>Français / English / Espanol / Deutsch / Italiano / Nederlands</li> <li>appuyer sur la touche (OK)</li> </ul> |
|                                         | Programmer<br>Choix langue     | • appuyer deux fois sur la touche (C)                                                                                                    |
| Programmation de la date et de l'heure  | Mode config<br>Prog date/heure | • appuyer sur la touche (OK)                                                                                                    |
|                                         | JJ MM AA hh mm<br>             | <ul> <li>programmer le jour, le mois, l'année et l'heure</li> <li>appuyer sur la touche (OK)</li> </ul>                                                                       |
| Entrée dans le menu<br>programmer       | Mode config<br>Programmer      | <ul> <li>• appuyer sur la touche (OK)</li> <li>• choisir <i>Code PIN</i> à l'aide des touches ▲ ▼</li> </ul>                                                                  |
| Programmation<br>du code PIN            | Programmer<br>Code PIN         | appuyer sur la touche (OK)                                                                                                    |
| et du code PUK                          | Ancien code<br>-               | <ul> <li>programmer le Code PIN à 4 chiffres de la carte Sim</li> <li>appuyer sur la touche (OK)</li> </ul>                                                                   |
|                                         | Nouveau code<br>_              | <ul> <li>programmer un nouveau Code PIN à 4 chiffres</li> <li>appuyer sur la touche (OK)</li> </ul>                                                                           |
|                                         | Repeter code<br>_              | <ul> <li>confirmer le nouveau Code PIN à 4 chiffres</li> <li>appuyer sur la touche (OK)</li> </ul>                                                                            |
|                                         | Code PUK<br>-                  | <ul> <li>programmer le Code PUK à 8 chiffres fourni par votre opérateur<br/>ou par défaut taper 1 2 3 4 5 6 7 8</li> <li>appuyer sur la touche (OK)</li> </ul>                |
|                                         | Code PIN<br>Patientez          | la programmation peut prendre plusieurs dizaines de secondes, patienter jusqu'à l'affichage du message suivant                                                                |
|                                         | Code PIN<br>Programme          |                                                                                                    |
| Programmation<br>du code accès          | Programmer<br>Code PIN         | <ul> <li>choisir Code Accès à l'aide des touches ▲ ▼</li> </ul>                                                                                                    |
|                                         | Programmer<br>Code acces       | appuyer sur la touche (OK)                                                                                                    |
|                                         | Ancien code<br>-               | <ul> <li>programmer l'ancien code d'accès (9999 d'usine)</li> <li>appuyer sur la touche (OK)</li> </ul>                                                                       |
|                                         | Nouveau code<br>_              | <ul> <li>programmer un nouveau code de 4 à 8 chiffres</li> <li>appuyer sur la touche (OK)</li> </ul>                                                                          |
|                                         | Repeter code<br>_              | <ul> <li>confirmer le nouveau code de 4 à 8 chiffres</li> <li>appuyer sur la touche (OK)</li> </ul>                                                                           |
|                                         | Code acces<br>OK               |                                                                                                    |

## Etape 4 - Programmation du mode de fonctionnement radio ou du mode de fonctionnement filaire MODE DE FONCTIONNEMENT RADIO

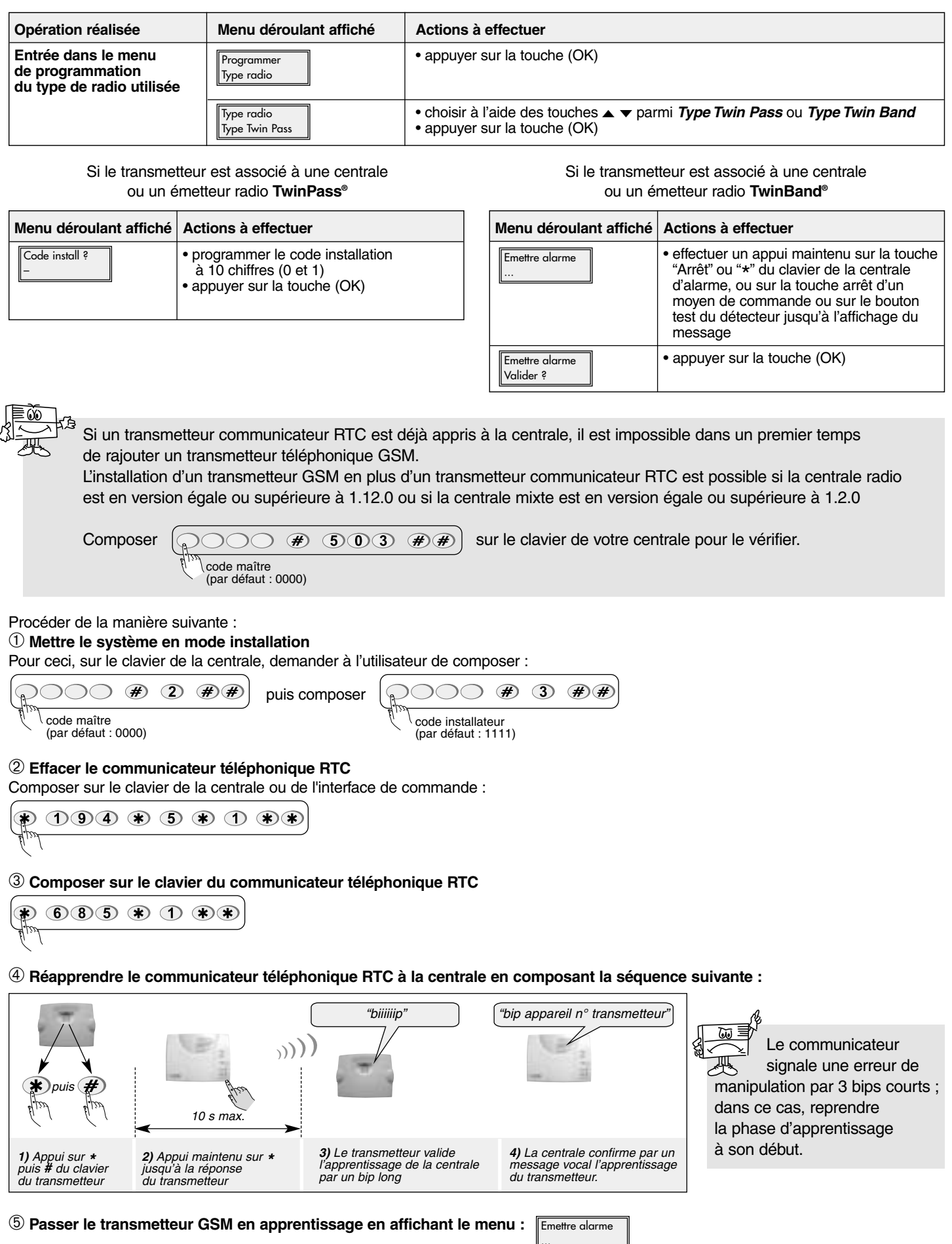

6 Effectuer un appui maintenu sur la touche (\*) du clavier de la centrale d'alarme jusqu'à l'affichage du message : Lemetre alarme valuer ?

La centrale confirme par un message vocal "Bip, transmetteur" l'apprentissage du transmetteur GSM.

### MODE DE FONCTIONNEMENT FILAIRE

| Opération réalisée                                              | Menu déroulant affiché     | Actions à effectuer                                                                                                    |  |
|-----------------------------------------------------------------|----------------------------|----------------------------------------------------------------------------------------------------|--|
| Entrée dans le menu<br>de programmation<br>des entrées filaires | Programmer<br>Prog entrees | • appuyer sur la touche (OK)                                                                                                    |  |
| Choix de l'entrée filaire<br>à programmer                       | Prog entrees<br>E1         | <ul> <li>choisir une entrée de E1 à E4 (de E1 à E8 uniquement pour le G450-30X avec la carte d'extension 901-21X) à l'aide des touches ▲ ▼</li> <li>appuyer sur la touche (OK)</li> </ul>                                                                                                    |  |
|                                                                 | E1<br>Normal Ferme NF      | <ul> <li>choisir le type de contact (NO ou NF) de l'entrée à l'aide des touches </li> <li>appuyer sur la touche (OK)</li> </ul>                                                                                                    |  |
|                                                                 | E1<br>Detecteur            | <ul> <li>choisir le type d'application à l'aide des touches ▲ ▼ parmi :</li> <li>Detecteur pour tout raccordement de détecteur filaire</li> <li>Valid Entrees si l'entrée filaire est utilisée en entrée de validation des autres entrées filaires. Dans ce cas, l'état de cette entrée conditionne la prise en compte ou non des autres entrées raccordées.</li> <li>CoupureLigneTel si un module de coupure de ligne téléphonique (905-21X) est raccordé et que le transmetteur GSM intervient en secours du transmetteur utilisant la ligne RTC.</li> <li>appuyer sur la touche (OK)</li> </ul> |  |

Si l'entrée filaire est utilisée en détecteur filaire

Si l'entrée filaire est utilisée en validation des autres entrées filaires ou détection de coupure de ligne téléphonique

| Menu déroulant affiché         | Actions à effectuer                                                                                                    | Menu déroulant affiché                                                  | Actions à effectuer                                                                                                    |  |
|--------------------------------|----------------------------------------------------------------------------------------------------|-------------------------------------------------------------------------|----------------------------------------------------------------------------------------------------|--|
| Appel detecteur<br>Actif/Repos | <ul> <li>choisir entre Actif/Repos (l'appel télépho-<br/>nique est déclenché lors de chaque<br/>changement d'état de l'entrée) ou Actif<br/>(l'appel téléphonique est déclenché uni-<br/>quement en cas d'activation de l'entrée)</li> <li>appuyer sur la touche (OK)</li> </ul> | Temps F: mmss's                                                         | <ul> <li>programmer le Temps de filtrage de<br/>l'entrée : ce temps correspond au temps<br/>nécessaire pour que le transmetteur<br/>prenne en compte tout changement d'état<br/>intervenant sur cette entrée.</li> <li>appuyer sur la touche (OK)</li> </ul> |  |
| Temps F: mmss's<br>            | • programmer le Temps de filtrage de<br>l'entrée : ce temps correspond au temps<br>nécessaire pour que le transmetteur<br>prenne en compte tout changement<br>d'état intervenant sur cette entrée.                                                                               | N appel: 5 max<br>                                                      | <ul> <li>choisir les mémoires d'appels affectés<br/>à l'entrée filaire</li> <li>appuyer sur la touche (OK)</li> </ul>                                                                                                    |  |
| N appel: 5 max<br>             | <ul> <li>choisir les mémoires d'appels affectés<br/>à l'entrée filaire</li> <li>appuyer sur la touche (OK)</li> </ul>                                                                                                    |                                                                         |                                                                                                    |  |
| Code Daitem<br>99              | <ul> <li>modifier si besoin le code de télésur-<br/>veillance transmis en protocole Daitem</li> <li>Si l'appel téléphonique se déroule<br/>en mode vocal, ne pas tenir compte<br/>de ce menu déroulant</li> <li>appuyer sur la touche (OK)</li> </ul>                            | Le choix du code<br>est possible uniquement<br>avec le G442-30X et le G | i450-30X.                                                                                                    |  |
| Code ContactID<br>380          | <ul> <li>modifier si besoin le code de télésurveil-<br/>lance transmis en protocole Contact ID<br/>Si l'appel téléphonique se déroule<br/>en mode vocal, ne pas tenir compte<br/>de ce menu déroulant</li> <li>appuyer sur la touche (OK)</li> </ul>                             | La liste des codes est disponible<br>sur la notice d'installation       |                                                                                                    |  |

## ■ <u>Etape 5</u> - Programmation du type d'appel téléphonique APPEL VERS UN PARTICULIER

| Opération réalisée                    | Menu déroulant affiché         | Actions à effectuer                                                                                                    |
|---------------------------------------|--------------------------------|----------------------------------------------------------------------------------------------------|
| Programmation<br>des numéros d'appel  | Programmer<br>Prog num appel   | appuyer sur la touche (OK)                                                                                                    |
|                                       | Prog num appel<br>Nr1          | <ul> <li>choisir à l'aide des touches ▲ ▼ parmi les mémoires d'appels <i>Nr1</i> à <i>Nr9</i></li> <li>appuyer sur la touche (OK)</li> </ul>                                                                                                    |
|                                       | Nr1<br>Vocal                   | <ul> <li>choisir à l'aide des touches ▲ ▼ parmis les types d'appels<br/>SMS/Vocal/Vocal + SMS</li> <li>appuyer sur la touche (OK)</li> </ul>                                                                                                    |
|                                       | Nr1<br>Sans acquit             | <ul> <li>choisir à l'aide des touches ▲ ▼ si acquit ou non</li> <li>appuyer sur la touche (OK)</li> </ul>                                                                                                    |
|                                       | Nr1<br>Sans ecoute             | <ul> <li>choisir à l'aide des touches ▲ ▼ si écoute ou non</li> <li>appuyer sur la touche (OK)</li> </ul>                                                                                                    |
|                                       | Nr1<br>Sans rappel             | <ul> <li>choisir à l'aide des touches ▲ ▼ si rappel ou non</li> <li>appuyer sur la touche (OK)</li> </ul>                                                                                                    |
|                                       | Saisir 20c max<br>-            | <ul> <li>programmer le n° de téléphone (20 chiffres max)</li> <li>appuyer sur la touche (OK)</li> </ul>                                                                                                    |
| Enregistrement<br>des messages vocaux | Programmer<br>Enreg mess vocal | • appuyer sur la touche (OK)                                                                                                    |
| personnalisés                         | Enreg mess vocal<br>Accueil    | <ul> <li>choisir les mémoires personnalisables à l'aide des touches ▲ ▼ parmi :<br/><i>Accueil</i>, <i>E1</i> à <i>E4</i> (de <i>E1</i> à <i>E8</i> uniquement pour le G450-30X avec la carte<br/>d'extension 901-21X)/<i>Alarme tech 1</i> à <i>Alarme tech 3</i> (si choix de la radio<br/>TwinPass<sup>®</sup>)/<i>Groupe 1</i> à <i>Groupe 3</i> (si choix de la radio TwinBand<sup>®</sup>)</li> <li>appuyer sur la touche (OK)</li> </ul> |
|                                       | Accueil<br>Demarrer ?          | • appuyer sur la touche (OK)                                                                                                    |
|                                       | Accueil<br>                    | <ul> <li>enregistrer le message vocal (10 s max ou interrompue par un appui<br/>sur la touche OK)</li> </ul>                                                                                                    |
|                                       | Accueil<br>Ecoute message      | <ul> <li>si l'enregistrement vous convient, appuyer sur la touche (OK)<br/>sinon reprendre l'enregistrement</li> </ul>                                                                                                    |

## APPEL VERS UN CENTRE DE TÉLÉSURVEILLANCE

Ø

| Opération réalisée                           | Menu déroulant affiché       | Actions à effectuer                                                                                                    |
|----------------------------------------------|------------------------------|----------------------------------------------------------------------------------------------------|
| Programmation<br>des numéros d'appel         | Programmer<br>Prog num appel | • appuyer sur la touche (OK)                                                                                                    |
|                                              | Prog num appel<br>Nr1        | <ul> <li>choisir à l'aide des touches ▲ ▼ parmi les mémoires d'appels <i>Nr1</i> à <i>Nr9</i></li> <li>appuyer sur la touche (OK)</li> </ul>                                                                                                    |
|                                              | Nr1<br>Telesurveillance      | <ul> <li>choisir <i>Telesurveillance</i> à l'aide des touches ▲ ▼</li> <li>appuyer sur la touche (OK)</li> </ul>                                                                                                    |
|                                              | Nr1<br>Sans acquit           | <ul> <li>choisir à l'aide des touches ▲ ▼ si acquit ou non</li> <li>appuyer sur la touche (OK)</li> </ul>                                                                                                    |
|                                              | Nr1<br>Sans ecoute           | <ul> <li>choisir à l'aide des touches ▲ ▼ si écoute ou non</li> <li>appuyer sur la touche (OK)</li> </ul>                                                                                                    |
|                                              | Nr1<br>Sans rappel           | <ul> <li>choisir à l'aide des touches ▲ ▼ si rappel ou non</li> <li>appuyer sur la touche (OK)</li> </ul>                                                                                                    |
|                                              | Nr1<br>Daitem                | <ul> <li>choisir le protocole de transmission à l'aide des touches ▲ ▼ parmi :</li> <li>Daitem</li> <li>Contact ID</li> <li>Ademco</li> <li>ViewCom IP</li> <li>appuyer sur la touche (OK)</li> </ul>                                                               |
|                                              | Saisir 20c max<br>-          | <ul> <li>programmer le n° de téléphone (20 chiffres max)</li> <li>appuyer sur la touche (OK)</li> </ul>                                                                                                    |
| Enregistrement du<br>numéro d'identification | Programmer<br>Ident telesurv | • appuyer sur la touche (OK)                                                                                                    |
|                                              | Ident telesurv               | <ul> <li>programmer le N° d'identification :</li> <li>protocole Daitem (8 chiffres)</li> <li>protocole Contact ID (4 chiffres)</li> <li>protocole Ademco (4 chiffres)</li> <li>protocole ViewCom IP (4 à 8 chiffres)</li> <li>appuyer sur la touche (OK)</li> </ul> |
| Programmation<br>de l'appel cyclique         | Programmer<br>Appel cyclique | • appuyer sur la touche (OK)                                                                                                    |
|                                              | 1appel: JJ MM hh mm<br>      | <ul> <li>programmer la date et l'heure du premier appel cyclique</li> <li>appuyer sur la touche (OK)</li> </ul>                                                                                                    |
|                                              | Periode: JJ hh mm<br>        | <ul> <li>programmer la fréquence de l'appel cyclique</li> <li>appuyer sur la touche (OK)</li> </ul>                                                                                                    |
|                                              | N appel: 2 max<br>           | <ul> <li>sélectionner les n° de téléphones (<i>1</i> pour Nr1, <i>2</i> pour Nr2, etc.)<br/>qui seront affectés à l'appel cyclique</li> <li>appuyer sur la touche (OK)</li> </ul>                                                                                   |

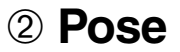

### ■ Etape 1 - Choix de l'emplacement

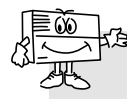

Pour le moment, ne pas procéder à la fixation du transmetteur sans avoir réalisé les tests du réseau GSM ainsi que du récepteur radio.

### Le transmetteur doit être installé :

• à l'intérieur de l'habitation dans une zone protégée par le système d'alarme,

- à l'abri des regards indiscrets,
- sur une surface plane et rigide,
- à plus de 2 m de la centrale, des sirènes d'alarme extérieures et intérieures, de tout autre récepteur radio de la gamme HAGER (concerne le G470-30X),

• loin de sources éventuelles de perturbations électromagnétiques (compteur ou tableau électrique, coffret téléphonique, matériel hi-fi, vidéo, électroménagers, informatique...),

• face avant dégagée et accessible (microphone et haut-parleur dégagés).

#### Le transmetteur ne doit pas être installé :

- sur une paroi métallique,
- dans une pièce humide (boîtier environnement difficile 906-21X disponible au catalogue).

#### Pour un fonctionnement correct du transmetteur :

- ne pas laisser de surplus de câble dans le boîtier,
- ne pas contourner le boîtier avec du câble.

### Etape 2 - Test du niveau de réception du réseau GSM

| Menu déroulant affiché   | Actions à effectuer                                  |
|--------------------------|------------------------------------------------------|
| Mode config<br>Test      | appuyer sur la touche (OK)                           |
| Test<br>Reception GSM    | appuyer sur la touche (OK)                           |
| Reception GSM            | <ul> <li>choisir à l'aide des touches ▲ ▼</li> </ul> |
| Ant interne              | entre <b>Ant interne</b> et <b>Ant externe</b>       |
|                          | <ul> <li>appuyer sur la touche (OK)</li> </ul>       |
| Ant interne<br>Patientez |                                                      |
| Ant interne              | Le test peut prendre plusieurs                       |
| 15                       | dizaines de secondes, patientez                      |
|                          | jusqu'à la stabilisation de la mesure.               |
|                          | Le niveau de réception est correct si la             |
|                          | valeur affichée est supérieure à 10.                 |
|                          | Si la valeur affichée est inférieure à 10,           |
|                          | il faut :                                            |
|                          | - refaire des essais à un autre                      |
|                          | emplacement jusqu'à ce que ces                       |
|                          | derniers solent concluants,                          |
|                          |                                                      |
|                          | • appuyer sur la louche (OK)                         |

## ■ <u>Etape 3</u> - Test des liaisons radio TEST DE LA LIAISON RADIO CENTRALE/TRANSMETTEUR

| Menu déroulant affiché           | Actions à effectuer                                      |
|----------------------------------|----------------------------------------------------------|
| Mode config<br>Test              | ① appuyer sur la touche (OK)                             |
| Test<br>Radio Alarme             | ② appuyer sur la touche (OK)                             |
| Radio alarme<br>Niveau reception | ③ choisir <i>Reception mess</i> à l'aide des touches ▲ ▼ |
| Radio alarme<br>Reception mess   | ④ appuyer sur la touche (OK)                             |

#### Si le transmetteur est associé à une centrale radio TwinPass®

| Menu déroulant affiché           | Actions à effectuer                                                                                                    |
|----------------------------------|----------------------------------------------------------------------------------------------------|
| Reception mess<br>F : 433 MHz    | <ul> <li>(5) choisir <i>F</i> : 433 MHz à l'aide des touches ▲ ▼</li> <li>(6) appuyer sur la touche (OK)</li> </ul>         |
| Reception 433                    | <ul> <li>⑦ envoyer un ordre d'arrêt à l'aide d'un<br/>moyen de commande</li> <li>3 messages peuvent s'afficher :</li> </ul> |
| Reception 433<br>Code install KO | <ul> <li>la liaison radio n'est pas correcte</li> <li>reprendre la programmation du code<br/>installation ou</li> </ul>     |
| Reception 433                    | <ul> <li>rapprocher le transmetteur de la<br/>centrale puis refaire le test jusqu'à<br/>l'affichage du message :</li> </ul> |
| Reception 433<br>Code install OK | la liaison radio est correcte<br>• reprendre l'opération ⑤ en choisissant<br><i>F : 434 MHz</i>                             |

| Si le transmetteur | est asso | cié à une | centrale | radio | TwinBand® |
|--------------------|----------|-----------|----------|-------|-----------|
|--------------------|----------|-----------|----------|-------|-----------|

| Menu déroulant affiché        | Actions à effectuer                                                                                                    |
|-------------------------------|----------------------------------------------------------------------------------------------------|
| Reception mess<br>F : 434 MHz | <ul> <li>(5) choisir <i>F</i> : 434 MHz à l'aide des touches ▲ ▼</li> <li>(6) appuyer sur la touche (OK)</li> </ul>                                                      |
| Reception 434                 | <ul> <li>⑦ envoyer un ordre d'arrêt à l'aide de la touche arrêt de la centrale</li> <li>2 messages peuvent s'afficher :</li> </ul>                                       |
| Reception 434                 | <ul> <li>la liaison radio n'est pas correcte</li> <li>rapprocher le transmetteur de la<br/>centrale puis refaire le test jusqu'à<br/>l'affichage du message :</li> </ul> |
| Reception 434<br>Centrale     | la liaison radio est correcte<br>• reprendre l'opération (5) en choisissant<br><i>F : 869 MHz</i>                                                                        |

### TEST DE LA LIAISON RADIO TRANSMETTEUR/CENTRALE

| Menu déroulant affiché           | Actions à effectuer                                     |
|----------------------------------|---------------------------------------------------------|
| Mode config<br>Test              | ① appuyer sur la touche (OK)                            |
| Test<br>Radio Alarme             | ② appuyer sur la touche (OK)                            |
| Radio alarme<br>Niveau reception | ③ choisir <i>Emission mess</i> à l'aide des touches ▲ ▼ |
| Radio alarme<br>Emission mess    | ④ appuyer sur la touche (OK)                            |

Si le transmetteur est associé à une centrale radio TwinPass®

| Menu déroulant affiché       | Actions à effectuer                                                                                                    |
|------------------------------|----------------------------------------------------------------------------------------------------|
| Emission mess<br>F : 433 MHz | <ul> <li>⑤ choisir <i>F : 433 MHz</i> à l'aide des touches ▲ ▼</li> <li>⑥ appuyer sur la touche (OK)</li> </ul>                                                                                                    |
| Emission 433                 | <ul> <li>⑦ le transmetteur émet un ordre d'arrêt</li> <li>2 messages s'affichent alternativement :</li> </ul>                                                                                                    |
| Emission 433<br>OK<br>et     | <ul> <li>la centrale ne répond pas</li> <li>la liaison radio n'est pas correcte</li> <li>reprendre la programmation du code<br/>installation ou</li> <li>rapprocher le transmetteur de la<br/>centrale puis refaire le test :</li> </ul>              |
| Emission 433                 | La centrale répond par l'énoncé du<br>message "arrêt" ou par un bip long<br>et l'allumage du voyant "arrêt"<br><b>la liaison radio est correcte</b><br>• appuyer sur la touche (OK)<br>• reprendre l'opération ⑤ en choisissant<br><i>F : 434 MHz</i> |

Si le transmetteur est associé à une centrale radio TwinBand®

| Menu déroulant affiché          | Actions à effectuer                                                                                                    |
|---------------------------------|----------------------------------------------------------------------------------------------------|
| Emission mess<br>F : 434 MHz    | <ul> <li>⑤ choisir <i>F : 434 MHz</i> à l'aide des touches ▲ ▼</li> <li>⑥ appuyer sur la touche (OK)</li> </ul>                                                                                       |
| Emission 434                    | <ul> <li>⑦ le transmetteur émet un ordre d'arrêt</li> <li>2 messages peuvent s'afficher :</li> </ul>                                                                                                  |
| Emission 434                    | la centrale ne répond pas<br>la liaison radio n'est pas correcte<br>• rapprocher le transmetteur de la<br>centrale puis refaire le test jusqu'à<br>l'affichage du message :                           |
| Emission 434<br>Code install OK | La centrale répond par l'énoncé du<br>message "arrêt transmetteur"<br>la liaison radio est correcte<br>• appuyer sur la touche (OK)<br>• reprendre l'opération ⑤ en choisissant<br><i>F : 869 MHz</i> |

Etape 4 - Fixation (cf. : Notice d'installation, chapitre Fixation)

Ne pas mettre le capot pour le moment.

## **③ Raccordement des entrées/sorties**

## ■ Etape 1 : Schéma de raccordement

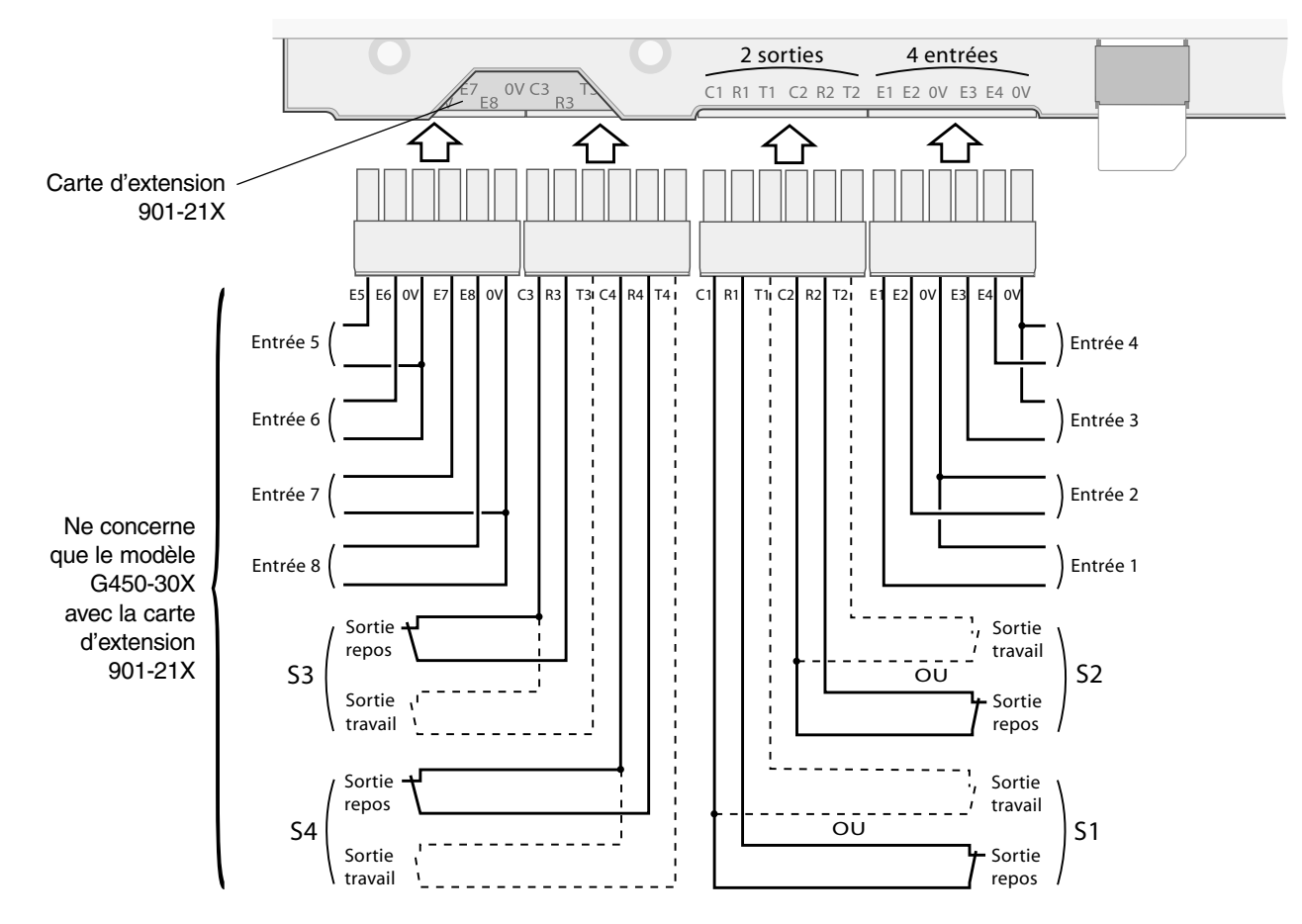

## ■ <u>Etape 2</u> : Test des entrées raccordées

| Menu déroulant affiché | Actions à effectuer                                                                                                    |                                                                              |
|------------------------|----------------------------------------------------------------------------------------------------|------------------------------------------------------------------------------|
| Mode config<br>Test    | • appuyer sur la touche (                                                                                                    | OK)                                                                          |
| Test<br>Test entree    | • appuyer sur la touche (                                                                                                    | OK)                                                                          |
| Test entrees           | <ul> <li>E8 : non programmée</li> <li>E7 : contact ouvert</li> <li>E6 : contact ouvert</li> <li>E5 : contact fermé</li> <li>E4 : contact ouvert</li> <li>E3 : contact ouvert</li> <li>E2 : contact fermé</li> <li>E1 : contact ouvert</li> <li>appuyer sur la touche (</li> </ul> | Ne concerne<br>que le<br>G450-30X<br>avec la carte<br>d'extension<br>901-21X |

## **④ Essais réels**

■ <u>Etape 1</u> : Fermer le capot.

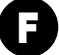

## ■ <u>Etape 2</u> : Passage en mode normal.

- Le passage en *Mode normal* est possible :
  - si les 2 autoprotections mécaniques du transmetteur téléphonique sont actives (le transmetteur doit être monté sur son support de fixation avec le capot fermé),
  - si les programmations indispensables sont réalisées, à savoir :
  - date et heure,
  - code PIN,
  - code PUK,
  - code d'accès,
  - le type de radio (ne concerne que le G470-30X),
  - au moins une entrée filaire programmée (concerne le G442-30X et le G450-30X),
  - APN (nom d'accès de l'opérateur) renseigné, si numéro programmé en protocole ViewCom IP,
  - si le transmetteur GSM n'est pas en "anomlie tension".

En cas d'espace mémoire insuffisant sur la carte SIM, le transmetteur téléphonique ne peut pas passer en mode normal et affiche "Erreur".

| Menu déroulant affiché        | Actions à effectuer                                                                                                    |
|-------------------------------|----------------------------------------------------------------------------------------------------|
| Mode config<br>Mode normal    | • appuyer sur la touche (OK)                                                                                               |
| Mode normal<br>Mode normal    |                                                                                                    |
| Mode normal<br>Patientez      | le passage en mode normal peut prendre plusieurs dizaines de secondes,<br>patienter jusqu'à l'affichage du message suivant |
| Mode normal<br>JJ MM AA hh mm |                                                                                                    |

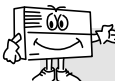

2 minutes après le passage en mode normal, le transmetteur GSM transmet le message relatif au changement de configuration.

## ■ Etape 3 : Réaliser différents essais réels

### ESSAI RÉEL AVEC UN SYSTÈME D'ALARME HAGER

• Provoquer le déclenchement du système d'alarme et vérifier que le transmetteur G470-30X appelle les correspondants selon son cycle d'appel.

• Cet essai permet de vérifier la liaison radio entre la centrale et le transmetteur, ainsi que le bon déroulement de l'appel vers les correspondants.

### ESSAI RÉEL EN SOLLICITANT L'AUTOPROTECTION DU TRANSMETTEUR

- Provoquer le déclenchement du transmetteur en ouvrant le capot.
- Vérifier le bon déroulement de l'appel vers les correspondants.

### ESSAI RÉEL EN SOLLICITANT UNE DES ENTRÉES DU TRANSMETTEUR

• Provoquer le déclenchement d'une des entrées du transmetteur et vérifier que ce dernier appelle les correspondants selon son cycle d'appel.

• Cet essai permet de vérifier que l'entrée est convenablement paramétrée (temps de filtrage...), ainsi que le bon déroulement de l'appel vers les correspondants.

Questo riassunto illustra i passi essenziali da seguire per attivare il combinatore telefonico GSM. Per ogni programmazione complementare, fate riferimento al manuale d'installazione.

Α

D

## ① Programmazioni da compiere

### ■ Passo 1 - Apertura:

- A Togliete i due coprivite,
- B Svitate le due viti,
- C Togliete il coperchio.

### ■ Passo 2 - Alimentazione:

- D Inserite la scheda SIM nel suo alloggiamento rispettando il verso d'inserimento,
- E Alimentate il combinatore:
  - Collegamento della pila per il modello G470-30X,
  - Alimentazione esterna 12 V per il modello G441-30X.
- F Collegate la pila ricaricabile.
- $\Rightarrow$  Lo schermo del combinatore telefonico GSM visualizza:

Buongiorno Codice prodotto

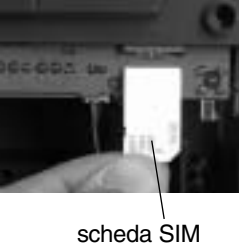

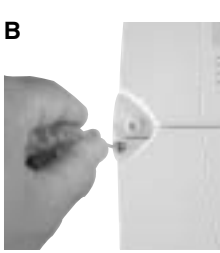

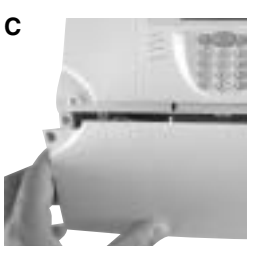

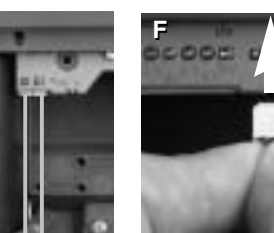

presa d'alimentazione 12 V per il trasformatore fornito (non serve rispettare nessuna polarità)

## ■ <u>Passo 3</u> - Programmazioni indispensabilli per tutte le modalità di funzionamento

| Operazione svolta                         | Menu a tendina visualizzato        | Azioni da compiere                                                                                                    |
|-------------------------------------------|------------------------------------|----------------------------------------------------------------------------------------------------|
| Scelta della lingua<br>del menu a tendina | Scelta lingua<br>Italiano          | <ul> <li>Selezionate la lingua usando i pulsanti ▲ e ▼ fra:<br/>Français / English / Espanol / Deutsch / Italiano / Nederlands</li> <li>Premete il pulsante (OK)</li> </ul>        |
|                                           | Programmazione<br>Scelta lingua    | Premete due volte il pulsante (C)                                                                                                    |
| Programmazione di data ed ora             | Modo programmaz.<br>Data/ora       | Premete il pulsante (OK)                                                                                                    |
|                                           | GG MM AA hh mm<br>                 | <ul> <li>Programmate il giorno, il mese, l'anno e l'ora</li> <li>Premete il pulsante (OK)</li> </ul>                                                                               |
| Apertura del menu<br>di programmazione    | Modo programmaz.<br>Programmazione | <ul> <li>Premete il pulsante (OK)</li> <li>Scegliete il <i>Codice PIN</i> per mezzo dei pulsanti ▲ ▼</li> </ul>                                                                    |
| Programmazione<br>del Codice PIN          | Programmazione<br>Codice PIN       | Premete il pulsante (OK)                                                                                                    |
| e del Codice PUK                          | Vecchio codice<br>-                | <ul> <li>Programmate il Codice PIN a 4 cifre della scheda SIM</li> <li>Premete il pulsante (OK)</li> </ul>                                                                         |
|                                           | Nuovo codice<br>-                  | <ul> <li>Programmate un nuovo Codice PIN a 4 cifre</li> <li>Premete il pulsante (OK)</li> </ul>                                                                                    |
|                                           | Verif codice<br>-                  | <ul> <li>Confermate il nuovo Codice PIN a 4 cifre</li> <li>Premete il pulsante (OK)</li> </ul>                                                                                     |
|                                           | Codice PUK<br>-                    | <ul> <li>Programmate il Codice PUK a 8 cifre fornito dal vostro operatore<br/>o per impostazione predefinita digitate 1 2 3 4 5 6 7 8</li> <li>Premete il pulsante (OK)</li> </ul> |
|                                           | Codice PIN<br>Attendere            | La programmazione può richiedere qualche decina di secondi, attendete la visualizzazione del messaggio seguente                                                                    |
|                                           | Codice PIN<br>Programmato          |                                                                                                    |
| Programmazione<br>del codice accesso      | Programmazione<br>Codice PIN       | <ul> <li>Scegliete il <i>Codice Accesso</i> per mezzo dei pulsanti ▲ ▼</li> </ul>                                                                                                  |
|                                           | Programmazione<br>Codice accesso   | Premete il pulsante (OK)                                                                                                    |
|                                           | Vecchio codice<br>-                | <ul> <li>Programmate il vecchio Codice d'accesso (9999 di fabbrica)</li> <li>Premete il pulsante (OK)</li> </ul>                                                                   |
|                                           | Nuovo codice<br>-                  | <ul> <li>Programmate il nuovo codice da 4 a 8 cifre</li> <li>Premete il pulsante (OK)</li> </ul>                                                                                   |
|                                           | Verif codice<br>-                  | <ul> <li>Confermate il nuovo codice da 4 a 8 cifre</li> <li>Premete il pulsante (OK)</li> </ul>                                                                                    |
|                                           | Codice accesso<br>OK               |                                                                                                    |

## Passo 4 - Programmazione della modalità di funzionamento radio o filare MODALITÀ DI FUNZIONAMENTO RADIO

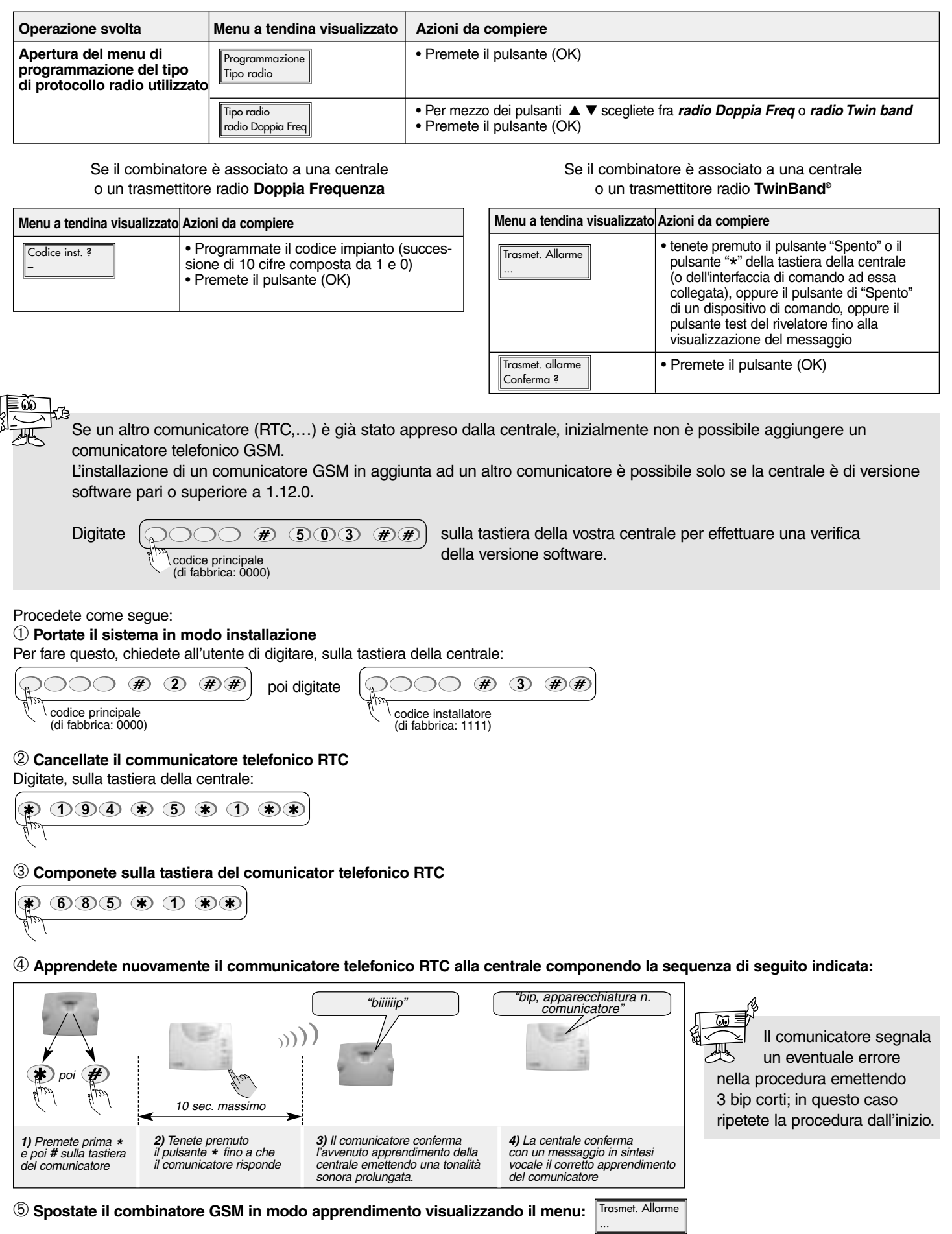

Riguarda esclusivamente il G470-30X

6 Tenete premuto il pulsante \* della tastiera della centrale fino alla visualizzazione del messaggio: Trasmet. allarme poi, premete il pulsante (OK).

La centrale conferma tramite un messaggio vocale "bip, comunicatore" l'avvenuto apprendimento del combinatore GSM.

### MODALITÀ DI FUNZIONAMENTO FILARE

| Operazione svolta                                               | Menu a tendina visualizzato      | Azioni da compiere                                                                                                    |
|-----------------------------------------------------------------|----------------------------------|----------------------------------------------------------------------------------------------------|
| Apertura del menu<br>di programmazione<br>degli ingressi filari | Programmazione<br>Prog. Ingressi | Premete il pulsante (OK)                                                                                                    |
| Scelta dell'ingresso filare                                     | Prog. Ingressi<br>In 1           | <ul> <li>Selezionate un ingresso da E1 a E4 per mezzo dei pulsanti ▲ ▼</li> <li>Premete il pulsante (OK)</li> </ul>                                                                                                    |
|                                                                 | In 1<br>Normal chiuso            | <ul> <li>Selezionate il tipo di contatto (NA o NC) dell'ingresso per mezzo dei pulsanti A </li> <li>Premete il pulsante (OK)</li> </ul>                                                                                                    |
|                                                                 | In1<br>Rivelatore                | <ul> <li>Scegliete il tipo di applicazione per mezzo dei pulsanti ▲ ▼ fra:</li> <li><i>Rivelatore</i> per il collegamento di un qualsiasi rivelatore filare o contatto d'allarme.</li> <li><i>Ingr. Convalida</i> In questo caso, lo stato di questo ingresso decide del fatto che il cambiamento di stato degli altri ingressi venga preso in considerazione o o meno.</li> <li><i>Taglio linea tel</i> Se viene collegato un modulo di controllo di interruzione della linea telefonica (905-21X) e il combinatore GSM interviene a sostegno del combinatore che usa la linea RTC.</li> <li>Premete il pulsante (OK)</li> </ul> |

### Se l'ingresso filare è utilizzato come rivelatore filare

Se l'ingresso filare è utilizzato per convalidare altri ingressi filari o rilevare l'interruzione della linea telefonica

| Menu a tendina visualizzato           | Azioni da compiere                                                                                                    |  | Menu a tendina visualizzato                                                                                                    | Azioni da compiere                                                                                                    |
|---------------------------------------|----------------------------------------------------------------------------------------------------|--|----------------------------------------------------------------------------------------------------|----------------------------------------------------------------------------------------------------|
| Chiamata rivelatore<br>Attiv./disatt. | Selezionate fra     Attivazione/Disattivazione (la chiamata     telefonica viene inviata in caso di ogni     cambiamento di stato dell'ingresso)o     Attivazione (la chiamata     telefonica viene inviata solo in caso di     attivazione dell'ingresso)          |  | T.filtr.:mmss's<br>                                                                                                    | <ul> <li>Programmate il Tempo di filtraggio<br/>dell'ingresso: è il tempo per il quale<br/>l'ingresso considerato deve rimanere in<br/>scambio perché il combinatore ne rilevi<br/>il cambiamento di stato.</li> <li>Premete il pulsante (OK)</li> </ul> |
|                                       | eremete il pulsante (OK)                                                                                                    |  | Nr chiam: 5 max                                                                                                    | <ul> <li>Scegliete i numeri telefonici da abbinare<br/>all'ingresso</li> </ul>                                                                                                    |
| T.filtr.:mmss's<br>                   | <ul> <li>Programmate il Tempo di filtraggio<br/>dell'ingresso: è il tempo per il quale l'in-<br/>gresso considerato deve rimanere in<br/>scambio perché il combinatore ne rilevi<br/>il cambiamento di stato.</li> <li>Premete il pulsante (OK)</li> </ul>          |  |                                                                                                    | Premete il pulsante (OK)                                                                                                    |
| Nr chiam: 5 max<br>——                 | <ul> <li>Scegliete i numeri telefonici da abbinare<br/>all'ingresso</li> <li>Premete il pulsante (OK)</li> </ul>                                                                                                    |  |                                                                                                    |                                                                                                    |
| Codice ContactID<br>380               | <ul> <li>Modificate, se necessario, il codice di telesor-<br/>veglianza trasmesso in protocollo Contact ID<br/>Se la chiamata telefonica avviene<br/>in modalità vocale, non tenete conto<br/>di questo menu a tendina</li> <li>Premete il pulsante (OK)</li> </ul> |  | La scelta del codice è po<br>esclusivamente sul<br>modello G470-30X.<br>L'elenco dei codici è disp<br>nel manuale d'installazion | ssibile<br>onibile<br>ne                                                                                                    |

## ■ <u>Passo 5</u> - Programmazione del tipo di chiamata telefonica CHIAMATA A UN PRIVATO

Π

| Operazione svolta                        | Menu a tendina visualizzato        | Azioni da compiere                                                                                                    |
|------------------------------------------|------------------------------------|----------------------------------------------------------------------------------------------------|
| Programmazione<br>dei numeri da chiamare | Programmazione<br>Prog. numeri tel | Premete il pulsante (OK)                                                                                                    |
|                                          | Prog. numeri tel<br>Nr 1           | <ul> <li>Per mezzo dei pulsanti ▲ ▼ scegliete fra le memorie di chiamata Nr1 - Nr9</li> <li>Premete il pulsante (OK)</li> </ul>                                                                                                    |
|                                          | Nr1<br>Vocale                      | <ul> <li>Per mezzo dei pulsanti ▲ ▼ scegliete fra le tipologie di chiamata<br/>SMS/Vocale/Vocale + SMS</li> <li>Premete il pulsante (OK)</li> </ul>                                                                                                    |
|                                          | Nr 1<br>senza conferma             | <ul> <li>Per mezzo dei pulsanti ▲ ▼ scegliete se abilitare o meno la conferma</li> <li>Premete il pulsante (OK)</li> </ul>                                                                                                    |
|                                          | Nr 1<br>senza ascolto              | <ul> <li>Per mezzo dei pulsanti ▲ ▼ scegliete se abilitare o meno la funzione d'ascolto</li> <li>Premete il pulsante (OK)</li> </ul>                                                                                                    |
|                                          | Nr 1<br>senza richiamata           | <ul> <li>Per mezzo dei pulsanti ▲ ▼ scegliete se abilitare o meno la richiamata</li> <li>Premete il pulsante (OK)</li> </ul>                                                                                                    |
|                                          | Ins. nr (<20c.)<br>-               | <ul><li>Programmate il numero di telefono (max 20 cifre)</li><li>Premete il pulsante (OK)</li></ul>                                                                                                    |
| Registrazione<br>dei messaggi vocali     | Programmazione<br>Reg. mess. voc.  | Premete il pulsante (OK)                                                                                                    |
| personalizzati                           | Reg. mess. voc.<br>Benvenuto       | <ul> <li>Scegliete le memorie personalizzabili per mezzo dei pulsanti ▲ ▼ fra: <i>Benvenuto</i>, <i>In1, In4 / All. tecnico 1</i> a <i>All. tecnico 3</i> (in caso di scelta del protocollo radio Doppia Frequenza)/<i>gruppo 1</i> a <i>gruppo 3</i> (in caso di scelta del protocollo radio TwinBand<sup>®</sup>)</li> <li>Premete il pulsante (OK)</li> </ul> |
|                                          | Benvenuto<br>Avviare ?             | Premete il pulsante (OK)                                                                                                    |
|                                          | Benvenuto                          | <ul> <li>Registrate il messaggio vocale (max 10 sec.; interrompete premendo<br/>il pulsante OK)</li> </ul>                                                                                                    |
|                                          | Benvenuto<br>Ascolto messagg.      | <ul> <li>Se la registrazione vi soddisfa, premete il pulsante (OK)<br/>altrimenti registrate di nuovo il messaggio</li> </ul>                                                                                                    |

### CHIAMATA A UN CENTRO DI TELESORVEGLIANZA

| Operazione svolta                           | Menu a tendina visualizzato        | Azioni da compiere                                                                                                    |
|---------------------------------------------|------------------------------------|----------------------------------------------------------------------------------------------------|
| Programmazione<br>dei numeri da chiamare    | Programmazione<br>Prog. numeri tel | Premete il pulsante (OK)                                                                                                    |
|                                             | Prog. numeri tel<br>Nr 1           | <ul> <li>Per mezzo dei pulsanti ▲ ▼ scegliete fra le memorie di chiamata Nr. 1-Nr. 9</li> <li>Premete il pulsante (OK)</li> </ul>                                                                                            |
|                                             | Nr1<br>Telesorv.                   | <ul> <li>Scegliete <i>Telesorveglianzaper</i> mezzo dei pulsanti ▲ ▼</li> <li>Premete il pulsante (OK)</li> </ul>                                                                                                    |
|                                             | Nr 1<br>senza conferma             | <ul> <li>Per mezzo dei pulsanti ▲ ▼ scegliete se abilitare o meno la conferma</li> <li>Premete il pulsante (OK)</li> </ul>                                                                                                   |
|                                             | Nr 1<br>senza ascolto              | <ul> <li>Per mezzo dei pulsanti ▲ ▼ scegliete se abilitare o meno la funzione d'ascolto</li> <li>Premete il pulsante (OK)</li> </ul>                                                                                         |
|                                             | Nr 1<br>senza richiamata           | <ul> <li>Per mezzo dei pulsanti ▲ ▼ scegliete se abilitare o meno la richiamata</li> <li>Premete il pulsante (OK)</li> </ul>                                                                                                 |
|                                             | Nr1<br>No utilizzato               | <ul> <li>Scegliete il protocollo di trasmissione per mezzo dei pulsanti ▲ ▼ fra:</li> <li><i>Contact ID</i></li> <li><i>Ademco</i></li> <li><i>ViewCom IP</i></li> <li>Premete il pulsante (OK)</li> </ul>                   |
|                                             | Ins. nr (<20c.)<br>-               | <ul> <li>Programmate il numero di telefono (max 20 cifre)</li> <li>Premete il pulsante (OK)</li> </ul>                                                                                                    |
| Registrazione del numero di identificazione | Programmazione<br>Ident. telesorv. | Premete il pulsante (OK)                                                                                                    |
|                                             | Ident. telesorv.                   | <ul> <li>Programmate il numero di identificazione :</li> <li>protocollo Contact ID (4 cifre),</li> <li>protocollo Ademco (4 cifre)</li> <li>protocollo ViewCom IP (4 a 8 cifre)</li> <li>Premete il pulsante (OK)</li> </ul> |
| Programmazione<br>della chiamata ciclica    | Programmazione<br>Chiamata ciclica | Premete il pulsante (OK)                                                                                                    |
|                                             | Ichiam: GGMWhhmm<br>               | <ul> <li>Programmate la data e l'ora della prima chiamata ciclica</li> <li>Premete il pulsante (OK)</li> </ul>                                                                                                    |
|                                             | Periodo: GGhhmm<br>                | <ul> <li>Programmate la frequenza della chiamata ciclica</li> <li>Premete il pulsante (OK)</li> </ul>                                                                                                    |
|                                             | N° chiam.: 2 max<br>               | <ul> <li>Selezionate i numeri di telefono(1 per Nr. 1, 2 per Nr. 2)<br/>che saranno assegnati alla chiamata ciclica</li> <li>Premete il pulsante (OK)</li> </ul>                                                             |

## 2 Installazione

### ■ Passo 1 - Scelta del luogo d'installazione

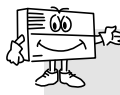

Per il momento, non procedete all'installazione definitiva del combinatore senza prima aver effettuato i test della rete GSM e del ricevitore radio.

### Il combinatore GSM deve essere installato:

• all'interno dei locali in una posizione protetta dal sistema d'allarme,

- al riparo da sguardi indiscreti,
- su una superficie piana e rigida,
- ad una distanza di almeno 2 metri dalla centrale, dalle sirene d'allarme e da eventuali altri ricevitori radio della gamma logisty di Hager sicurezza,

• lontano da eventuali sorgenti di disturbo elettromagnetico (contatore o quadro elettrico, centralino telefonico, apparecchiature hi-fi, video, apparecchiature informatiche...),

• con il lato anteriore sgombro ed accessibile (microfono e altoparlante liberi da ostacoli).

#### Il combinatore GSM non deve essere installato:

- direttamente su di una parete metallica,
- in un ambiente umido.

#### Per un corretto funzionamento del combinatore:

• non lasciate cavo in eccesso all'interno dell'involucro del combinatore,

• non circondate l'involucro con cavo.

### Passo 2 - Test del livello di ricezione della rete GSM

| Menu a tendina visualizzato      | Azioni da compiere                                                                                                    |
|----------------------------------|----------------------------------------------------------------------------------------------------|
| Modo programmaz.<br>Test         | Premete il pulsante (OK)                                                                                                    |
| Test<br>Ricezione GSM            | Premete il pulsante (OK)                                                                                                    |
| Ricezione GSM<br>Antenna interna | <ul> <li>Per mezzo dei pulsanti ▲ ▼ scegliete fra<br/>Antenna interna e Antenna esterna</li> <li>Premete il pulsante (OK)</li> </ul>                                                                                                    |
| Antenna interna<br>Attendere     |                                                                                                    |
| Antenna interna<br>15            | Il test può richiedere qualche<br>decina di secondi, attendete che<br>il valore misurato si stabilizzi.                                                                                                    |
|                                  | <ul> <li>Il livello di ricezione è corretto se il valore visualizzato è superiore a 10.</li> <li>Se il valore visualizzato è inferiore a 10, è necessario:</li> <li>condurre altri test di funzionamento in un altro luogo finché i valori sono accettabili,</li> </ul> |
|                                  | <ul> <li>oppure collegare un'antenna esterna</li> <li>Premete il pulsante (OK)</li> </ul>                                                                                                    |

## Passo 3 - Test dei collegamenti radio TEST DEI COLLEGAMENTI RADIO CENTRALE/COMBINATORE

| Menu a tendina visualizzato         | Azioni da compiere                                           |
|-------------------------------------|--------------------------------------------------------------|
| Modo programmaz.<br>Test            | ① Premete il pulsante (OK)                                   |
| Test<br>Ricezione allarme           | ② Premete il pulsante (OK)                                   |
| Ricezione allarme<br>Liv. ricezione | ③ Scegliete <i>Ricezione mess</i> per mezzo dei pulsanti ▲ ▼ |
| Ricezione allarme<br>Ricezione mess | Premete il pulsante (OK)                                     |

#### Se il combinatore è associato a una centrale radio Doppia Frequenza

Menu a tendina visualizzato Azioni da compiere 5 Scegliete F: 433 MHz per mezzo Ricezione mess dei pulsanti 🔺 🔻 F: 433 MHz 6 Premete il pulsante (OK) ⑦ Inviate un comando d'arresto per mezzo Ricezione 433 di un dispositivo di comando Possono apparire 3 messaggi: Ricezione 433 Il collegamento radio non è corretto Ripetete la programmazione del Codice inst. NOK codice impianto o Avvicinate il combinatore alla centrale Ricezione 433 ed eseguite di nuovo il test finché non appare il messaggio: Il collegamento radio è corretto Ricezione 433 Ripetete l'operazione 
 scegliendo Codice inst. OK F: 434 MHz

Se il combinatore è associato a una centrale radio TwinBand®

| Menu a tendina visualizzato  | Azioni da compiere                                                                                                    |
|------------------------------|----------------------------------------------------------------------------------------------------|
| Ricezione mess<br>F: 434 MHz | <ul> <li>⑤ Scegliete <i>F: 434 MHz</i> per mezzo dei pulsanti ▲ ▼</li> <li>⑥ Premete il pulsante (OK)</li> </ul>                                                               |
| Ricezione 434                | <ul> <li>⑦ Inviate un comando di "Spento" per mezzo<br/>del pulsante d'arresto della centrale<br/>Possono apparire 2 messaggi:</li> </ul>                                      |
| Ricezione 434                | <ul> <li>Il collegamento radio non è corretto</li> <li>Avvicinate il combinatore alla<br/>centrale ed eseguite di nuovo il test<br/>finché non appare il messaggio:</li> </ul> |
| Ricezione 434<br>Centrale    | Il collegamento radio è corretto<br>• Ripetete l'operazione ⑤ scegliendo<br><i>F: 869 MHz</i>                                                                                  |

### TEST DEL COLLEGAMENTO RADIO COMBINATORE/CENTRALE

| Menu a tendina visualizzato         | Azioni da compiere                                           |
|-------------------------------------|--------------------------------------------------------------|
| Modo programmaz.<br>Test            | ① Premete il pulsante (OK)                                   |
| Test<br>Ricezione allarme           | ② Premete il pulsante (OK)                                   |
| Ricezione allarme<br>Liv. ricezione | ③ Scegliete <b>Trasm.messagio</b> per mezzo dei pulsanti ▲ ▼ |
| Ricezione allarme<br>Trasm.messagio | Premete il pulsante (OK)                                     |

#### Se il combinatore è associato a una centrale radio TwinPass®

| Menu a tendina visualizzato  | Azioni da compiere                                                                                                    |
|------------------------------|----------------------------------------------------------------------------------------------------|
| Trasm.messagio<br>F: 433 MHz | <ul> <li>⑤ Scegliete <i>F: 433 MHz</i> per mezzo dei pulsanti ▲ ▼</li> <li>⑥ Premete il pulsante (OK)</li> </ul>                                                                                                    |
| Transmissione 433            | $\ensuremath{\textcircled{O}}$ Il combinatore invia un comando di "Spento". Può apparire uno di questi 2 messaggi:                                                                                                    |
| Transmissione 433<br>OK      | La centrale non risponde<br>Il collegamento radio non è corretto<br>• Ripetete la programmazione del<br>codice impianto o<br>• Avvicinate il combinatore alla centrale<br>ed eseguite di nuovo il test:                                                                      |
| Transmissione 433            | La centrale risponde comunicando vocalmente il<br>messaggio "Spento" o emettendo un bip prolungato<br>e accendendo la spia luminosa "Spento".<br>Il collegamento radio è corretto<br>• Premete il pulsante (OK)<br>• Ripetete l'operazione ⑤ scegliendo<br><i>F: 434 MHz</i> |

Se il combinatore è associato a una centrale radio TwinBand®

| Menu a tendina visualizzato          | Azioni da compiere                                                                                                    |
|--------------------------------------|----------------------------------------------------------------------------------------------------|
| Trasm.messagio<br>F: 434 MHz         | <ul> <li>⑤ Scegliete <i>F: 434 MHz</i> per mezzo dei pulsanti ▲ ▼</li> <li>⑥ Premete il pulsante (OK)</li> </ul>                                                                                                |
| Transmissione 434                    | <ul> <li>Il combinatore invia un comando di "Spento".</li> <li>Possono apparire 2 messaggi:</li> </ul>                                                                                                    |
| Transmissione 434                    | La centrale non risponde<br>Il collegamento radio non è corretto<br>• Avvicinate il combinatore alla centrale<br>ed eseguite di nuovo il test finché non<br>appare il messaggio:                                |
| Transmissione 434<br>Codice inst. OK | La centrale risponde comunicando vocalmente il<br>messaggio "Spento combinatore"<br>Il collegamento radio è corretto<br>• Premete il pulsante (OK)<br>• Ripetete l'operazione ⑤ scegliendo<br><i>F: 869 MHz</i> |

## **③ Collegamento ingressi/uscite**

■ Passo 1: Schema di collegamento

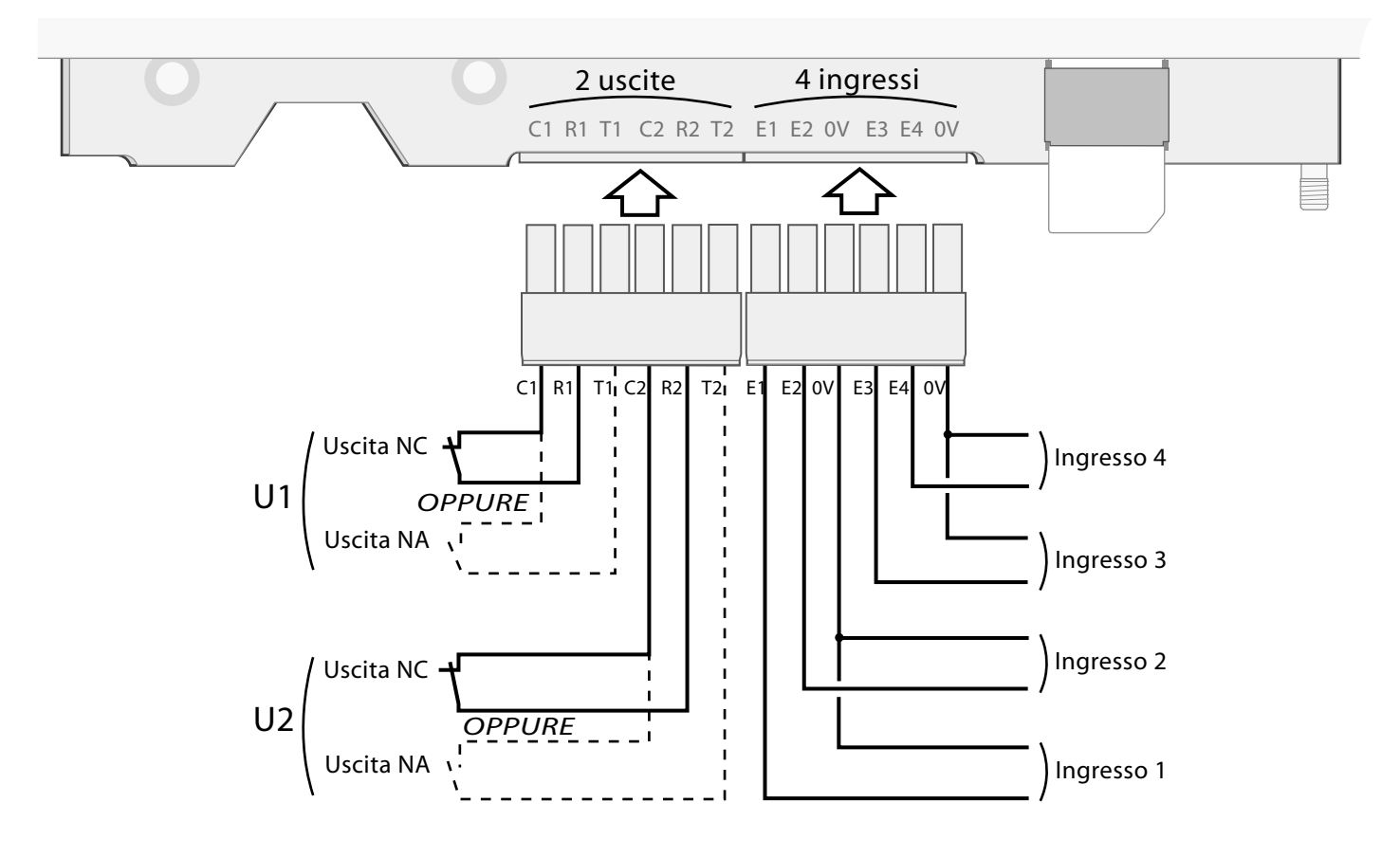

## ■ Passo 2: Test degli ingressi collegati

| Menu a tendina visualizzato | Azioni da compiere                                                                                                    |
|-----------------------------|----------------------------------------------------------------------------------------------------|
| Modo programmaz.<br>Test    | Premete il pulsante (OK)                                                                                                    |
| Test<br>Test ingresso       | Premete il pulsante (OK)                                                                                                    |
| Test ingresso               | <ul> <li>In4: non programmato</li> <li>In3: contatto aperto</li> <li>In2: contatto chiuso</li> <li>In1: contatto aperto</li> <li>Premete il pulsante (OK)</li> </ul> |
|                             |                                                                                                    |

## ④ Prove reali

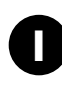

## ■ Passo 1: Chiudete il coperchio.

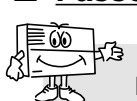

### Passo 2: Passaggio in modo normale.

- Il passaggio a *Modo normale* è possibile:
- se le 2 autoprotezioni meccaniche del combinatore GSM sono attive (il combinatore deve essere montato sul suo supporto di fissaggio e con il coperchio chiuso),
- se le programmazioni obbligatorie sono state effettuate, ed in particolare:
- data ed ora
- codice PIN
- codice PUK
- codice d'accesso
- il tipo di protocollo radio (riguarda solo il modello G470-30X)
- almeno un ingresso filare programmato (riguarda solo il modello G441-30X)
- APN (nome d'accesso dell'operatore) se il numero è programmato in protocollo ViewCom IP,
- se il combinatore non si trova in "anomalia tensione".

En caso di memoria insufficiente sulla scheda SIM, il comunicatore telefonico non puòpassare in modo di funzionamento normale e visualizza il messaggio "Errore".

| Menu a tendina visualizzato     | Azioni da compiere                                                                                                    |
|---------------------------------|----------------------------------------------------------------------------------------------------|
| Modo programmaz<br>Modo normale | Premete il pulsante (OK)                                                                                                  |
| Modo normale<br>Modo normale    |                                                                                                    |
| Modo normale<br>Attendere       | Il passaggio a Modo normale può richiedere qualche decina di secondi, attendete la visualizzazione del messaggio seguente |
| Modo normale<br>GG MM AA hh mm  |                                                                                                    |

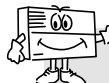

2 minuti dopo il passaggio a *Modo normale*, il combinatore trasmette il messaggio relativo al cambio di modo di funzionamento.

### ■ Passo 3: Effettuate diverse prove reali

### PROVA REALE CON UN SISTEMA LOGISTY DI HAGER SICUREZZA

• Provocate l'attivazione della centrale d'allarme e verificate che il combinatore G470-30X chiami i corrispondenti secondo il ciclo di chiamata.

• Questa prova consente di verificare i collegamenti radio tra centrale e combinatore, oltre che il corretto svolgimento della chiamata verso i corrispondenti.

### PROVA REALE CON SOLLECITAZIONE DELL'AUTOPROTEZIONE DEL COMBINATORE

- Provocate l'attivazione del combinatore aprendone il coperchio.
- Verificate il corretto svolgimento delle chiamate verso i corrispondenti.

### PROVA REALE CON SOLLECITAZIONE DI UNO DEGLI INGRESSI DEL COMBINATORE

• Provocate l'attivazione di uno degli ingressi del combinatore e verificate che quest'ultimo chiami i corrispondenti secondo il ciclo di chiamata.

• Questa prova consente di verificare che l'ingresso sia correttamente programmato (tempi di filtraggio,...), oltre che il corretto svolgimento della chiamata verso i corrispondenti.

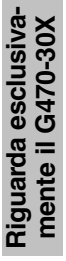

Diese Zusammenfassung beinhaltet die wichtigsten Schritte bei der Inbetriebnahme des GSM-Telefonwählgeräts. Alle weiteren Programmierungen finden Sie in der Technischen Beschreibung.

Α

## ① Programmierungen in tabellarischer Form

## Schritt 1 - Öffnen:

- A Die beiden Schraubenabdeckungen entfernen
- ${\bf B}$  Die beiden Schrauben herausdrehen
- C Den Deckel anheben und abnehmen.

## Schritt 2 - Stromversorgung:

- **D** Die SIM-Karte an ihren Platz setzen und dabei auf die korrekte Ausrichtung achten
- E Das Telefonwählgerät mit Strom versorgen:
   Anschluss des Batterieblocks bei den Modellen
  - G450-30X und G470-30X - externe 12-V-Stromversorgung beim Modell G442-30X
- F Den Akku anschließen.
- ⇒ Im Display des GSM-Telefonwählgeräts wird Folgendes angezeigt: Guten Tag Produkttyp

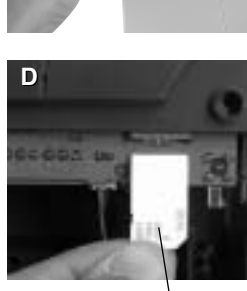

SIM-Karte

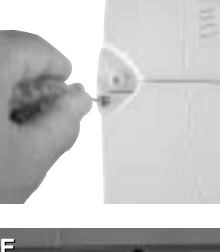

В

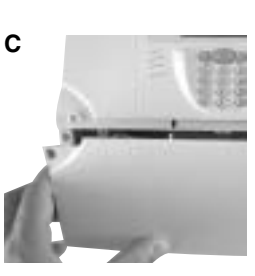

Anschlussklemme für 12-V-Versorgung (keine Polung zu beachten)

## ■ <u>Schritt 3</u> - Für alle Betriebsarten durchzuführende Programmierungen

| Arbeitsschritt                      | angezeigtes Menü                     | auszuführende Aktionen                                                                                                    |
|-------------------------------------|--------------------------------------|----------------------------------------------------------------------------------------------------|
| Sprache im Menü<br>auswählen        | Sprache waehlen<br>Deutsch           | <ul> <li>(Werkseitig: "Choix langue")</li> <li>Die Sprache über die TastenDie Sprache über die Tasten ▲ und ▼ auswählen unter: Français / English / Espanol / Deutsch / Italiano / Nederlands</li> <li>Taste (OK)</li> </ul> |
|                                     | Programmieren<br>Sprache waehlen     | Die Taste (C) zwei Mal betätigen                                                                                                    |
| Datum und Uhrzeit<br>einstellen     | Programmierung<br>Prog Datum/Uhrzeit | • Taste (OK)                                                                                                    |
|                                     | ПТ ММ IJ hh mm<br>                   | <ul><li>Tag, Monat, Jahr und Stunde einstellen</li><li>Taste (OK)</li></ul>                                                                                                    |
| Zugang zum Menü<br>Programmierung   | Programmierung<br>Programmieren      | <ul> <li>Taste (OK)</li> <li><i>PIN-Code</i> mit den Tasten ▲ ▼ aufrufen</li> </ul>                                                                                                    |
| PIN-Code und PUK-Code programmieren | Programmieren<br>PIN-Code            | • Taste (OK)                                                                                                    |
|                                     | Code alt<br>-                        | • Den 4-stelligen PIN-Code der SIM-Karte eingeben     • Taste (OK)                                                                                                    |
|                                     | Code neu<br>-                        | Einen neuen 4-stelligen PIN-Code eingeben     Taste (OK)                                                                                                    |
|                                     | Code pruefen<br>–                    | Den neuen 4-stelligen PIN-Code bestätigen     Taste (OK)                                                                                                    |
|                                     | PUK Code<br>-                        | <ul> <li>Den 8-stelligen PUK-Code Ihres Anbieters programmieren<br/>oder standardmäßig 1 2 3 4 5 6 7 8 eingeben</li> <li>Taste (OK)</li> </ul>                                                                               |
|                                     | PIN-Code<br>Bitte warten             | Die Programmierung kann 1 - 2 Minuten dauern, bitte die Anzeige der nächsten Meldung abwarten                                                                                                    |
|                                     | PIN-Code<br>Programmiert             |                                                                                                    |
| Zugangscode<br>programmieren        | Programmieren<br>PIN-Code            | Mit den Tasten ▲ ▼ <i>Zugangscode</i> aufrufen                                                                                                    |
|                                     | Programmieren<br>Zugangscode         | • Taste (OK)                                                                                                    |
|                                     | Code alt<br>-                        | Den aktuellen Zugangscode eingeben (werkseitig auf 9999 voreingestellt)     Taste (OK)                                                                                                    |
|                                     | Code neu<br>-                        | Einen neuen 4- bis 8-stelligen Code eingeben     Taste (OK)                                                                                                    |
|                                     | Code pruefen<br>-                    | <ul> <li>Den neuen 4- bis 8-stelligen Code bestätigen</li> <li>Taste (OK)</li> </ul>                                                                                                    |
|                                     | Zugangscode<br>OK                    |                                                                                                    |

## Schritt 4 - Programmierung des Funktyps bzw. der Einstellungen der Drahteingänge FUNKTYP

| Arbeitsschritt                                               | angezeigtes Menü         | auszuführende Aktionen                                                                          |
|--------------------------------------------------------------|--------------------------|-------------------------------------------------------------------------------------------------|
| Eingabe des verwendeten<br>Funktyps im Menü<br>Programmieren | Programmieren<br>Funktyp | • Taste (OK)                                                                                    |
|                                                              | Funktyp<br>TwinPass      | <ul> <li>Mit den Tasten A TwinPass oder Funk Twin Band auswählen</li> <li>Taste (OK)</li> </ul> |

Mit einer Zentrale oder einem Sender mit TwinPass®-Funk

| angezeigtes Menü | auszuführende Aktionen                                    |
|------------------|-----------------------------------------------------------|
| Code System ?    | <ul> <li>Den 10-stelligen Anlagencode (0 und 1)</li></ul> |
| -                | eingeben <li>Taste (OK)</li>                              |

Mit einer Zentrale oder einem Sender mit TwinBand®-Funk

| angezeigtes Menü                 | auszuführende Aktionen                                                                                                    |
|----------------------------------|----------------------------------------------------------------------------------------------------|
| Einlernen aktiv<br>              | <ul> <li>Taste "Aus" oder "*" der Tastatur der<br/>Alarmzentrale oder Taste Aus eines<br/>Bedienteils oder Test-Taste des Melders<br/>bis zur Anzeige der folgenden Meldung<br/>gedrückt halten</li> </ul> |
| Einlernen aktiv<br>Bestaetigen ? | • Taste (OK)                                                                                                    |

### EINSTELLUNG DER DRAHTEINGÄNGE

| Arbeitsschritt                                                | angezeigtes Menü                | auszuführende Aktionen                                                                                                    |
|---------------------------------------------------------------|---------------------------------|----------------------------------------------------------------------------------------------------|
| Eingabe der verdrahteten<br>Eingänge im Menü<br>Programmieren | Programmieren<br>Prog Eingaenge | • Taste (OK)                                                                                                    |
| zu programmierenden<br>Drahteingang auswählen                 | Prog Eingaenge<br>E1            | <ul> <li>Mit den Tasten ▲ ▼ einen Eingang E1 bis E4 (E1 bis E8 nur bei 450-29X mit der Zusatz-Leiterplatte 901-21X) auswählen</li> <li>Taste (OK)</li> </ul>                                                                                                    |
|                                                               | E1<br>NC                        | <ul> <li>Mit den Tasten ▲ ▼ die Kontaktart (NO oder NC) des Eingangs auswählen</li> <li>Taste (OK)</li> </ul>                                                                                                    |
|                                                               | E1<br>Drahtmelder               | <ul> <li>Mit den Tasten ▲ ▼ die gewünschte Anwendung wählen:</li> <li>Drahtmelder wählen für alle Anschlüsse verdrahteter Melder</li> <li>Eingaenge aktiv, sofern der verdrahtete Eingang als Aktivierungseingang weiterer verdrahteter Eingänge genutzt wird. In diesem Fall hängt das Aufzeigen anderer angeschlossener Eingänge vom Zustand dieses Eingangs ab.</li> <li>Telefonleitung, sofern ein Modul zur Detektion einer Leitungstrennung (905-21X) angeschlossen ist und das GSM-Telefonwählgerät als Ersatz für ein Festnetz-Telefonwählgerät dient.</li> <li>Taste (OK)</li> </ul> |

#### Wenn der Drahteingang als verdrahteter Melder genutzt wird

| angezeigtes Menü                     | auszuführende Aktionen                                                                                                    |
|--------------------------------------|----------------------------------------------------------------------------------------------------|
| Anrufart Kontakt<br>bei Oeff/Schlies | <ul> <li>Aktiv/Ruhe (Auslösen eines<br/>Telefonanrufs bei jeder<br/>Zustandsänderung des Eingangs)<br/>oder Aktiv (Auslösen eines Telefonanrufs<br/>nur bei Aktivierung des Eingangs) wählen</li> <li>Taste (OK)</li> </ul> |
| Filterz.: mmss's                     | <ul> <li>Filterzeit des Eingangs eingeben:<br/>Abhängig von der Zeit, die dieser benötigt,<br/>damit das Telefonwählgerät<br/>dessen Zustandsänderung erkennt.</li> <li>Taste (OK)</li> </ul>                               |
| Max 5 Rufnum<br>– –                  | <ul> <li>Rufnummernspeicher f ür den verdrahteten Eingang ausw ählen</li> <li>Taste (OK)</li> </ul>                                                                                                    |
| ContactID-Protokoll<br>380           | <ul> <li>Ggf. die im Contact-ID-Protokoll hinterlegte<br/>Ident-Nr. des Bewachers ändern</li> <li>Erfolgt der Telefonanruf als</li> <li>Sprachausgabe, entfällt dieser Punkt.</li> <li>Taste (OK)</li> </ul>                |

Wenn der verdrahtete Eingang als Aktivierung weiterer verdrahteter Eingänge oder zur Detektion einer Leitungstrennung genutzt wird

| angezeigtes Menü     | auszuführende Aktionen                                                                                                    |
|----------------------|----------------------------------------------------------------------------------------------------|
| Filterz.: mmss's<br> | <ul> <li>Filterzeit des Eingangs eingeben:<br/>Abhängig von der Zeit, die dieser<br/>benötigt, damit das Telefonwählgerät<br/>dessen Zustandsänderung erkennt.</li> <li>Taste (OK)</li> </ul> |
| max 5 Rufnum<br>     | <ul> <li>Rufnummern-Speicher auswählen,<br/>die dem verdrahteten Eingang<br/>zugeordnet sind</li> <li>Taste (OK)</li> </ul>                                                                   |

Eine Übersicht der Codes finden Sie in der Technischen Beschreibung.

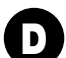

## ■ <u>Schritt 5</u> - Programmierung des Anruftyps ANRUF EINES PRIVATTEILNEHMERS

| Arbeitsschritt                                | angezeigtes Menü                  | auszuführende Aktionen                                                                                                    |
|-----------------------------------------------|-----------------------------------|----------------------------------------------------------------------------------------------------|
| Rufnummern<br>programmieren                   | Programmieren<br>Rufnummern progr | • Taste (OK)                                                                                                    |
|                                               | Rufnummern progr<br>Nr1           | <ul> <li>Mit den Tasten ▲ ▼ eine der Rufnummern-Speicher Nr1 bis Nr9 auswählen</li> <li>Taste (OK)</li> </ul>                                                                                                    |
|                                               | Nr1<br>Sprache                    | <ul> <li>Mit den Tasten ▲ ▼ den Anruftyp (SMS/Sprache/Sprache + SMS) auswählen</li> <li>Taste (OK)</li> </ul>                                                                                                    |
|                                               | Nr1<br>ohne Quittierung           | <ul> <li>Mit den Tasten ▲ ▼ auswählen, ob quittiert oder nicht quittiert werden soll</li> <li>Taste (OK)</li> </ul>                                                                                                    |
|                                               | Nr1<br>ohne Mithoeren             | <ul> <li>Mit den Tasten A v auswählen, ob die Mithör-Funktion aktiviert oder nicht aktiviert werden soll</li> <li>Taste (OK)</li> </ul>                                                                                                    |
|                                               | Nr1<br>ohne Rueckruf              | <ul> <li>mit den Tasten ▲ ▼ auswählen, ob die Rückruf-Funktion aktiviert oder nicht aktiviert werden soll</li> <li>Taste (OK)</li> </ul>                                                                                                    |
|                                               | Speichern<20 Zif<br>-             | <ul><li>Rufnummer (max. 20 Ziffern) programmieren</li><li>Taste (OK)</li></ul>                                                                                                    |
| Persönliche<br>Sprachnachrichten<br>speichern | Programmieren<br>Sprachnachr sp   | • Taste (OK)                                                                                                    |
|                                               | Sprachnachr sp<br>Aufnahme        | <ul> <li>Mit den Tasten ▲ ▼ die Nachrichten personalisieren und zwar hinsichtlich:<br/><i>Empfang</i>, <i>E1</i> bis <i>E4</i> (bzw. E1 à E8 beim Modell 450-29X mit Zusatz-<br/>Leiterplatte 901-21X) / <i>Technischer Alarm 1</i> bis <i>3</i> (bei TwinPass®-Funk) /<br/><i>Bereich 1</i> bis <i>4</i> (bei TwinBand®-Funk)</li> <li>Taste (OK)</li> </ul> |
|                                               | Aufnahme<br>Starten ?             | • Taste (OK)                                                                                                    |
|                                               | Aufnahme<br>                      | • Sprachnachricht aufzeichnen (max. 10 Sek. oder durch Drücken der Taste<br>OK Aufnahme beenden)                                                                                                    |
|                                               | Aufnahme<br>Wiedergabe            | Wenn Ihnen die Aufnahme zusagt, Taste (OK) drücken, ansonsten<br>Aufzeichnung wiederholen                                                                                                    |

### ANRUF EINES BEWACHUNGSUNTERNEHMENS

| Arbeitsschritt               | angezeigtes Menü                  | auszuführende Aktionen                                                                                                    |
|------------------------------|-----------------------------------|----------------------------------------------------------------------------------------------------|
| Rufnummern<br>programmieren  | Programmieren<br>Rufnummern progr | • Taste (OK)                                                                                                    |
|                              | Rufnummern progr<br>Nr1           | <ul> <li>Mit den Tasten ▲ ▼ eine der Rufnummern-Speicher Nr1 bis Nr9 auswählen</li> <li>Taste (OK)</li> </ul>                                                                                             |
|                              | Nr1<br>Bewacher                   | <ul> <li>Mit den Tasten ▲ ▼ <i>Bewacher</i> auswählen</li> <li>Taste (OK)</li> </ul>                                                                                                    |
|                              | Nr1<br>ohne Quittierung           | <ul> <li>Mit den Tasten A vauswählen, ob quittiert oder nicht quittiert werden soll</li> <li>Taste (OK)</li> </ul>                                                                                        |
|                              | Nr1<br>ohne Mithoeren             | <ul> <li>Mit den Tasten A 	 auswählen, ob die Mithör-Funktion aktiviert oder nicht aktiviert werden soll</li> <li>Taste (OK)</li> </ul>                                                                   |
|                              | Nr1<br>ohne Rueckruf              | <ul> <li>Mit den Tasten ▲ ▼ auswählen, ob die Rückruf-Funktion aktiviert oder nicht aktiviert werden soll</li> <li>Taste (OK)</li> </ul>                                                                  |
|                              | Nr1<br>Ohne Funktion              | <ul> <li>Mit den Tasten ▲ ▼ ein Übertragungsprotokoll auswählen:</li> <li>Ohne Funktion</li> <li>Contact ID</li> <li>Ademco</li> <li>ViewCom IP</li> <li>Taste (OK)</li> </ul>                            |
|                              | Speichern<20 Zif<br>-             | Rufnummer (max. 20 Ziffern) programmieren     Taste (OK)                                                                                                    |
| Ident-Nummer<br>einspeichern | Programmieren<br>Ident Bewacher   | • Taste (OK)                                                                                                    |
|                              | Ident Bewacher                    | <ul> <li>Ident-Nummer programmieren für:</li> <li>Daitem (8 Ziffern)</li> <li>Contact ID (4 Ziffern)</li> <li>Ademco (4 Ziffern)</li> <li>ViewCom Ip (4 Ziffern-8 Ziffern)</li> <li>Taste (OK)</li> </ul> |
| Routineruf programmieren     | Programmieren<br>Routineruf       | • Taste (OK)                                                                                                    |
|                              | 1 Anruf:TTMMhhmm<br>              | <ul> <li>Datum und Uhrzeit des ersten Routinerufs programmieren</li> <li>Taste (OK)</li> </ul>                                                                                                    |
|                              | Intervall:TThhmm<br>              | <ul><li>Intervall des Routinerufs programmieren</li><li>Taste (OK)</li></ul>                                                                                                    |
|                              | Max 2 Rufnum<br>                  | <ul> <li>Die Rufnummern-Speicher (<i>1</i> für Nr1, <i>2</i> für Nr2 usw.) auswählen,<br/>die dem Routineruf zugeordnet werden</li> <li>Taste (OK)</li> </ul>                                             |

## ② Montage

Schritt 1 - Projektierung

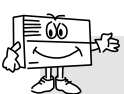

Keine Endmontage durchführen, bevor der GSM-Empfang und der Funk-Empfänger getestet wurden.

#### Das Telefonwählgerät wie folgt montieren:

- im Objekt, im überwachten Bereich
- vor ungewünschten Blicken geschützt
- auf einer ebenen und glatten Oberfläche
- mit mindestens 2 m Abstand zu Zentrale, Außen- und Innensirenen sowie zu allen anderen Hager Funk-Empfängern.
- mit ausreichender Entfernung zu möglichen elektrischen Störquellen (Stromzähler oder Stromkasten, Telefonanlage, HiFi- und Videogeräte, EDV-Geräten)
- die Vorderseite muss frei und gut zugängig sein (Mikrophon und Lautsprecher).

#### Das Telefonwählgerät keineswegs montieren:

- direkt auf eine metallhaltige Oberfläche
- in einem Feuchtraum (Gehäuse für spezielle klimatische Anforderungen erhältlich, Best.-Nr. 906-21X).

#### Zum einwandfreien Betrieb unbedingt sicherstellen:

- kein überschüssiges Kabel im Gehäuse lassen
- das Kabel nicht um das Gehäuse herum führen.

| angezeigtes Menü        | auszuführende Aktionen                                                                                                    |
|-------------------------|----------------------------------------------------------------------------------------------------|
| Programmierung<br>Test  | • Taste (OK)                                                                                                    |
| Test<br>GSM-Empfang     | • Taste (OK)                                                                                                    |
| GSM-Empfang<br>Interne  | <ul> <li>Mit den Tasten ▲ ▼ <i>Interne</i> oder</li> <li><i>Externe</i> auswählen</li> <li>Taste (OK)</li> </ul>                                                                                                    |
| Interne<br>Bitte warten |                                                                                                    |
| Interne<br>15           | Der Test kann 1 - 2 Minuten<br>dauern, bitte warten, bis sich<br>die Messwerte stabilisiert haben.                                                                                                    |
|                         | Der GSM-Empfang ist in Ordnung,<br>wenn der angezeigte Wert über 10 liegt.<br>Falls der angezeigte Wert unter 10 liegt,<br>ist Folgendes zu tun:<br>- die Tests an einem anderen Ort<br>wiederholen, bis diese erfolgreich<br>sind<br>- oder eine externe Antenne<br>anschließen.<br>• Taste (OK) |

### ■ <u>Schritt 2</u> - Testen des GSM-Empfangs

## ■ <u>Schritt 3</u> - Testen der Funk-Verbindungen TESTEN DER FUNKVERBINDUNG VON DER ZENTRALE ZUM TELEFONWÄHLGERÄT

| angezeigtes Menü                  | auszuführende Aktionen                      |
|-----------------------------------|---------------------------------------------|
| Programmierung<br>Test            | ① Taste (OK)                                |
| Test<br>Funkverbindung            | ② Taste (OK)                                |
| Funkverbindung<br>Empfangspegel   | ③ Mit den Tasten ▲ ▼ Empfang Meld auswählen |
| Funkverbindung<br>Meldungsempfang | ④ Taste (OK)                                |

Wenn das Telefonwählgerät mit einer Zentrale mit **TwinPass**<sup>®</sup>-Funk verbunden ist

| angezeigtes Menü                              | auszuführende Aktionen                                                                                                    |
|-----------------------------------------------|----------------------------------------------------------------------------------------------------|
| Meldungsempfang<br>F : 433 MHz                | <ul> <li><sup>⑤</sup> Mit den Tasten ▲ ▼ <i>F : 433 MHz</i><br/>auswählen</li> <li>⑥ Taste (OK)</li> </ul>                                                                                                    |
| Empfang 433                                   | <ul> <li>Ø Mit einem Bedienteil einen<br/>AUS-Befehl geben</li> <li>Es können 3 Meldungen angezeigt werden:</li> </ul>                                                                                                    |
| Empfang 433<br>Code System NOK<br>Empfang 433 | <ul> <li>Die Funkverbindung ist nicht in<br/>Ordnung</li> <li>Die Programmierung des Errichter-<br/>Codes wiederholen oder</li> <li>Das Telefonwählgerät näher an die<br/>Zentrale bringen und dann den Test so<br/>oft wiederholen, bis folgende Meldung<br/>angezeigt wird:</li> </ul> |
| Empfang 433<br>Code System OK                 | <ul> <li>Die Funkverbindung ist in Ordnung</li> <li>Schritt <sup>(5)</sup> wiederholen und <i>F : 434 MHz</i> auswählen</li> </ul>                                                                                                    |

| Wenn das Telefonwählgerät mit einer Zentrale  |
|-----------------------------------------------|
| mit TwinBand <sup>®</sup> -Funk verbunden ist |

| angezeigtes Menü               | auszuführende Aktionen                                                                                                    |
|--------------------------------|----------------------------------------------------------------------------------------------------|
| Meldungsempfang<br>F : 434 MHz | <ul> <li>⑤ Mit den Tasten ▲ ▼ <i>F</i> : 434 MHz<br/>auswählen</li> <li>⑥ Taste (OK)</li> </ul>                                                                                                    |
| Empfang 434                    | <ul> <li>⑦ Mit der AUS-Taste der Zentrale einen<br/>AUS-Befehl geben</li> <li>Es können 2 Meldungen angezeigt werden:</li> </ul>                                                                                   |
| Empfang 434                    | <ul> <li>Die Funkverbindung ist nicht in<br/>Ordnung</li> <li>Das Telefonwählgerät näher an die<br/>Zentrale bringen und dann den Test so<br/>oft wiederholen, bis folgende Meldung<br/>angezeigt wird:</li> </ul> |
| Empfang 434<br>Zentrale        | <b>Die Funkverbindung ist in Ordnung</b><br>• Schritt 5 wiederholen und <i>F : 869 MHz</i><br>auswählen                                                                                                    |

### TESTEN DER FUNKVERBINDUNG VOM TELEFONWÄHLGERÄT ZUR ZENTRALE

| angezeigtes Menü                  | auszuführende Aktionen                      |
|-----------------------------------|---------------------------------------------|
| Programmierung<br>Test            | ① Taste (OK)                                |
| Test<br>Funkverbindung            | 2 Taste (OK)                                |
| Funkverbindung<br>Empfangspegel   | ③ Mit den Tasten ▲ ▼ Sendung Meld auswählen |
| Funkverbindung<br>Meldungssendung | ④ Taste (OK)                                |

Wenn das Telefonwählgerät mit einer Zentrale mit **TwinPass**®-Funk verbunden ist

| angezeigtes Menü               | auszuführende Aktionen                                                                                                    |
|--------------------------------|----------------------------------------------------------------------------------------------------|
| Meldungssendung<br>F : 433 MHz | <ul> <li>⑤ Mit den Tasten ▲ ▼ <i>F</i> : 433 MHz<br/>auswählen</li> <li>⑥ Taste (OK)</li> </ul>                                                                                                    |
| Sendung 433                    | <ul> <li>⑦ Das Telefonwählgerät gibt einen<br/>AUS-Befehl</li> <li>Es werden alternativ 2 Meldungen<br/>angezeigt:</li> </ul>                                                                                                    |
| Sendung 433<br>OK              | Die Zentrale antwortet nicht<br><b>Die Funkverbindung ist nicht</b><br><b>in Ordnung</b><br>• Die Programmierung des Errichter-                                                                                                    |
| und                            | Codes wiederholen oder<br>• Das Telefonwählgerät näher zur<br>Zentrale bringen und den Test<br>wiederholen                                                                                                    |
| Sendung 433                    | Die Zentrale antwortet mit der Meldung<br>"Aus" oder mit einem langen akustischen<br>Signal und dem Aufleuchten der Aus-LED<br><b>Die Funkverbindung ist in Ordnung</b><br>• Taste (OK)<br>• Schritt (5) wiederholen und <i>F : 434 MH</i> 2<br>auswählen |

Wenn das Telefonwählgerät mit einer Zentrale mit **TwinBand**<sup>®</sup>-Funk verbunden ist

| angezeigtes Menü               | auszuführende Aktionen                                                                                                    |
|--------------------------------|----------------------------------------------------------------------------------------------------|
| Meldungssendung<br>F : 434 MHz | <ul> <li>⑤ Mit den Tasten ▲ ▼ <i>F</i> : 434 MHz<br/>auswählen</li> <li>⑥ Taste (OK)</li> </ul>                                                                                                    |
| Sendung 434                    | <ul> <li>⑦ Das Telefonwählgerät gibt einen<br/>AUS-Befehl</li> <li>Es können 2 Meldungen angezeigt werden:</li> </ul>                                                                                                    |
| Sendung 434                    | <ul> <li>Die Zentrale antwortet nicht</li> <li>Die Funkverbindung ist nicht<br/>in Ordnung</li> <li>Das Telefonwählgerät näher an die<br/>Zentrale bringen und dann den Test so<br/>oft wiederholen, bis folgende Meldung<br/>angezeigt wird:</li> </ul> |
| Sendung 434<br>Code System OK  | Die Zentrale antwortet mit der Meldung<br>"Telefonwählgerät Aus"<br><b>Die Funkverbindung ist in Ordnung</b><br>• Taste (OK)<br>• Schritt <sup>(5)</sup> wiederholen und <i>F : 869 MHz</i><br>auswählen                                                 |

Schritt 4 - Endmontage (siehe Technische Beschreibung, Kapitel Endmontage)

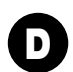

## ③ Anschließen der Ein- und Ausgänge

■ <u>Schritt 1</u> : Anschlussschema

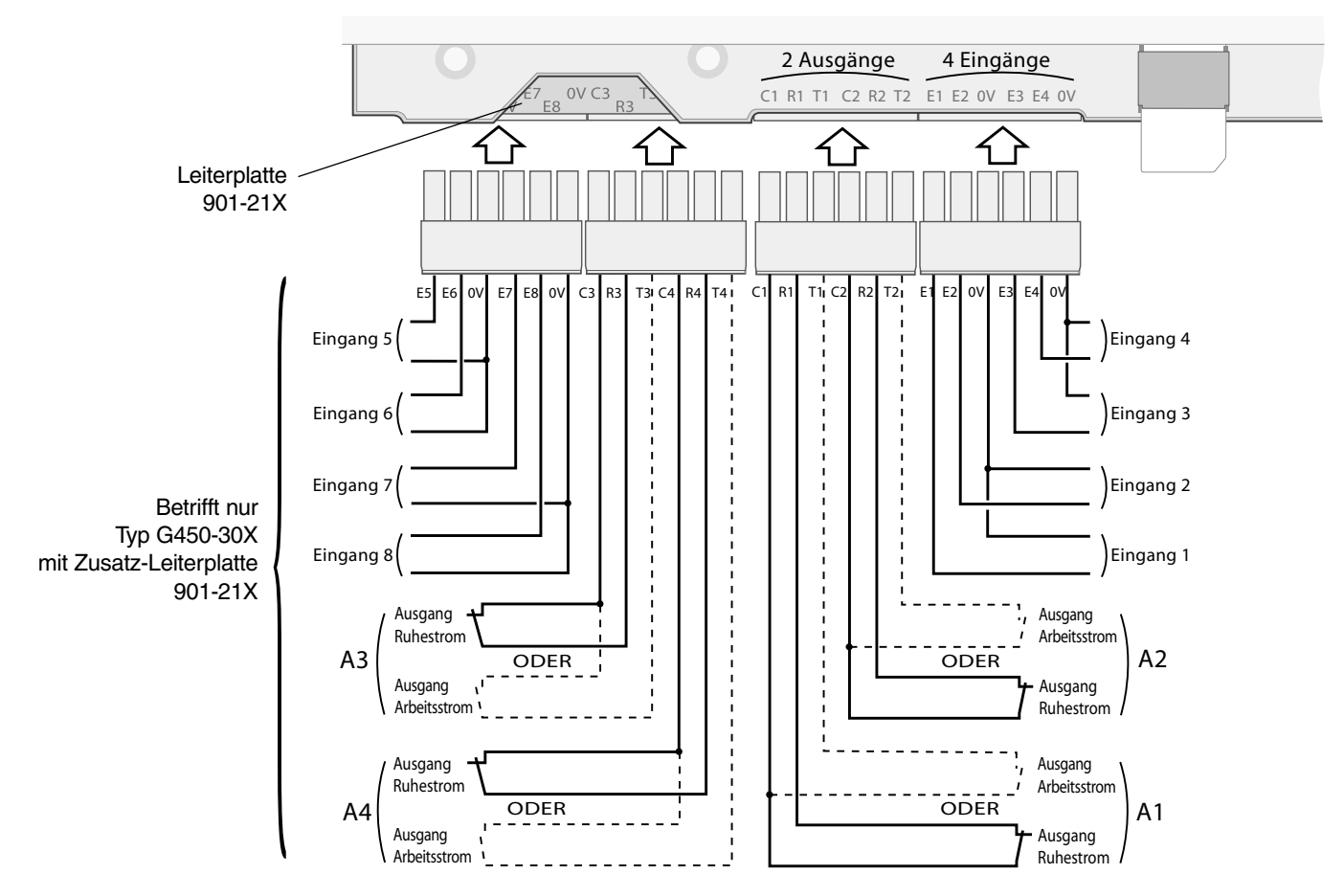

### ■ <u>Schritt 2</u> : Testen der verwendeten Eingänge

| angezeigtes Menü       | auszuführende Aktionen                                                                                                    |                                                                           |
|------------------------|----------------------------------------------------------------------------------------------------|---------------------------------------------------------------------------|
| Programmierung<br>Test | • Taste (OK)                                                                                                    |                                                                           |
| Test<br>Test Eingang   | • Taste (OK)                                                                                                    |                                                                           |
| Test Eingang           | <ul> <li>E8: nicht programm.</li> <li>E7: Kontakt offen</li> <li>E6: Kontakt offen</li> <li>E5: Kontakt geschlossen</li> <li>E4: Kontakt offen</li> <li>E3: Kontakt offen</li> <li>E2: Kontakt geschlossen</li> <li>E1: Kontakt offen</li> <li>Taste (OK)</li> </ul> | Betrifft<br>nur Typ<br>G450-30X<br>mit Zusatz-<br>Leiterplatte<br>901-21X |

## **④ Durchführen von reellen Tests**

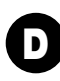

### ■ <u>Schritt 1</u> : Deckel schließen.

## ■ <u>Schritt 2</u> : Schalten in den Normalbetrieb.

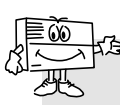

Das Schalten in den **Normalbetrieb** ist unter folgenden Voraussetzungen möglich ist unter folgenden Voraussetzungen möglich:

- die beiden mechanischen Sabotagestößel des Wählgeräts sind gedrückt (Wählgerät ist an der Wandhalterung montiert und dessen Deckel geschlossen)
- die zwingend erforderlichen Programmierungen wurden getätigt, wie z. B.:
- Datum und Uhrzeit
- PIN-Code
- PUK-Code
- Zugangs-Code
- Wahl des Funk-Typs (betrifft nur Typ G470-30X)
- wenigstens ein programmierter verdrahteter Eingang (betrifft Typ G442-30X und Typ G450-30X)
- APN (Zugangspunkt des Providers) hinterlegt, falls die Nummer im Protokoll programmiert wird
- Keine vorliegende Batteriestörung des GSM-Telefonwählgeräts.

Besitzt die SIM-Karte nicht genügend Speicherplatz, schaltet das Telefonwählgerät nicht in den Normalbetrieb und zeigt "Fehler" an.

| angezeigtes Menü                | auszuführende Aktionen                                                                                         |
|---------------------------------|----------------------------------------------------------------------------------------------------|
| Programmierung<br>Normalbetrieb | • Taste (OK)                                                                                                   |
| Normalbetrieb<br>Normalbetrieb  |                                                                                                    |
| Normalbetrieb<br>Bitte warten   | Das Umschalten in den Normalbetrieb kann 1 - 2 Minuten dauern, bitte die Anzeige der nächsten Meldung abwarten |
| Normalbetrieb<br>TT MM JJ hh mm |                                                                                                    |

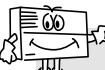

<sup>3</sup> 2 Minuten nach dem Umschalten in den Normalbetrieb übermittelt das GSM-Telefonwählgerät die Meldung über den Betriebsartenwechsel.

### ■ <u>Schritt 3</u> : Durchführen unterschiedlicher Funktionstests

### **REELLER TEST MIT EINEM HAGER-ALARMSYSTEM**

- Ein Auslösen der Alarmzentrale herbeiführen und überprüfen, ob das Telefonwählgerät vom Typ G470-30X die Kontaktpersonen gemäß des Anrufzyklus anruft.
- Dies ermöglicht außerdem das Überprüfen der Funk-Verbindung zur Zentrale sowie der Testanrufe der Kontaktpersonen.

### REELLER TEST DURCH AUSLÖSEN EINES SABOTAGEALARMS

- Einen Sabotagealarm beim Telefonwählgerät auslösen, indem dessen Deckel abgenommen wird.
- Überprüfen, ob die Kontaktpersonen ordnungsgemäß angerufen werden.

### REELLER TEST DURCH AKTIVIEREN EINES EINGANGS DES WÄHLGERÄTS

- Einen Eingang des Telefonwählgeräts auslösen und den Anrufzyklus der Kontaktpersonen überprüfen.
- Hier wird darüber hinaus getestet, ob der Eingang wunschgemäß konfiguriert wurde (Filterzeit, etc.) und ob der Anruf bei den Kontaktpersonen korrekt abläuft.

Este resumen retoma los pasos esenciales para la puesta en servicio del transmisor telefónico GSM. Para todas las programaciones adicionales, consulte las instrucciones de instalación.

Α

## ① Programaciones en mesa

### ■ <u>Etapa 1</u> - Apertura :

- A Quitar los 2 tapatornillos,
- B Destornillar los 2 tornillos,
- C Quitar la tapa.

## Etapa 2 - Alimentación :

D - Insertar la tarjeta SIM en el alojamiento respetando

- el sentido de la inserción,
- E alimentar el transmisor:
  - conexión de la batería para el G450-30X y el G470-30X,
- alimentación externa de 12 V para el G442-30X.
- F conectar la batería recargable,

⇒ La pantalla del transmisor telefónico GSM muestra:

Buenos dias Referencia producto

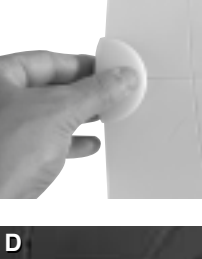

tarjeta SIM

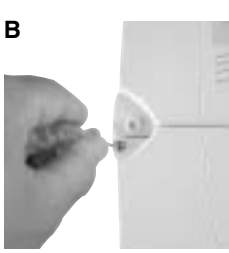

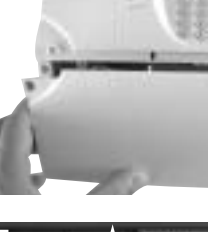

С

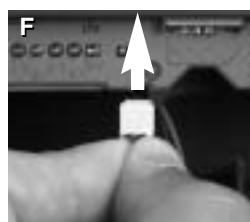

bornes de alimentación 12 V para el transformador provisto *(sin polaridad)* 

## ■ <u>Etapa 3</u> - Programaciones indispensables para todos los modos de funcionamiento

| Operación realizada                          | Menú desp. en pantalla         | Procedimiento                                                                                                    |
|----------------------------------------------|--------------------------------|----------------------------------------------------------------------------------------------------|
| Selección del idioma<br>del menú desplegable | Eleccion idioma<br>Espanol     | <ul> <li>Seleccionar el idioma con ayuda de la teclas ▲ y ▼ entre :<br/>Français / English / Espanol / Deutsch / Italiano / Nederlands</li> <li>Pulsar sobre la tecla (OK)</li> </ul> |
|                                              | Programar<br>Eleccion idioma   | Pulsar dos veces la tecla (C)                                                                                                    |
| Programación<br>de la fecha y la hora        | Modo config<br>Prog fecha/hora | Pulsar sobre la tecla (OK)                                                                                                    |
|                                              | DD MM AA hh mm<br>             | <ul> <li>Programar el día, el mes, el año y la hora</li> <li>Pulsar sobre la tecla (OK)</li> </ul>                                                                                    |
| Entrada en el menú<br>Programar              | Modo config<br>Programar       | <ul> <li>Pulsar sobre la tecla (OK)</li> <li>Seleccionar <i>codigo PIN</i> usando las teclas ▲ ▼</li> </ul>                                                                           |
| Programación<br>del Codigo pin               | Programar<br>Codigo PIN        | Pulsar sobre la tecla (OK)                                                                                                    |
| e dei Codigo PUK                             | Antiguo codigo<br>-            | <ul> <li>Programar el código Pin de 4 cifras de la tarjeta SIM</li> <li>Pulsar sobre la tecla (OK)</li> </ul>                                                                         |
|                                              | Nuevo codigo<br>-              | <ul> <li>Programar un nuevo código PIN de 4 cifras</li> <li>Pulsar sobre la tecla (OK)</li> </ul>                                                                                     |
|                                              | Verif codigo<br>_              | <ul> <li>Confirmar el nuevo código PIN de 4 cifras</li> <li>Pulsar sobre la tecla (OK)</li> </ul>                                                                                     |
|                                              | Codigo PUK<br>-                | <ul> <li>Programar el codigo PUK de 8 cifras proporcionado por su operador<br/>o marcar el código predeterminado 1 2 3 4 5 6 7 8</li> <li>Pulsar sobre la tecla (OK)</li> </ul>       |
|                                              | Codigo PIN<br>Espere           | La programación puede tardar varias decenas de segundos,<br>esperar hasta que aparezca en pantalla el siguiente mensaje                                                               |
|                                              | Codigo PIN<br>Programada       |                                                                                                    |
| Programmation<br>del Codigo acceso           | Programar<br>Codigo PIN        | <ul> <li>Seleccionar Codigo Acceso usando las teclas ▲ ▼</li> </ul>                                                                                                    |
|                                              | Programar<br>Codigo acceso     | Pulsar sobre la tecla (OK)                                                                                                    |
|                                              | Antiguo codigo<br>-            | <ul> <li>Programar el código de acceso anterior (9999 de fábrica)</li> <li>Pulsar sobre la tecla (OK)</li> </ul>                                                                      |
|                                              | Nuevo codigo<br>-              | <ul> <li>Programar un nuevo código de 4 a 8 cifras</li> <li>Pulsar sobre la tecla (OK)</li> </ul>                                                                                     |
|                                              | Verif codigo<br>_              | <ul> <li>Confirmar el nuevo código de 4 a 8 cifras</li> <li>Pulsar sobre la tecla (OK)</li> </ul>                                                                                     |
|                                              | Codigo acceso<br>OK            |                                                                                                    |

## Etapa 4 - Programación del modo de funcionamiento : radio o cableado MODO DE FUNCIONAMIENTO RADIO

| Operación realizada                                                  | Menú desp. en pantalla       | Procedimiento                                                                                                    |
|----------------------------------------------------------------------|------------------------------|----------------------------------------------------------------------------------------------------|
| Entrada en el menú<br>de programación<br>del tipo de radio utilizada | Programar<br>Tipo radio      | • Pulsar sobre la tecla (OK)                                                                                                    |
|                                                                      | Tipo radio<br>Tipo Twin pass | <ul> <li>Con las teclas ▲ ▼ seleccionar entre: <i>Tipo Twin pass</i> o <i>Tipo Twin Band</i></li> <li>Pulsar sobre la tecla (OK)</li> </ul> |

#### Si el transmisor está conectado a una central o a un transmisor radio **TwinPass**®

 Menú desp. en pantalla
 Procedimiento

 Codigo instal ?
 • programar el código de instalación de 10 cifras (0 y 1)

 • Pulsar sobre la tecla (OK)

| Menú desp. en pantalla     | Procedimiento                                                                                                    |
|----------------------------|----------------------------------------------------------------------------------------------------|
| Emitir alarma<br>          | <ul> <li>Realizar una pulsación mantenida sobre<br/>la tecla "Paro" o"*" del teclado de la<br/>central de alarma (o del interface de<br/>comando asociado), en la tecla de<br/>apagado de un control o en el botón<br/>Test del detecto hasta que aparezca<br/>el mensaje</li> </ul> |
| Emitir alarma<br>Validar ? | Pulsar sobre la tecla (OK)                                                                                                    |

Si el transmisor está conectado a una central

o a un transmisor radio TwinBand®

### MODO DE FUNCIONAMIENTO CABLEADO

| Operación realizada                                                | Menú desp. en pantalla     | Procedimiento                                                                                                    |
|--------------------------------------------------------------------|----------------------------|----------------------------------------------------------------------------------------------------|
| Entrada en el menú<br>de programación<br>de las entradas cableadas | Programar<br>Prog entradas | • Pulsar sobre la tecla (OK)                                                                                                    |
| Selección de la entrada<br>cableada para programar                 | Prog entradas<br>E1        | <ul> <li>Seleccionar una entrada de E1 a E4 (de E1 a E8 únicamente para el G450-30X con la tarjeta de extensión 901-21X), utilizando las teclas ▲ ▼</li> <li>Pulsar sobre la tecla (OK)</li> </ul>                                                                                                    |
|                                                                    | E1<br>Normal Cerrado NC    | <ul> <li>Con las teclas ▲ ▼ elegir el tipo de contacto (NA o NC) de la entrada</li> <li>Pulsar sobre la tecla (OK)</li> </ul>                                                                                                    |
|                                                                    | E1<br>Captador             | <ul> <li>Con las teclas ▲ ▼ elegir el tipo de aplicación entre:</li> <li>Detector para conexiones de detector cableado</li> <li>Valid Entradas si la entrada cableada se usa como entrada de validación de otras entradas cableadas. En este caso, el estado de esta entrada condiciona la toma en cuenta o no del resto de entradas conectadas.</li> <li>Det linea Tel si hay un módulo de corte de línea telefónica (905-21X) conectado y el transmisor GSM actúa como respaldo del transmisor que utiliza la línea RTC.</li> <li>Pulsar sobre la tecla (OK)</li> </ul> |

Si la entrada cableada se usa como detector cableado

| Menú desp. en pantalla             | Procedimiento                                                                                                    |
|------------------------------------|----------------------------------------------------------------------------------------------------|
| Llamada detector<br>Trabajo/Reposo | <ul> <li>Elegir entre <i>Trabajo/Reposo</i> (la llamada telefónica se activa cada vez que cambia el estado de la entrada) o <i>Trabajo</i> (la llamada telefónica se activa únicamente en caso de activación de la entrada).</li> <li>Pulsar sobre la tecla (OK)</li> </ul> |
| Tiempos F: mmss's                  | <ul> <li>Programar el tiempo de filtrado de<br/>la entrada: este tiempo corresponde al<br/>tiempo necesario para el TT GSM tenga<br/>en cuenta cualquier cambio de estado<br/>interviniendo sobre esta entrada.</li> <li>Pulsar sobre la tecla (OK)</li> </ul>              |
| N llamad: 5 max<br>                | <ul> <li>Seleccionar las memorias de llamadas<br/>asignadas a la entrada cableada.</li> <li>Pulsar sobre la tecla (OK)</li> </ul>                                                                                                    |
| Código ContactID<br>380            | <ul> <li>Si es necesario, modificar el código de televi-<br/>gilancia transmitido por protocolo Contact ID.</li> <li>Si la llamada telefónica se desarrolla<br/>en modo voz, no tener en cuenta<br/>este menú desplegable.</li> <li>Pulsar sobre la tecla (OK)</li> </ul>   |

Si la entrada cableada se usa para la validación de otras entradas cableadas o para la detección de corte de la línea telefónica

| Menú desp. en pantalla | Procedimiento                                                                                                    |
|------------------------|----------------------------------------------------------------------------------------------------|
| Tiempos F: mmss's      | <ul> <li>Programar el tiempo de filtrado de la<br/>entrada: este tiempo corresponde al<br/>tiempo necesario para el TT GSM tenga<br/>en cuenta cualquier cambio de estado<br/>interviniendo sobre esta entrada.</li> <li>Pulsar sobre la tecla (OK)</li> </ul> |
| N llamad: 5 max<br>    | <ul> <li>Seleccionar las memorias de llamadas<br/>asignadas a la entrada cableada.</li> <li>Pulsar sobre la tecla (OK)</li> </ul>                                                                                                    |

La lista de códigos figura en las instrucciones de instalación

## Ø

## ■ <u>Etapa 5</u> - Programación del tipo de llamada telefónica LLAMADA A UN PARTICULAR

| Operación realizada                    | Menú desp. en pantalla        | Procedimiento                                                                                                    |
|----------------------------------------|-------------------------------|----------------------------------------------------------------------------------------------------|
| Programación<br>de los num. de llamada | Programar<br>Prog num llamada | Pulsar sobre la tecla (OK)                                                                                                    |
|                                        | Prog num llamada<br>Nr 1      | <ul> <li>Con las teclas ▲ ▼ elegir entre las memorias de llamadas Nr1 a Nr9</li> <li>Pulsar sobre la tecla (OK)</li> </ul>                                                                                                    |
|                                        | Nr1<br>Vocal                  | <ul> <li>Con las teclas ▲ ▼ elegir entre los tipos de llamadas<br/>SMS/Vocal/Vocal + SMS</li> <li>Pulsar sobre la tecla (OK)</li> </ul>                                                                                                    |
|                                        | Nr1<br>Sin acuse              | <ul> <li>Con las teclas ▲ ▼ elegir si desea o no acuse</li> <li>Pulsar sobre la tecla (OK)</li> </ul>                                                                                                    |
|                                        | Nr1<br>Sin escucha            | <ul> <li>Con las teclas ▲ ▼ elegir si desea o no escucha</li> <li>Pulsar sobre la tecla (OK)</li> </ul>                                                                                                    |
|                                        | Nr1<br>Sin rellamada          | <ul> <li>Con las teclas ▲ ▼ elegir si desea o no rellamada</li> <li>Pulsar sobre la tecla (OK)</li> </ul>                                                                                                    |
|                                        | Introducir 20c max<br>-       | <ul><li>Programar el nro. de teléfono (20 cifras máx.)</li><li>Pulsar sobre la tecla (OK)</li></ul>                                                                                                    |
| Registro<br>de los mensajes de voz     | Programar<br>Reg mens vocal   | Pulsar sobre la tecla (OK)                                                                                                    |
| personalizados                         | Reg mens vocal<br>Acogida     | <ul> <li>Con las teclas ▲ ▼ seleccionar las memorias personalizables entre :<br/>Acogida, E1 y E4 (de E1 a E8 únicamente para el G450-30X con la tarjeta<br/>de extensión 901-21X)/Alarma tecn 1 a Alarma tecn 3 (si eligió la radio<br/>TwinPass<sup>®</sup>)/Grupo 1 a Grupo 3 (si eligió la radio TwinBand<sup>®</sup>)</li> <li>Pulsar sobre la tecla (OK)</li> </ul> |
|                                        | Acogida<br>Arrancar ?         | Pulsar sobre la tecla (OK)                                                                                                    |
|                                        | Acogida<br>                   | <ul> <li>Registrar el mensaje de voz (10 s máx. o inintenrrumpido pulsando<br/>la tecla OK)</li> </ul>                                                                                                    |
|                                        | Acogida<br>Escucha mensaje    | <ul> <li>Si está conforme con el registro, pulsar la tecla (OK)</li> <li>Si no, reanudar el registro</li> </ul>                                                                                                    |

### LLAMADA A UN CENTRO DE TELEVIGILANCIA

| Operación realizada                      | Menú desp. en pantalla        | Procedimiento                                                                                                    |
|------------------------------------------|-------------------------------|----------------------------------------------------------------------------------------------------|
| Programación<br>de los num. de llamada   | Programar<br>Prog num llamada | Pulsar sobre la tecla (OK)                                                                                                    |
|                                          | Prog num llamada<br>Nr1       | <ul> <li>Con las teclas ▲ ▼ elegir entre las memorias de llamadas <i>Nr1</i> a <i>Nr9</i></li> <li>Pulsar sobre la tecla (OK)</li> </ul>                                                                                        |
|                                          | Nr1<br>CRA                    | <ul> <li>Con las teclas ▲ ▼ elegir CRA</li> <li>Pulsar sobre la tecla (OK)</li> </ul>                                                                                                    |
|                                          | Nr1<br>Sin acuse              | <ul> <li>Con las teclas ▲ ▼ elegir si desea o no acuse</li> <li>Pulsar sobre la tecla (OK)</li> </ul>                                                                                                    |
|                                          | Nr1<br>Sin rellamada          | <ul> <li>Con las teclas ▲ ▼ elegir si desea o no escucha</li> <li>Pulsar sobre la tecla (OK)</li> </ul>                                                                                                    |
|                                          | Nr1<br>No utilizado           | <ul> <li>Con las teclas ▲ ▼ elegir si desea o no rellamada</li> <li>Pulsar sobre la tecla (OK)</li> </ul>                                                                                                    |
|                                          | No utilizado                  | <ul> <li>Con las teclas ▲ ▼ elegir el protocolo de transmisión entre :</li> <li>No utilizado</li> <li>Contact ID</li> <li>Ademco</li> <li>ViewCom IP</li> <li>Pulsar sobre la tecla (OK)</li> </ul>                             |
|                                          | Introducir 20c max<br>-       | <ul> <li>Programar el nro. de teléfono (20 cifras máx.)</li> <li>Pulsar sobre la tecla (OK)</li> </ul>                                                                                                    |
| Registro del<br>número de identificación | Programar<br>Ident CRA        | Pulsar sobre la tecla (OK)                                                                                                    |
|                                          | Ident CRA                     | <ul> <li>Programar el nro. de identificación:</li> <li>protocolo Contact ID (4 cifras),</li> <li>protocolo Ademco (4 cifras)</li> <li>protocolo ViewCom IP (4 cifras - 8 cifras)</li> <li>Pulsar sobre la tecla (OK)</li> </ul> |
| Programación<br>de llamada cíclica       | Programar<br>Llamada ciclica  | Pulsar sobre la tecla (OK)                                                                                                    |
|                                          | 11lamad: DDMMhhmm<br>         | <ul> <li>Programar la fecha y la hora de la primera llamada cíclica</li> <li>Pulsar sobre la tecla (OK)</li> </ul>                                                                                                    |
|                                          | Periodo: DDhhmm<br>           | <ul><li>Programar la frecuencia de la llamada cíclica</li><li>Pulsar sobre la tecla (OK)</li></ul>                                                                                                    |
|                                          | N llamada: 2max<br>           | <ul> <li>Seleccionar los nros. de teléfono (<i>1</i> para Nr1, <i>2</i> para Nr2) que se asignarán a la llamada cíclica</li> <li>Pulsar sobre la tecla (OK)</li> </ul>                                                          |

## 2 Colocación

## Etapa 1 - Elección del emplazamiento

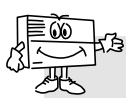

No proceder a la fijación del TT GSM sin haber realizado los test de la red GSM asi como del receptor radio.

#### EI TT GSM debe instalarse:

- en el interior de la vivienda en una zona protegida por el sistema de alarma,
- al abrigo de miradas indiscretas,
- sobre una superficie plana y rígida,
- a más de 2 m de la central, de las sirenas de alarma e interior y de cualquier otro receptor radio de la gama HAGER,
- lejos de fuentes de perturbación electromagnéticas (contador o cuadro eléctrico, cofre telefónico, material hi-fi, informática...),
- delante separado y accesible (micrófono y altavoz separados).

#### EITT GSM no debe instalarse:

- en valla metálica
- en una estancia húmeda (carcasa lugar difícil 906-21X disponible en catálogo)

#### Para un funcionamiento correcto del TT GSM:

- no dejar extremos de cable en la carcasa,
- no rodear la carcasa con cable.

| Menú desp. en pantalla       | Procedimiento                                                                                                    |
|------------------------------|----------------------------------------------------------------------------------------------------|
| Modo config<br>Test          | Pulsar sobre la tecla (OK)                                                                                                    |
| Test<br>Recepcion GSM        | Pulsar sobre la tecla (OK)                                                                                                    |
| Recepcion GSM<br>Ant interna | <ul> <li>Con las teclas ▲ ▼ seleccionar<br/>entre <i>Ant interna</i> y <i>Ant externa</i></li> <li>Pulsar sobre la tecla (OK)</li> </ul>                                                  |
| Ant interna<br>Espere        |                                                                                                    |
| Ant interna<br>15            | La prueba puede durar varias<br>decenas de segundos, espere<br>hasta que se estabilice la medición.                                                                                       |
|                              | El nivel de recepción es correcto si el<br>valor en pantalla es superior a 10.<br>Si el valor en pantalla es inferior a 10,<br>es necesario:                                              |
|                              | <ul> <li>rehacer las pruebas con otra<br/>ubicación hasta que los<br/>resultados sean concluyentes,</li> <li>o conectar una antena externa</li> <li>Pulsar sobre la tecla (OK)</li> </ul> |

### ■ Etapa 2 - Test del nivel de recepción de la red GSM

## ■ <u>Etapa 3</u> - Prueba de los enlaces radio PRUEBA DEL ENLACE RADIO CENTRAL/TRANSMISOR

| Menú desp. en pantalla          | Procedimiento                                        |
|---------------------------------|------------------------------------------------------|
| Modo config<br>Test             | ① Pulsar sobre la tecla (OK)                         |
| Test<br>Radio alarma            | ② Pulsar sobre la tecla (OK)                         |
| Radio alarma<br>Nivel recepcion | ③ Con las teclas ▲ ▼ elegir <i>Recepción mensaje</i> |
| Radio alarma<br>Nivel recepcion | ④ Pulsar sobre la tecla (OK)                         |

#### Si el transmisor está conectado a una central TwinPass®

| Menú desp. en pantalla            | Procedimiento                                                                                                    |
|-----------------------------------|----------------------------------------------------------------------------------------------------|
| Recepcion mensaj<br>F : 433 MHz   | <ul> <li>⑤ Seleccionar <i>F : 433 MHz</i> utilizando<br/>las teclas ▲ ▼</li> <li>⑥ Pulsar sobre la tecla (OK)</li> </ul> |
| Recepcion 433                     | <ul> <li>⑦ Enviar una orden de apagado con<br/>un control</li> <li>Pueden aparecer 3 mensajes :</li> </ul>               |
| Recepcion 433<br>Cod instal NOK   | El enlace radio no es correcto<br>• Reanudar la programación del código<br>de instalación o                              |
| Recepcion 433                     | <ul> <li>acercar el transmisor a la central<br/>y rehacer la prueba hasta que<br/>aparezca el mensaje :</li> </ul>       |
| Recepcion 433<br>Codigo instal OK | El enlace radio es correcto<br>• Reanudar la operación ⑤ seleccionando<br><i>F : 434 MHz</i>                             |

Si el transmisor está conectado a una central radio TwinBand®

| Menú desp. en pantalla          | Procedimiento                                                                                                    |
|---------------------------------|----------------------------------------------------------------------------------------------------|
| Recepcion mensai<br>F : 434 MHz | <ul> <li>⑤ Seleccionar <i>F : 434 MHz</i> utilizando<br/>las teclas ▲ ▼</li> <li>⑥ Pulsar sobre la tecla (OK)</li> </ul>         |
| Recepcion 434                   | <ul> <li>⑦ Enviar una orden de apagado con la<br/>tecla Paro de la central</li> <li>Pueden aparecer 2 mensajes :</li> </ul>      |
| Recepcion 434                   | El enlace radio no es correcto<br>• Acercar el transmisor a la central<br>y rehacer la prueba hasta que<br>aparezca el mensaje : |
| Recepcion 434<br>Central        | El enlace radio es correcto<br>• Reanudar la operación (5) seleccionando<br><i>F : 869 MHz</i>                                   |

### PRUEBA DEL ENLACE RADIO TRANSMISOR/CENTRAL

| Menú desp. en pantalla |                                 | Procedimiento                                      |
|------------------------|---------------------------------|----------------------------------------------------|
|                        | Modo config<br>Test             | ① Pulsar sobre la tecla (OK)                       |
|                        | Test<br>Radio alarma            | ② Pulsar sobre la tecla (OK)                       |
|                        | Radio alarma<br>Nivel recepcion | ③ Con las teclas ▲ ▼ elegir <i>Emisión mensaje</i> |
|                        | Radio alarma<br>Emision mensaj  | Pulsar sobre la tecla (OK)                         |

Si el transmisor está conectado a una central TwinPass®

| Menú desp. en pantalla        | Procedimiento                                                                                                    |
|-------------------------------|----------------------------------------------------------------------------------------------------|
| Emision mensaj<br>F : 433 MHz | <ul> <li>⑤ Seleccionar <i>F : 433 MHz</i> utilizando<br/>las teclas ▲ ▼</li> <li>⑥ Pulsar sobre la tecla (OK)</li> </ul>                                                                                                    |
| Emision 433                   | $\ensuremath{\textcircled{O}}$ El transmisor emite orden de apagado Aparecen alternativamente 2 mensajes :                                                                                                    |
| Emision 433<br>OK             | La central no responde<br>El enlace radio no es correcto                                                                                                    |
| У                             | <ul> <li>Reanudar la programación del código<br/>de instalación o</li> <li>Acercar el transmisor a la<br/>central y volver a hacer la prueba:</li> </ul>                                                                                          |
| Emision 433                   | La central responde enunciando el<br>mensaje "Paro" o por un tono largo<br>y el encendido del visor "Paro"<br><b>El enlace radio es correcto</b><br>• Pulsar sobre la tecla (OK)<br>• Reanudar la operación ⑤ seleccionando<br><i>F : 434 MHz</i> |

Si el transmisor está conectado a una central radio TwinBand®

| Menú desp. en pantalla          | Procedimiento                                                                                                    |
|---------------------------------|----------------------------------------------------------------------------------------------------|
| Emision mensaj<br>F : 434 MHz   | <ul> <li>⑤ Seleccionar <i>F : 434 MHz</i> utilizando<br/>las teclas ▲ ▼</li> <li>⑥ Pulsar sobre la tecla (OK)</li> </ul>                                                                              |
| Emision 434                     | <ul> <li>⑦ El transmisor emite orden de apagado</li> <li>Pueden aparecer 2 mensajes :</li> </ul>                                                                                                    |
| Emision 434                     | La central no responde<br>El enlace radio no es correcto<br>• Acercar el transmisor a la central<br>y rehacer la prueba hasta que<br>aparezca el mensaje :                                            |
| Emision 434<br>Codigo instal OK | La central responde enunciando el<br>mensaje "paro transmisor"<br><b>El enlace radio es correcto</b><br>• Pulsar sobre la tecla (OK)<br>• Reanudar la operación ⑤ seleccionando<br><i>F : 869 MHz</i> |

Etapa 4 - Fijación (cf. : Instrucciones de instalación, capítulo *Fijación*)

No colocar la tapa por el momento.

## 3 Conexión de entradas/salidas

■ Etapa 1 : Esquema de conexión

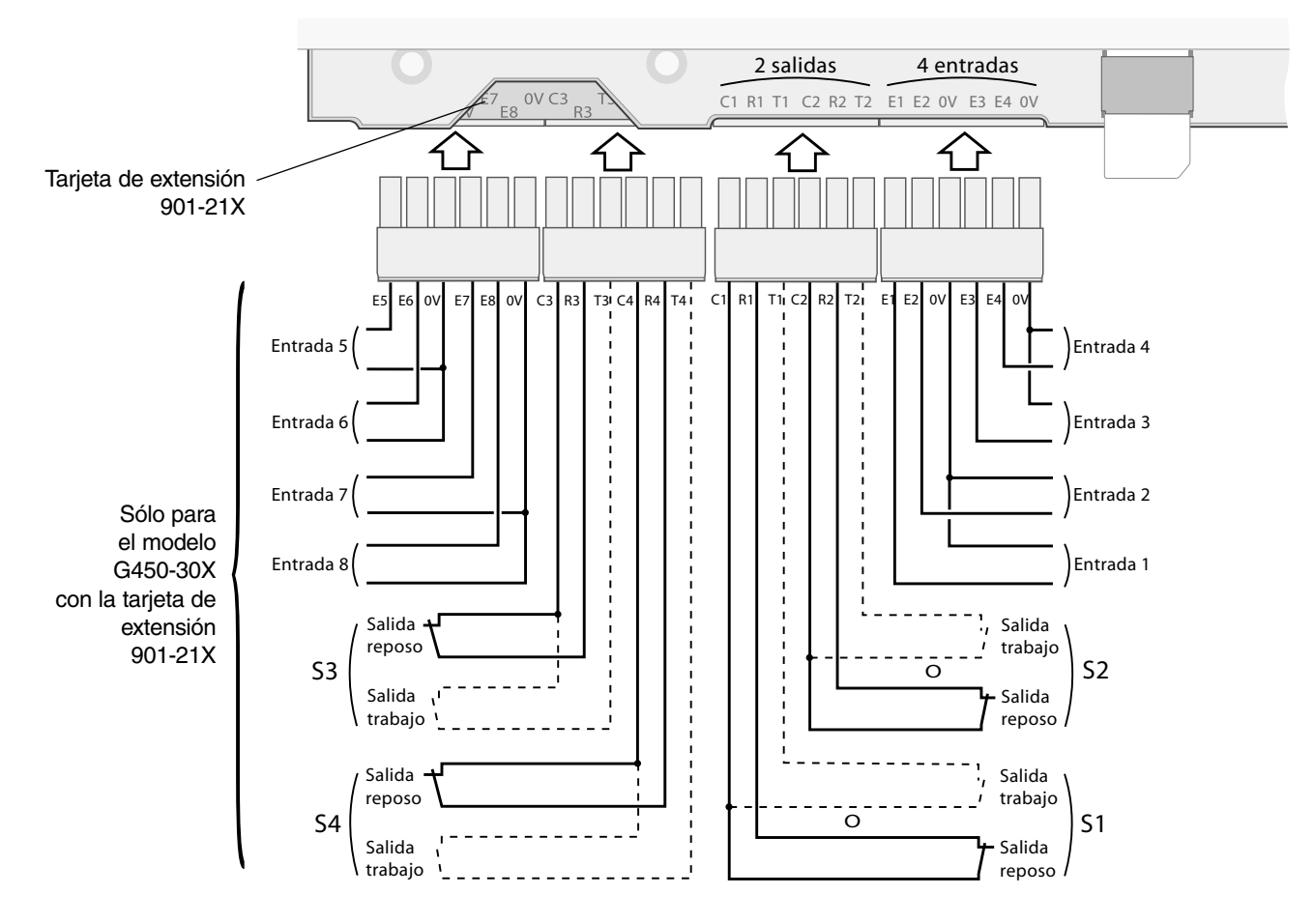

## ■ Etapa 2 : Test de entradas conectadas

| Menú desp. en pantalla | Procedimiento                                                                                                    |                                                                                 |
|------------------------|----------------------------------------------------------------------------------------------------|---------------------------------------------------------------------------------|
| Modo config<br>Test    | Pulsar sobre la tecla (C                                                                                                    | DK)                                                                             |
| Test<br>Test entradas  | Pulsar sobre la tecla (C                                                                                                    | DK)                                                                             |
| Test entradas          | <ul> <li>E8: no programada</li> <li>E7: contacto abierto</li> <li>E6: contacto abierto</li> <li>E5: contacto cerrado</li> <li>E4: contacto abierto</li> <li>E3: contacto abierto</li> <li>E2: contacto cerrado</li> <li>E1: contacto abierto</li> <li>Pulsar sobre la tecla (0)</li> </ul> | Sólo para<br>el modelo<br>G450-30X<br>con la tarjeta<br>de extensión<br>901-21X |

## ④ Pruebas reales

## ■ <u>Etapa 1</u> : Cerrar la tapa.

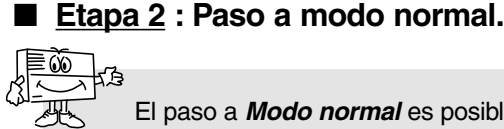

- - El paso a *Modo normal* es posible :
  - si las 2 autoprotecciones mecánicas del transmisor telefónico están activas (el transmisor debe montarse en su soporte de fijación con la tapa cerrrada),
  - si las programaciones indispensables están realizadas, tener en cuenta :
  - fecha v hora
  - código PIN
  - código PUK
  - código de acceso
  - el tipo de radio (afecta al G470-30X)
  - al menos una entrada por cable programada (afecta al G442-30X y G450-30X)
  - APN (el nombre de acceso del operador) debe ser informado,
  - si el transmisor GSM no está en "anomalía tensión".

En caso de espacio insuficiente memoria sobre la tarjeta SIM, el transmisor telefónico no puede pasar en modo normal e indica "Error".

| Menú desp. en pantalla        | Procedimiento                                                                                                    |
|-------------------------------|----------------------------------------------------------------------------------------------------|
| Modo config<br>Modo normal    | • Pulsar sobre la tecla (OK)                                                                                                  |
| Modo normal<br>Modo normal    |                                                                                                    |
| Modo normal<br>Espere         | El paso a Modo Normal puede tardar varias decenas de segundos,<br>esperar hasta que aparezca en pantalla el siguiente mensaje |
| Modo normal<br>DD MM AA hh mm |                                                                                                    |

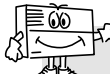

2 minutos después del paso a modo normal, el GSM transmite el mensaje relativo al cambio de configuración.

### ■ Etapa 3 : Realizar diferentes pruebas reales

### PRUEBA REAL DE UN SISTEMA DE ALARMA HAGER

• Provocar el disparo de la central de alarma y verificar que el transmisor G470-30X llamada los corresponsales según el ciclo de llamada.

• Esta prueba permite verificar el enlace radio entre la central y el transmisor, así como el buen desarrollo de la llamada hacia los corresponsales.

### PRUEBA REAL SOLICITANDO LA AUTOPROTECCIÓN DEL TRANSMISOR

- Provocar el disparo del transmisor abriendo la tapa.
- Verificar el buen desarrollo de la llamada hacia los corresponsales.

### PRUEBA REAL SOLICITANDO UNA DE LAS ENTRADAS DEL TRANSMISOR

• Provocar el disparo de una de las entradas del transmisor y verificar que esta última llamada a los corresponsales según el ciclo de llamada

• Esta prueba permite verificar que la entrada está convenientemente (tiempo de filtrado...), así como el buen desarrollo de la llamada hacia los corresponsales.

This summary shows the main steps to be followed to start the GSM telephone transmitter. For any additional programming, please refer to the installation manual.

## ① Programming steps required A

## ■ <u>Step 1</u> - Opening:

- A Remove the 2 screw covers,
- **B** Unscrew the 2 screw,
- **C** Remove the cover.

### ■ <u>Step 2</u> - Power supply:

- D Insert the SIM card in the space provided making sure it is the right way round,
- E Feed the transmitter:
  - battery connection for models G450-30X and G470-30X,
  - 12 V external power supply for model G442-30X
- F Connect rechargeable battery,

 $\Rightarrow$  The display of the GSM telephone transmitter shows:

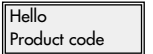

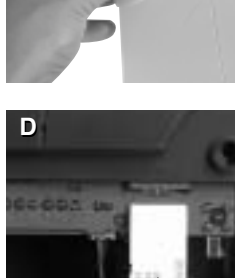

SIM card

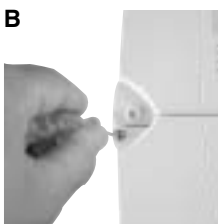

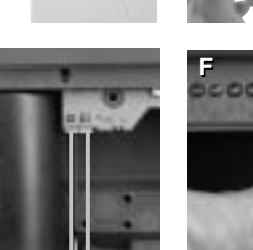

С

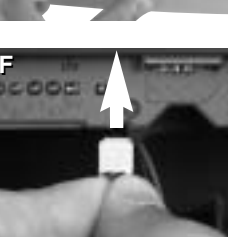

12 V power supply socket for the transformer provided (no polarity to be respected)

## ■ <u>Step 3</u> - Programming steps required for all operating modes

| Operation made                           | Drop-down menu shown        | Steps to be followed                                                                                                    |
|------------------------------------------|-----------------------------|----------------------------------------------------------------------------------------------------|
| Language selection<br>for drop-down menu | Language<br>English         | <ul> <li>Select a language using the ▲ and ▼ keys among:<br/>Français / English / Espanol / Deutsch / Italiano / Nederlands</li> <li>Press (OK) to validate</li> </ul> |
|                                          | Programming<br>Language     | Press key (C) twice                                                                                                    |
| Programming<br>the date and time         | Set up<br>Prog date/hour    | Press (OK) to validate                                                                                                    |
|                                          | DD MM YY hh mm<br>          | <ul> <li>Programme day, month, year and time</li> <li>Press (OK) to validate</li> </ul>                                                                                |
| Entering the programming menu            | Set up<br>Programming       | <ul> <li>Press (OK) to validate</li> <li>Select <i>SIM PIN code</i> by using keys ▲ ▼</li> </ul>                                                                       |
| Programming<br>SIM pin code              | Programming<br>SIM pin code | Press (OK) to validate                                                                                                    |
| and SIM PUK code                         | Old code<br>-               | <ul> <li>Programme the PIN code (4 digits) of the SIM card</li> <li>Press (OK) to validate</li> </ul>                                                                  |
|                                          | New code<br>-               | <ul> <li>Programme a new 4-digit PIN code</li> <li>Press (OK) to validate</li> </ul>                                                                                   |
|                                          | Code check<br>-             | <ul> <li>Confirm the new 4-digit PIN code</li> <li>Press (OK) to validate</li> </ul>                                                                                   |
|                                          | SIM PUK code<br>-           | <ul> <li>Programme the 8-digit PUK code provided by your operator<br/>or type default code 1 2 3 4 5 6 7 8</li> <li>Press (OK) to validate</li> </ul>                  |
|                                          | SIM pin code<br>Please wait | The programming stage may take a while,<br>please wait until until this message is displayed                                                                           |
|                                          | SIM pin code<br>Programmed  |                                                                                                    |
| Programming<br>access code               | Programming<br>SIM pin code | Choose <i>User code</i> by using keys ▲ ▼                                                                                                    |
|                                          | Programming<br>User code    | Press (OK) to validate                                                                                                    |
|                                          | Old code<br>-               | <ul> <li>Programme the old access code (9999 by factory default)</li> <li>Press (OK) to validate</li> </ul>                                                            |
|                                          | New code<br>_               | <ul> <li>Programme a new code between 4 and 8 digits long</li> <li>Press (OK) to validate</li> </ul>                                                                   |
|                                          | Code check<br>-             | Confirm the new code (4 to 8 digits)     Press (OK) to validate                                                                                                    |
|                                          | User code<br>OK             |                                                                                                    |

## Step 4 - Programming radio or hardwired operating mode RADIO OPERATING MODE

| Operation made                                              | Drop-down menu shown              | Steps to be followed                                                                                                    |  |
|-------------------------------------------------------------|-----------------------------------|----------------------------------------------------------------------------------------------------|--|
| Entering the programming<br>menu for<br>the radio type used | Programming<br>Wireless format    | Press (OK) to validate                                                                                                    |  |
|                                                             | Wireless format<br>Twin pass type | <ul> <li>Use keys ▲ ▼ to choose between <i>Twin pass type</i> or <i>Twin band type</i></li> <li>Press (OK) to validate</li> </ul> |  |

## If the transmitter is connected to a **TwinPass**<sup>®</sup> control panel or radio transmitter

| Drop-down menu shown | Steps to be followed                                                                                   |
|----------------------|----------------------------------------------------------------------------------------------------|
| System code ?<br>-   | <ul> <li>Programme the 10-digit installation code (0 and 1)</li> <li>Press (OK) to validate</li> </ul> |

| Drop-down menu shown | Steps to be followed                                                                                                    |
|----------------------|----------------------------------------------------------------------------------------------------|
| Press * on Panel<br> | <ul> <li>press and hold the "OFF" or "*" key on<br/>the control panel keypad (or associated<br/>control interface), or the stop key<br/>of a controller, or the test key of the<br/>detector until this message is displayed</li> </ul> |
| Save ?               | Press (OK) to validate                                                                                                    |

If the transmitter is connected to a TwinBand®

control panel or radio transmitter

### HARDWIRED OPERATING MODE

| Operation made                                           | Drop-down menu shown       | Steps to be followed                                                                                                    |
|----------------------------------------------------------|----------------------------|----------------------------------------------------------------------------------------------------|
| Entering the programming<br>menu for<br>hardwired inputs | Programming<br>Inputs prog | Press (OK) to validate                                                                                                    |
| Choosing the hardwired input to be programmed            | Inputs prog<br>Inp1        | <ul> <li>Choose an input from E1 to E4 (from E1 to E8 for model G450-30X fitted with a 901-21X adapter only) by using keys ▲ ▼</li> <li>Press (OK) to validate</li> </ul>                                                                                                    |
|                                                          | Inp1<br>NC                 | <ul> <li>Choose the type of contact (NO or NF) for the input by using keys ▲ ▼</li> <li>Press (OK) to validate</li> </ul>                                                                                                    |
|                                                          | E1<br>Sensor               | <ul> <li>Choose the type of application by using keys ▲ ▼ among:</li> <li>Sensor for all Sensor connections</li> <li>Arm/Disarm input if the hardwired input is used to validate other hardwired inputs. In this case, the state of this input conditions whether or not the other inputs connected are taken into account or not.</li> <li>Tel line failure If a telephone line breakout module (905-21X) is connected and the GSM transmitter supports the transmitter via the RTC line.</li> <li>Press (OK) to validate</li> </ul> |

If the hardwired input is used as a hardwired detector

| Drop-down menu shown                | Steps to be followed                                                                                                    |
|-------------------------------------|----------------------------------------------------------------------------------------------------|
| Input triggering<br>On close & open | <ul> <li>Choose between Active/Rest (the phone call is made every time the input status changes) or Active (the phone call is made only when the input is activated)</li> <li>Press (OK) to validate</li> </ul>                     |
| Time Filtr: mmss's                  | <ul> <li>Programme the Filtering time for the input: this time corresponds to the time needed for the dialler to take into account any change in the status of this input.</li> <li>Press (OK) to validate</li> </ul>               |
| 5 calls maximum<br>— —              | <ul> <li>Choose call memories allocated<br/>to the hardwired inpu</li> <li>Press (OK) to validate</li> </ul>                                                                                                    |
| ContactID code<br>380               | <ul> <li>If necessary, change the remote surveillance<br/>code transmitted with Contact ID protocol</li> <li>If the phone call is made<br/>in vocal mode, ignore this<br/>drop-down menu</li> <li>Press (OK) to validate</li> </ul> |

If the hardwired input is used to validate other hardwired inputs or to detect telephone line breakout

| Drop-down menu shown   | Steps to be followed                                                                                                    |
|------------------------|----------------------------------------------------------------------------------------------------|
| Time Filtr: mmss's     | <ul> <li>Programme the Filtering time for the input:<br/>this time corresponds to the time needed<br/>for the dialler to take into account any<br/>change in the status of this input.</li> <li>Press (OK) to validate</li> </ul> |
| 5 calls maximum<br>— — | <ul> <li>Choose call memories allocated<br/>to the hardwired input</li> <li>Press (OK) to validate</li> </ul>                                                                                                    |

Please refer to the installation manual for the list of codes.

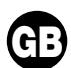

# ■ <u>Step 5</u> - Programming the phone call type CALLING A PRIVATE NUMBER

| Operation made                           | Drop-down menu shown              | Steps to be followed                                                                                                    |
|------------------------------------------|-----------------------------------|----------------------------------------------------------------------------------------------------|
| Programming<br>the numbers to be dialled | Programming<br>Call number prog   | Press (OK) to validate                                                                                                    |
|                                          | Call number prog<br># 1           | <ul> <li>Use keys ▲ ▼ to choose among call memories <i>Nr1</i> to <i>Nr9</i></li> <li>Press (OK) to validate</li> </ul>                                                                                                    |
|                                          | # 1<br>Voice                      | <ul> <li>Use keys ▲ ▼ to choose among phone call types<br/>SMS/Vocal/Vocal + SMS</li> <li>Press (OK) to validate</li> </ul>                                                                                                    |
|                                          | # 1<br>without ack                | <ul> <li>Use keys ▲ ▼ to turn ON/OFF the acknowledgement option</li> <li>Press (OK) to validate</li> </ul>                                                                                                    |
|                                          | # 1<br>listening in OFF           | <ul> <li>Use keys ▲ ▼ to turn ON/OFF listening</li> <li>Press (OK) to validate</li> </ul>                                                                                                    |
|                                          | # 1<br>Call back OFF              | <ul> <li>Use keys ▲ ▼ to turn ON/OFF the call-back option</li> <li>Press (OK) to validate</li> </ul>                                                                                                    |
|                                          | Enter 20char max<br>-             | <ul><li>Programme the phone number (max. 20 digits)</li><li>Press (OK) to validate</li></ul>                                                                                                    |
| Recording<br>customised vocal            | Programming<br>Recording mess     | Press (OK) to validate                                                                                                    |
| messages                                 | Recording mess<br>Welcome message | <ul> <li>Choose customizable memories by using keys ▲ ▼ among:<br/><i>Welcome message</i>, <i>Inp1</i> to <i>Inp4</i> (from <i>Inp1</i> to <i>Inp8</i> for model G450-30X<br/>fitted with a 901-21X adapter only) /<i>Tech alarm #1</i> to <i>Tech alarm #3</i> (if radio<br/>TwinPass<sup>®</sup> is chosen) /<i>Group #1</i> to <i>Group #3</i> (if radio TwinBand<sup>®</sup> is chosen)</li> <li>Press (OK) to validate</li> </ul> |
|                                          | Start ?                           | Press (OK) to validate                                                                                                    |
|                                          | Welcome message                   | <ul> <li>Record vocal message (10 secs max., otherwise interrupt it by<br/>pressing OK)</li> </ul>                                                                                                    |
|                                          | Welcome message<br>Listening      | <ul> <li>If recording is satisfactory, press (OK) to validate,<br/>otherwise record the message again</li> </ul>                                                                                                    |

### CALLING A REMOTE SURVEILLANCE NUMBER

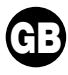

| Operation made                           | Drop-down menu shown             | Steps to be followed                                                                                                    |
|------------------------------------------|----------------------------------|----------------------------------------------------------------------------------------------------|
| Programming<br>the numbers to be dialled | Programming<br>Call number prog  | Press (OK) to validate                                                                                                    |
|                                          | Call number prog<br># 1          | <ul> <li>Use keys ▲ ▼ to choose among call memories <i>Nr1</i> to <i>Nr9</i></li> <li>Press (OK) to validate</li> </ul>                                                                                                  |
|                                          | # 1<br>Monitoring                | <ul> <li>Choose <i>Remote surveillance</i> by using keys ▲ ▼</li> <li>Press (OK) to validate</li> </ul>                                                                                                    |
|                                          | # 1<br>without ack               | <ul> <li>Use keys ▲ ▼ to turn ON/OFF the acknowledgement option</li> <li>Press (OK) to validate</li> </ul>                                                                                                    |
|                                          | # 1<br>listening in OFF          | <ul> <li>Use keys ▲ ▼ to turn ON/OFF listening</li> <li>Press (OK) to validate</li> </ul>                                                                                                    |
|                                          | # 1<br>Call back OFF             | <ul> <li>Use keys ▲ ▼ to turn ON/OFF the call-back option</li> <li>Press (OK) to validate</li> </ul>                                                                                                    |
|                                          | # 1<br>Not in use                | <ul> <li>Choose the transmission protocol by using keys ▲ ▼ among:</li> <li>Not in use</li> <li>Contact ID</li> <li>Ademco</li> <li>ViewCom IP</li> <li>Press (OK) to validate</li> </ul>                                |
|                                          | Enter 20char max<br>-            | <ul><li>Programme the phone number (max. 20 digits)</li><li>Press (OK) to validate</li></ul>                                                                                                    |
| Recording the<br>identification number   | Programming<br>CS Digi Chip No.  | Press (OK) to validate                                                                                                    |
|                                          | CS Digi Chip No.                 | <ul> <li>Programme the identification number:</li> <li>protocol Contact ID (4 digits)</li> <li>protocol Ademco (4 digits)</li> <li>protocol ViewCom IP (4 digits to 8 digits)</li> <li>Press (OK) to validate</li> </ul> |
| Programming<br>the cycle call            | Programming<br>Periodic call     | Press (OK) to validate                                                                                                    |
|                                          | 1 <sup>*</sup> call DDMMhhmm<br> | <ul><li>Programme date and time for the first call of the cycle</li><li>Press (OK) to validate</li></ul>                                                                                                    |
|                                          | Period: DDhhmm<br>               | <ul><li>Programme the frequence for the call cycle</li><li>Press (OK) to validate</li></ul>                                                                                                    |
|                                          | 2 calls maximum<br>              | <ul> <li>Select phone numbers (<i>1</i> for Nr1, <i>2</i> for Nr2) to be allocated to the call cycle</li> <li>Press (OK) to validate</li> </ul>                                                                          |

## ② Installing

## ■ <u>Step 1</u> - Choosing the right place

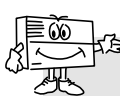

Do not for the moment fix the dialler without having tested the GSM network and the radio receiver.

#### The dialler must be installed:

- inside the home in an area protected by the alarm system,
- in a place where it cannot be seen by prying eyes,
- on a flat, rigid surface,
- more than 2 m away from the control panel, external and internal sirens, and any other HAGER range radio receiver,
- far away from any possible sources of electromagnetic disturbance (electricity meter or switchboard, telephone cabinet, hi-fi equipment, video, household appliances, computer hardware, etc.),
- with the front panel clear of any obstacles and easily accessible (microphone and loud-speaker must not be obstructed).

#### The dialler must not be installed:

- on a metal wall,
- in a damp room (a special environmentally-resistant casing, 906-21X, is available in the catalogue).

#### For the dialler to work properly:

- do not leave any extra cable length inside the dialler box,
- do not wrap cable around the dialler box.

| Drop-down menu shown                 | Steps to be followed                                                                                                    |
|--------------------------------------|----------------------------------------------------------------------------------------------------|
| Set up<br>Test                       | Press (OK) to validate                                                                                                    |
| Test<br>GSM signal level             | Press (OK) to validate                                                                                                    |
| GSM signal level<br>Internal antenna | <ul> <li>By using keys ▲ ▼ choose between<br/><i>Internal antenna</i> and <i>External antenna</i></li> <li>Press (OK) to validate</li> </ul> |
| Internal antenna<br>Please wait      |                                                                                                    |
| Internal antenna<br>15               | The test may take a while, please wait until the measured value becomes stables.                                                             |
|                                      | The reception level is correct if the displayed value exceeds 10.                                                                            |
|                                      | If the displayed value is lower than 10, you need to:                                                                                        |
|                                      | <ul> <li>perform new tests in another</li> <li>location until the results are<br/>satisfactory,</li> </ul>                                   |
|                                      | <ul> <li>or connect an external antenna</li> <li>Press (OK) to validate</li> </ul>                                                           |

### ■ <u>Step 2</u> - Testing the GSM network reception level

## ■ <u>Step 3</u> - Testing radio connections TESTING THE CONTROL PANEL/TRANSMITTER RADIO CONNECTION

| Drop-down menu shown          | wn Steps to be followed                     |  |
|-------------------------------|---------------------------------------------|--|
| Set up<br>Test                | ① Press (OK) to validate                    |  |
| Test<br>Radio test            | ② Press (OK) to validate                    |  |
| Radio test<br>Receiving level | ③ Choose <i>Receiving</i> by using keys ▲ ▼ |  |
| Radio test<br>Receiving       | Press (OK) to validate                      |  |

#### If the transmitter is connected to a TwinPass® radio control panel

| Drop-down menu shown                              | Steps to be followed                                                                                                    |
|---------------------------------------------------|----------------------------------------------------------------------------------------------------|
| Receiving<br>F: 433 MHz                           | <ul> <li>⑤ Choose F: 433 MHz by using keys ▲ ▼</li> <li>⑥ Press (OK) to validate</li> </ul>                                                                                                    |
| 433 Receiving                                     | <ul><li>⑦ Send a stop command by using a controller</li><li>3 messages may appear:</li></ul>                                                                                                    |
| 433 Receiving<br>System code NOK<br>433 Receiving | <ul> <li>Radio connection is incorrect</li> <li>Programme the installation code again or</li> <li>Bring the transmitter nearer to the control panel, then perform the test again until this message appears:</li> </ul> |
| 433 Receiving<br>System code OK                   | <ul> <li>Radio connection is correct</li> <li>Perform the operation again (5) by choosing</li> <li>F: 434 MHz</li> </ul>                                                                                                |

If the transmitter is connected to a TwinBand® radio control panel

| Drop-down menu shown           | Steps to be followed                                                                                                    |
|--------------------------------|----------------------------------------------------------------------------------------------------|
| Receiving<br>F: 434 MHz        | <ul> <li>⑤ Choose <i>F: 434 MHz</i> by using keys ▲ ▼</li> <li>⑥ Press (OK) to validate</li> </ul>                                                                            |
| 434 Receiving                  | <ul> <li>Send a stop command by using the<br/>stop key of the control panel</li> <li>messages may appear:</li> </ul>                                                          |
| 434 Receiving                  | <ul> <li>Radio connection is incorrect</li> <li>Bring the transmitter nearer to the<br/>control panel, then perform the test again<br/>until this message appears:</li> </ul> |
| 434 Receiving<br>Control panel | <ul> <li>Radio connection is correct</li> <li>Perform the operation again (5) by choosing</li> <li><i>F: 869 MHz</i></li> </ul>                                               |

### TESTING THE TRANSMITTER/CONTROL PANEL RADIO CONNECTION

|                                                                                          | Drop-down menu shown       | Steps to be followed                           |
|------------------------------------------------------------------------------------------|----------------------------|------------------------------------------------|
|                                                                                          | Set up<br>Test             | ① Press (OK) to validate                       |
|                                                                                          | Test<br>Radio test         | ② Press (OK) to validate                       |
| Radio test       ③ Choose Transmitting by using keys ▲ ▼         Receiving level       ③ |                            | ③ Choose <i>Transmitting</i> by using keys ▲ ▼ |
|                                                                                          | Radio test<br>Transmitting | ④ Press (OK) to validate                       |

#### If the transmitter is connected to a TwinPass® radio control panel

| Drop-down menu shown          | Steps to be followed                                                                                                    |  |
|-------------------------------|----------------------------------------------------------------------------------------------------|--|
| Transmitting<br>F: 433 MHz    | <ul> <li>⑤ Choose <i>F: 433 MHz</i> by using keys ▲ ▼</li> <li>⑥ Press (OK) to validate</li> </ul>                                                                                                    |  |
| 433 Transmitting              | <ul> <li>The transmitter sends a stop</li> <li>One of these 2 messages may appear:</li> </ul>                                                                                                    |  |
| 433 Transmitting<br>OK<br>and | <ul> <li>The control panel does not respond</li> <li>The radio connection is incorrect</li> <li>Programme the installation code again installation or</li> <li>Bring the transmitter nearer to the control panel, then perform the test</li> </ul> |  |
| 433 Transmitting              | The control panel responds by issuing a "stop" message or a long beep and the "stop" led lights up <b>The radio connection is correct</b><br>• Press (OK) to validate<br>• Perform the operation again ⓑ by choosing <i>F: 434 MHz</i>             |  |

If the transmitter is connected to a TwinBand® radio control panel

| Drop-down menu shown               | Steps to be followed                                                                                                    |
|------------------------------------|----------------------------------------------------------------------------------------------------|
| Transmitting<br>F: 434 MHz         | <ul> <li>⑤ Choose <i>F: 434 MHz</i> by using keys ▲ ▼</li> <li>⑥ Press (OK) to validate</li> </ul>                                                                                                    |
| 434 Transmitting                   | <ul><li>⑦ The transmitter sends a stop command<br/>2 messages may appear:</li></ul>                                                                                                    |
| 434 Transmitting                   | The control panel does not respond<br><b>The radio connection is incorrect</b><br>• Bring the transmitter nearer to the<br>control panel, then perform the test<br>again until this message appears:              |
| 434 Transmitting<br>System code OK | The control panel responds by issuing a<br>"transmitter stop" message<br><b>The radio connection is correct</b><br>• Press (OK) to validate<br>• Perform the operation again (5) by choosing<br><i>F: 869 MHz</i> |

For the moment, do not place the cover.

41

## Connection for inputs/outputs

■ <u>Step 1</u>: Connection diagram

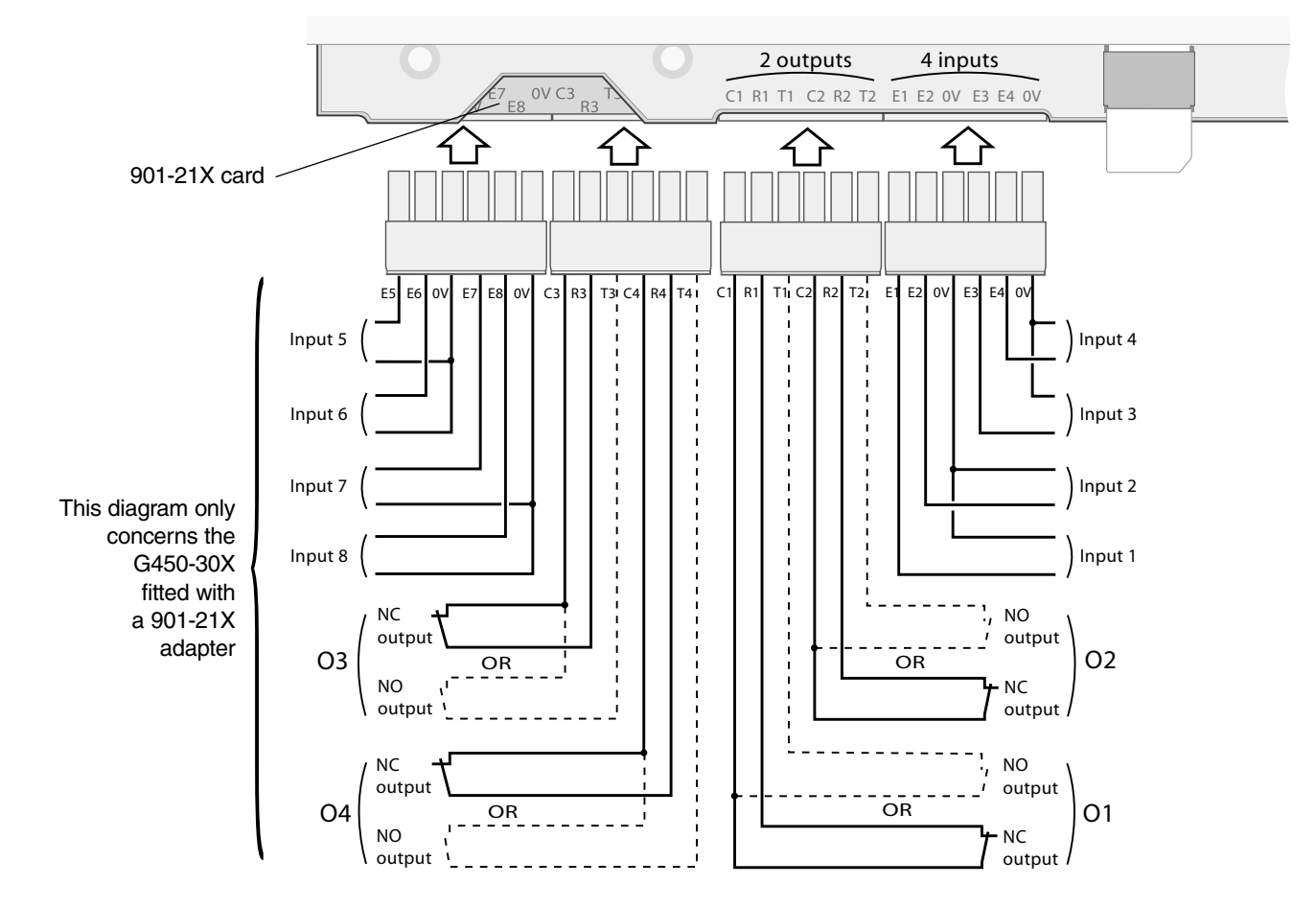

## ■ <u>Step 2</u>: Testing connected inputs

| Drop-down menu shown | Steps to be followed                                                                                                    |                                                                                      |
|----------------------|----------------------------------------------------------------------------------------------------|--------------------------------------------------------------------------------------|
| Set up<br>Test       | <ul> <li>Press (OK) to validate</li> </ul>                                                                                                    |                                                                                      |
| Test<br>Inputs test  | Press (OK) to validate                                                                                                    |                                                                                      |
| Inputs test          | Inp8: not programmed<br>Inp7: contact open<br>Inp6: contact open<br>Inp5: contact closed<br>Inp4: contact open<br>Inp3: contact open<br>Inp2: contact closed<br>Inp1: contact open<br>Press (OK) to validate | This diagram<br>only concerns<br>the G450-30X<br>fitted with<br>a 901-21X<br>adapter |

## **④ Real tests**

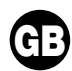

### ■ <u>Step 1</u>: Close the cover.

## ■ <u>Step 2</u>: Change to normal user mode.

The change to *Normal user mode* is possible:

• if the 2 telephone dialler anti-tamper mechanisms are activated (the dialler must be mounted on its fixing plate and its cover must be closed),

- if the necessary programming has been performed, i.e.:
- date and time
- SIM pin code
- SIM PUK code
- user code
- radio type selection (applies to G470-30X)
- at least one programmed hardwired input (applies to G442-30X and G450-30X)
- APN (operator access name) must be informed if protocol ViewCom IP have been choosed,
- if the GSM dialler does not display "fault, battery".

If there is not enough memory on the SIM card, the telephone dialler cannot switch to normal operating mode and displays "Error".

| Drop-down menu shown        | Steps to be followed                                                                                   |
|-----------------------------|----------------------------------------------------------------------------------------------------|
| Set up<br>User mode         | Press (OK) to validate                                                                                 |
| User mode<br>User mode      |                                                                                                    |
| User mode<br>Please wait    | The change to Normal user mode may take a while,<br>please wait until until this message is displayed. |
| User mode<br>DD MM YY hh mm |                                                                                                    |

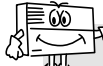

2 minutes after the changeover to User mode, the GSM dialler transmits the configuration change message.

## ■ <u>Step 3</u>: Perfoming differents real tests

### PERFORMING A REAL TEST WITH THE HAGER ALARM

- Trigger the alarm control panel and check that the G470-30X dialler calls the correspondents in its call cycle.
- This test is used to check the radio link between the control panel and the dialler, as well as the correspondent call procedure.

### PERFORMING A REAL TEST ON THE DIALLER ANTI-TAMPER SYSTEM

- Trigger the dialler by opening its cover.
- Check that the call procedure to correspondents works.

### PERFORMING A REAL TEST ON ONE OF THE DIALLER'S INPUTS

• Trigger one of the dialler's inputs and check that the dialler calls the correspondents in its call cycle.

• This test is used to check that the input has the right parameter setting (filtering time, etc.) and that the correspondent call procedure is carried out properly.

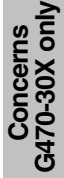

Deze samenvatting bevat de belangrijkste stappen voor de indienstneming van de gsm-telefoonkiezer. Voor extra programmering verwijzen we naar de installatiehandleiding.

## ① Voorprogrammering

## ■ Etappe 1 - Opening:

- A Verwijder de 2 schroefkappen,
- B Schroef de 2 schroeven los,
- C Haal het deksel weg.

## ■ Etappe 2 - Voeding:

- D Plaats de SIM-kaart in haar vakje volgens de aangegeven richting,
- E Breng de telefoonkiezer onder spanning:
   aansluiting van de batterij voor G450-30X en G470-30X,
  - externe 12 V-voeding voor G442-30X.
- F sluit de oplaadbare accu aan,
- ⇒ Het scherm van de gsmtelefoonkiezer geeft aan:

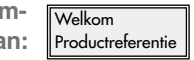

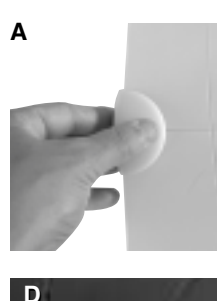

SIM-kaart

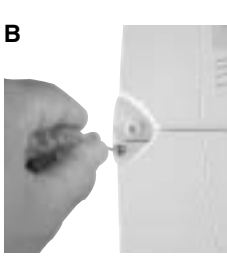

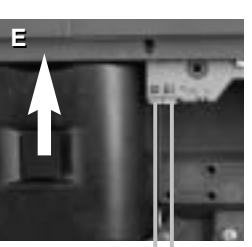

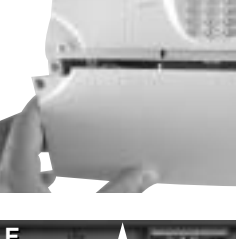

С

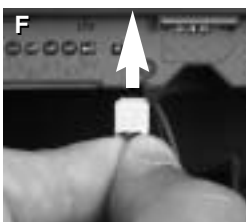

klemmenstrook 12 V voor meegeleverde transfo (geen polariteit)

## ■ Etappe 3 - Noodzakelijke programmeringen voor elke bedrijfsmodus

| Uitgevoerde handeling                | Weergegeven rolmenu             | Uit te voeren handelingen                                                                                                    |
|--------------------------------------|---------------------------------|----------------------------------------------------------------------------------------------------|
| Keuze van de taal van<br>het rolmenu | Taalkeuze<br>Deutsch            | <ul> <li>Kies de taal met behulp van de toetsen ▲ en ▼ onder:<br/>Français / English / Espanol / Deutsch / Italiano / Nederlands</li> <li>Druk op de toets (OK)</li> </ul> |
|                                      | Programmeren<br>Taalkeuze       | Druk tweemaal op de toets (C)                                                                                                    |
| Programmering van<br>datum en uur    | Config. modus<br>Prog datum/uur | Druk op de toets (OK)                                                                                                    |
|                                      | DD MM JJ uu mm                  | <ul> <li>Programmeer de dag, de maand, het jaar en het uur</li> <li>Druk op de toets (OK)</li> </ul>                                                                       |
| Toegang menu<br>programmeren         | Config. modus<br>Programmeren   | <ul> <li>Druk op de toets (OK)</li> <li>Kies de <i>PIN-code</i> met behulp van de toetsen ▲ ▼</li> </ul>                                                                   |
| Programmering<br>van de PIN-code     | Programmeren<br>PIN-code        | Druk op de toets (OK)                                                                                                    |
| en de PUK-code                       | Vorige code<br>-                | <ul> <li>Programmeer de 4-cijferige PIN-code van de SIM-kaart</li> <li>Druk op de toets (OK)</li> </ul>                                                                    |
|                                      | Nieuwe code<br>-                | <ul> <li>Programmeer de nieuwe 4-cijferige PIN-code</li> <li>Druk op de toets (OK)</li> </ul>                                                                              |
|                                      | Verif. code<br>_                | <ul> <li>Bevestig de nieuwe 4-cijferige PIN-code</li> <li>Druk op de toets (OK)</li> </ul>                                                                                 |
|                                      | PUK-code<br>-                   | <ul> <li>Programmeer de 8-cijferige PUK-code van uw provider in<br/>of vul standaard 1 2 3 4 5 6 7 8 in</li> <li>Druk op de toets (OK)</li> </ul>                          |
|                                      | PIN-code<br>Even geduld         | De programmering kan tientallen seconden duren,<br>wacht tot onderstaand bericht verschijnt                                                                                |
|                                      | PIN-code<br>Geprogrammeerd      |                                                                                                    |
| Programmering toegangscode           | Programmeren<br>PIN-code        | <ul> <li>Kies <i>Toegangscode</i> met behulp van de toetsen ▲ ▼</li> </ul>                                                                                                 |
|                                      | Programmeren<br>Toegangscode    | Druk op de toets (OK)                                                                                                    |
|                                      | Vorige code<br>_                | <ul> <li>Programmeer de oude toegangscode (fabrieksinstelling 9999)</li> <li>Druk op de toets (OK)</li> </ul>                                                              |
|                                      | Nieuwe code<br>-                | <ul> <li>Programmeer de nieuwe 4- of 8-cijferige code</li> <li>Druk op de toets (OK)</li> </ul>                                                                            |
|                                      | Verif. code<br>_                | <ul> <li>Bevestig de nieuwe 4-of 8-cijferige code</li> <li>Druk op de toets (OK)</li> </ul>                                                                                |
|                                      | Toegangscode<br>OK              |                                                                                                    |

## Etappe 4 - Programmering van de werkingsmodus radiozender of de werkingsmodus met draad WERKINGSMODUS RADIOZENDER

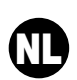

Indien de telefoonkiezer is gekoppeld aan een centrale of een radiozender **TwinPass**®

| Weergegeven rolmenu | Uit te voeren handelingen                          |
|---------------------|----------------------------------------------------|
| Instal.code ?       | <ul> <li>Programmeer de installatiecode</li></ul>  |
| -                   | (10 cijfers 0 en 1) <li>Druk op de toets (OK)</li> |

Indien de telefoonkiezer is gekoppeld aan een centrale of een radiozender **TwinBand**®

| Weergegeven rolmenu            | Uit te voeren handelingen                                                                                                    |
|--------------------------------|----------------------------------------------------------------------------------------------------|
| Alarm verzenden<br>            | <ul> <li>Druk hiervoor langdurig op de toets "Uit"<br/>of "*" van het toetsenbord van de<br/>alarmcentrale, op de stoptoets van een<br/>bediening of op de testtoets van de<br/>detector tot het bericht verschijnt</li> </ul> |
| Alarm verzenden<br>Valideren ? | Druk op de toets (OK)                                                                                                    |

### WERKINGSMODUS MET DRAAD

| Uitgevoerde handeling                                           | Weergegeven rolmenu            | Uit te voeren handelingen                                                                                                    |
|-----------------------------------------------------------------|--------------------------------|----------------------------------------------------------------------------------------------------|
| Toegang tot het menu<br>programmeren van de<br>bedrade ingangen | Programmeren<br>Prog. Ingangen | Druk op de toets (OK)                                                                                                    |
| Keuze te programmeren<br>bedrade ingang                         | Prog. Ingangen<br> 1           | <ul> <li>Kies een ingang van E1 tot E4 (van E1 tot E8 alleen voor G450-30X met uitbreidingskaart 901-21X) met behulp van de toetsen ▲ ▼</li> <li>Druk op de toets (OK)</li> </ul>                                                                                                    |
|                                                                 | 11<br>Norm.gesloten NG         | <ul> <li>Kies het type ingangscontact (NO of NC) met behulp van de toetsen </li> <li>Druk op de toets (OK)</li> </ul>                                                                                                    |
|                                                                 | E1<br>Detector                 | <ul> <li>Kies het type toepassing met behulp van de toetsen ▲ ▼ uit:</li> <li><i>Detector</i> voor alle aansluitingen van de detector met bedrading</li> <li><i>Valid. Ingangen</i> In dit geval zal de status van deze ingang bepalen of er me de andere aangesloten ingangen al dan niet rekening zal gehouden worden.</li> <li><i>Det.tel.lijn</i> indien een onderbrekingsmodule van de telefoonlijn (905-21X) is aangesloten en de gsm-telefoonkiezer handelt in ondersteuning van de telefoonkiezer die gebruikt maakt van de RTC-lijn.</li> <li>Druk op de toets (OK)</li> </ul> |

#### Indien de bedrade ingang wordt gebruikt als draaddetector

| Weergegeven rolmenu                       | Uit te voeren handelingen                                                                                                    |
|-------------------------------------------|----------------------------------------------------------------------------------------------------|
| Oproep detector<br>Actief/in rustloestand | <ul> <li>Kies uit Actief/Rust (de telefonische<br/>oproep wordt uitgeschakeld bij elke wijzi-<br/>ging in de toestand van de ingang) of<br/>Actief (de telefonische oproep wordt alleen<br/>uitgeschakeld bij activering van de ingang)</li> <li>Druk op de toets (OK)</li> </ul> |
| FilterT: mmss's<br>                       | <ul> <li>Programmeer de Filtertijd ingang: deze<br/>tijdspanne stemt overeen met de tijd die<br/>de telefoonkiezer nodig heeft om alle sta-<br/>tusveranderingen van deze ingang te assi-<br/>mileren.</li> <li>Druk op de toets (OK)</li> </ul>                                  |
| Oproepn°: 5 max<br>––                     | <ul> <li>Kies de oproepgeheugens die zijn toegewezen aan de bedrade ingang</li> <li>Druk op de toets (OK)</li> </ul>                                                                                                    |
| ContactID code<br>380                     | <ul> <li>Wijzig indien nodig de meldkamercode die in<br/>het protocol ContactID werd doorgestuurd<br/>Indien de telefonische oproep in spraak-<br/>modus is, geen rekening houden met dit<br/>rolmenu</li> <li>Druk op de toets (OK)</li> </ul>                                   |

Indien de bedrade ingang wordt gebruikt ter validering van de andere bedrade ingangen of als detector van de onderbreking van de telefoonlijn

| Weergegeven rolmenu | Uit te voeren handelingenr                                                                                                    |
|---------------------|----------------------------------------------------------------------------------------------------|
| FilterT: mmss's<br> | <ul> <li>Programmeer de Filtertijd ingang: deze tijdspanne stemt overeen met de tijd die de telefoonkiezer nodig heeft om alle statusveranderingen van deze ingang te assimileren.</li> <li>Druk op de toets (OK)</li> </ul> |
| Oproepn°: 5 max<br> | <ul> <li>choisir les mémoires d'appels affectés<br/>à l'entrée filaire</li> <li>Druk op de toets (OK)</li> </ul>                                                                                                    |

De codelijst is terug te vinden in de gebruiksaanwijzing

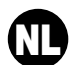

## ■ <u>Etappe 5</u> - Programmering van een type telefoongesprek OPROEP NAAR EEN PARTICULIER

| Uitgevoerde handeling           | Weergegeven rolmenu              | Uit te voeren handelingen                                                                                                    |
|---------------------------------|----------------------------------|----------------------------------------------------------------------------------------------------|
| Programmering oproepnummers     | Programmeren<br>Prog. oproepn°   | Druk op de toets (OK)                                                                                                    |
|                                 | Prog. oproepn°<br>N°1            | <ul> <li>Kies met behulp van de toetsen ▲ ▼ uit de oproepgeheugens <i>Nr1</i> tot <i>Nr9</i></li> <li>Druk op de toets (OK)</li> </ul>                                                                                                    |
|                                 | N°1<br>Vocaal                    | <ul> <li>Kies met behulp van de toetsen ▲ ▼ uit de oproeptypes<br/>SMS/Spraak/Spraak + SMS</li> <li>Druk op de toets (OK)</li> </ul>                                                                                                    |
|                                 | N°1<br>Zonder bevest.            | <ul> <li>Kies met behulp van de toetsen ▲ ▼ indien bevestiging of niet</li> <li>Druk op de toets (OK)</li> </ul>                                                                                                    |
|                                 | N°1<br>Zonder luisteren          | <ul> <li>Kies met behulp van de toetsen ▲ ▼ indien beluisteren of niet</li> <li>Druk op de toets (OK)</li> </ul>                                                                                                    |
|                                 | N°1<br>Zonder terugbel.          | <ul> <li>Kies met behulp van de toetsen ▲ ▼ indien terugbellen of niet</li> <li>Druk op de toets (OK)</li> </ul>                                                                                                    |
|                                 | Ingave<20 cijf.<br>-             | <ul><li>Programmeer het telefoonnummer (max. 20 cijfers)</li><li>Druk op de toets (OK)</li></ul>                                                                                                    |
| Opname van<br>gepersonaliseerde | Programmeren<br>Rec. Stembericht | • Druk op de toets (OK)                                                                                                    |
| spraakberichten                 | Rec. stembericht<br>Onthad       | <ul> <li>Kies de in te stellen geheugens met behulp van de toetsen ▲ ▼ uit:<br/><i>Onthaal</i>, <i>I1</i> tot <i>I4</i> (van <i>I1</i> tot <i>I8</i> alleen voor de G450-30X met uitbreidings-<br/>kaart 901-21X)/<i>Techn.alarm 1</i> tot <i>Techn.alarm 3</i> (indien keuze radio<br/>TwinPass<sup>®</sup>)/<i>Groep 1</i> tot <i>Groep 3</i> (indien keuze radio TwinBand<sup>®</sup>)</li> <li>Druk op de toets (OK)</li> </ul> |
|                                 | Onthaal<br>Beginnen ?            | Druk op de toets (OK)                                                                                                    |
|                                 | Onthaal<br>                      | <ul> <li>Neem het spraakbericht op (max. 10 sec. of onderbroken door te drukken<br/>op de toets OK)</li> </ul>                                                                                                    |
|                                 | Onthaal<br>Bericht beluist.      | <ul> <li>Indien opname OK, druk op de toets (OK)<br/>indien niet, nieuwe opname maken</li> </ul>                                                                                                    |

### **OPROEP NAAR EEN MELDKAMER**

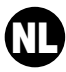

| Uitgevoerde handeling                      | Weergegeven rolmenu              | Uit te voeren handelingen                                                                                                    |
|--------------------------------------------|----------------------------------|----------------------------------------------------------------------------------------------------|
| Programmering van<br>de oproepnummers      | Programmeren<br>Prog. oproepn°   | Druk op de toets (OK)                                                                                                    |
|                                            | Prog. oproepn°<br>N°1            | <ul> <li>Kies met behulp van de toetsen ▲ ▼ uit de oproepgeheugens Nr1 tot Nr9</li> <li>Druk op de toets (OK)</li> </ul>                                                                          |
|                                            | N°1<br>Centr.meldkamer           | <ul> <li>Kies <i>Centr.meldkamer</i> met behulp van de toetsen ▲ ▼</li> <li>Druk op de toets (OK)</li> </ul>                                                                                      |
|                                            | N°1<br>Zonder bevest.            | <ul> <li>Kies met behulp van de toetsen ▲ ▼ indien bevestiging of niet</li> <li>Druk op de toets (OK)</li> </ul>                                                                                  |
|                                            | N°1<br>Zonder luisteren          | <ul> <li>Kies met behulp van de toetsen ▲ ▼ indien beluisteren of niet</li> <li>Druk op de toets (OK)</li> </ul>                                                                                  |
|                                            | N°1<br>Zonder terugbel.          | <ul> <li>Kies met behulp van de toetsen ▲ ▼ indien terugbellen of niet</li> <li>Druk op de toets (OK)</li> </ul>                                                                                  |
|                                            | N°1<br>Niet gebruikt             | <ul> <li>Kies het transmissieprotocol met behulp van de toetsen ▲ ▼ uit:</li> <li>Niet gebruikt</li> <li>Contact ID</li> <li>Ademco</li> <li>ViewCom IP</li> <li>Druk op de toets (OK)</li> </ul> |
|                                            | Ingave<20 cijf.<br>_             | <ul><li>Programmeer het telefoonnummer (max. 20 cijfers)</li><li>Druk op de toets (OK)</li></ul>                                                                                                  |
| Registratie van het<br>identificatienummer | Programmeren<br>ID.cen.meldkamer | Druk op de toets (OK)                                                                                                    |
|                                            | ID.cen.meldkamer                 | <ul> <li>Programmeer het identificatienummer:</li> <li>ContactID (4 cijfers)</li> <li>Ademco (4 cijfers)</li> <li>ViewCom IP (4 cijfers-8 cijfers)</li> <li>Druk op de toets (OK)</li> </ul>      |
| Programmering<br>van de cyclische oproep   | Programmeren<br>Cyclische oproep | Druk op de toets (OK)                                                                                                    |
|                                            | 1* oproep: DDMMuumm<br>          | <ul><li>Programmeer datum en uur van de eerste cyclische oproep</li><li>Druk op de toets (OK)</li></ul>                                                                                           |
|                                            | Periode: DDuumm                  | <ul><li>Programmeer de frequentie van de cyclische oproep</li><li>Druk op de toets (OK)</li></ul>                                                                                                 |
|                                            | Oproepn°: 2 max<br>              | <ul> <li>Selecteer de telefoonnummers (1 voor nr. 1, 2 voor nr. 2)<br/>die zullen worden gebruikt voor de cyclische oproep</li> <li>Druk op de toets (OK)</li> </ul>                              |

# ② Plaatsing

## ■ Etappe 1 - Plaatskeuze

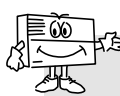

Alvorens de telefoonkiezer te bevestigen, dient u eerst het GSM-netwerk en de radio-ontvanger te testen.

### Plaats de telefoonkiezer:

• binnen in de woning op een door een alarmsysteem beveiligde plaats,

- verborgen voor indiscrete blikken,
- op een vlakke en harde ondergrond,

• op meer dan 2 m afstand verwijderd van de centrale, van de externe en interne alarmsirenes, en van elke andere HAGER radio-ontvanger,

• ver verwijderd van eventuele elektromagnetische storingsbronnen (elektriciteitsmeter of -bord, telefoonkast, hifi- of videomateriaal, elektrische huishoudapparaten, computers,...),

• met de voorkant vrij en onbedekt (microfoon en luidspreker onbedekt).

Plaats de telefoonkiezer niet:

- op een metalen wand,
- op een vochtige plaats (een behuizing voor moeilijke omstandigheden met ref. 906-21X vindt u in de catalogus).

#### Opdat de telefoonkiezer correct zal functioneren:

• laat nooit kabeloverschotten in de telefoonkiezer,

• draai nooit de kabel rond de telefoonkiezer.

| Weergegeven rolmenu              | Uit te voeren handelingen                                                                                                    |
|----------------------------------|----------------------------------------------------------------------------------------------------|
| Config. Modus<br>Test            | Druk op de toets (OK)                                                                                                    |
| Test<br>GSM-ontvanger            | • Druk op de toets (OK)                                                                                                    |
| GSM-ontvanger<br>Interne antenne | <ul> <li>Kies met behulp van de toetsen ▲ ▼<br/>tussen <i>Interne antenne</i> en <i>Externe antenne</i></li> <li>Druk op de toets (OK)</li> </ul>                            |
| Interne antenne<br>Even geduld   |                                                                                                    |
| Interne antenne<br>15            | De test kan enkele tientallen<br>seconden duren. Wacht tot de<br>meting zich stabiliseert.                                                                                   |
|                                  | Het ontvangstniveau is correct zodra<br>de weergegeven waarde hoger is dan 10.<br>Indien de weergegeven waarden lager is,<br>moet u:                                         |
|                                  | <ul> <li>de test opnieuw uitvoeren op<br/>een andere locatie tot de test<br/>w goed is,</li> <li>of een externe antenne aansluiten</li> <li>Druk op de toets (OK)</li> </ul> |
|                                  |                                                                                                    |

### ■ <u>Etappe 2</u> - Test van het ontvangstniveau van het GSM-netwerk

## ■ <u>Etappe 3</u> - Test van de radioverbindingen TEST VAN DE RADIOVERBINDING CENTRALE/TELEFOONKIEZER

| Weergegeven rolmenu            | Uit te voeren handelingen                                   |
|--------------------------------|-------------------------------------------------------------|
| Config. Modus<br>Test          | ① Druk op de toets (OK)                                     |
| Test<br>Radio-alarm            | ② Druk op de toets (OK)                                     |
| Radio-alarm<br>Ontvangstniveau | ③ Kies <i>Ontvang.bericht</i> met behulp van de toetsen ▲ ▼ |
| Radio-alarm<br>Ontvang.bericht | Druk op de toets (OK)                                       |

Indien de kiezer is gekoppeld aan een radiocentrale TwinPass®

Weergegeven rolmenu Uit te voeren handelingen 5 Kies F: 433 MHz met behulp van Ontvang.bericht de toetsen 🔺 🔻 F: 433 MHz 6 Druk op de toets (OK) ⑦ Stuur een stopcommando met behulp Ontvangst 433 van een bediening Er kunnen 3 berichten verschijnen:: de radioverbinding is niet correct Ontvangst 433 Instal.code NOK herneem de programmering van de installatiecode of plaats de telefoonkiezer dichter bij Ontvangst 433 de centrale en voer de test opnieuw uit tot onderstaand bericht verschijnt: de radioverbinding is correct Ontvangst 433 herneem de handeling 5 door Instal.code OK F: 434 MHz

Indien de kiezer is gekoppeld aan een radiocentrale TwinBand®

| Weergegeven rolmenu           | Uit te voeren handelingen                                                                                                    |
|-------------------------------|----------------------------------------------------------------------------------------------------|
| Ontvang.bericht<br>F: 434 MHz | <ul> <li>⑤ Kies <i>F: 434 MHz</i> met behulp van de toetsen ▲ ▼</li> <li>⑥ Druk op de toets (OK)</li> </ul>                                                                              |
| Ontvangst 434                 | <ul> <li>Stuur een stopcommando met behulp<br/>van de stoptoets van de centrale</li> <li>Er kunnen 2 berichten verschijnen:</li> </ul>                                                   |
| Ontvangst 434                 | <ul> <li>de radioverbinding is niet correct</li> <li>plaats de telefoonkiezer dichter bij<br/>de centrale en voer de test opnieuw uit<br/>tot onderstaand bericht verschijnt:</li> </ul> |
| Ontvangst 434<br>Centrale     | <ul> <li>de radioverbinding is correct</li> <li>herneem de handeling (5) door</li> <li><i>F: 869 MHz</i></li> </ul>                                                                      |

### TEST RADIOVERBINDING TELEFOONKIEZER/CENTRALE

| Weergegeven rolmenu            | Uit te voeren handelingen                            |
|--------------------------------|------------------------------------------------------|
| Config. Modus<br>Test          | ① Druk op de toets (OK)                              |
| Test<br>Radio-alarm            | ② Druk op de toets (OK)                              |
| Radio-alarm<br>Ontvangstniveau | ③ Kies Verzend.bericht met behulp van de toetsen ▲ ▼ |
| Radio-alarm<br>Verzend.bericht | Druk op de toets (OK)                                |

Indien de kiezer is gekoppeld aan een radiocentrale TwinPass®

| Weergegeven rolmenu                          | Uit te voeren handelingen                                                                                                    |
|----------------------------------------------|----------------------------------------------------------------------------------------------------|
| Verzend.bericht<br>F: 433 MHz                | <ul> <li><sup>(5)</sup> Kies <i>F: 433 MHz</i> met behulp van de toetsen ▲ ▼</li> <li><sup>(6)</sup> Druk op de toets (OK)</li> </ul>                                                                                                    |
| Verzending 433                               | $\ensuremath{\textcircled{O}}$ De kiezer stuurt een stopconmmando Er verschijnen alternerend 2 berichten:                                                                                                    |
| Verzending 433<br>OK<br>en<br>Verzending 433 | <ul> <li>de centrale antwoordt niet</li> <li>de radioverbinding is niet correct</li> <li>herneem de programmering van de<br/>installatiecode of</li> <li>plaats de telefoonkiezer dichter bij<br/>de centrale en voer de test opnieuw uit:<br/>De centrale antwoordt door melding<br/>van het bericht "stop" of een lange beep<br/>en het oplichten van het lampje "stop"</li> <li>De radioverbinding is correct</li> <li>Druk op de toets (OK)</li> <li>Herneem de handeling (5) door<br/><i>F: 434 MHz</i></li> </ul> |

Indien de kiezer is gekoppeld aan een radiocentrale TwinBand®

| Weergegeven rolmenu              | Uit te voeren handelingen                                                                                                    |
|----------------------------------|----------------------------------------------------------------------------------------------------|
| Verzend.bericht<br>F: 434 MHz    | <ul> <li>⑤ Kies <i>F: 434 MHz</i> met behulp van de toetsen ▲ ▼</li> <li>⑥ Druk op de toets (OK)</li> </ul>                                                                                                    |
| Verzending 434                   | <ul> <li>⑦ De kiezer stuurt een stopcommando<br/>Er kunnen 2 berichten verschijnen:</li> </ul>                                                                                                    |
| Verzending 434                   | <ul> <li>de centrale antwoordt niet</li> <li>de radioverbinding is niet correct</li> <li>plaats de telefoonkiezer dichter bij<br/>de centrale en voer de test opnieuw uit<br/>tot onderstaand bericht verschijnt:</li> </ul> |
| Verzending 434<br>Instal.code OK | De centrale antwoordt door melding van<br>het bericht "stop telefoonkiezer"<br><b>De radioverbinding is correct</b><br>• Druk op de toets (OK)<br>• Herneem de handeling ⑤ door<br><i>F: 869 MHz</i>                         |

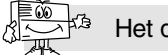

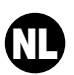

## ③ Aansluitingen van de ingangen en de uitgangen

■ <u>Etappe 1</u>: Aansluitingsschema

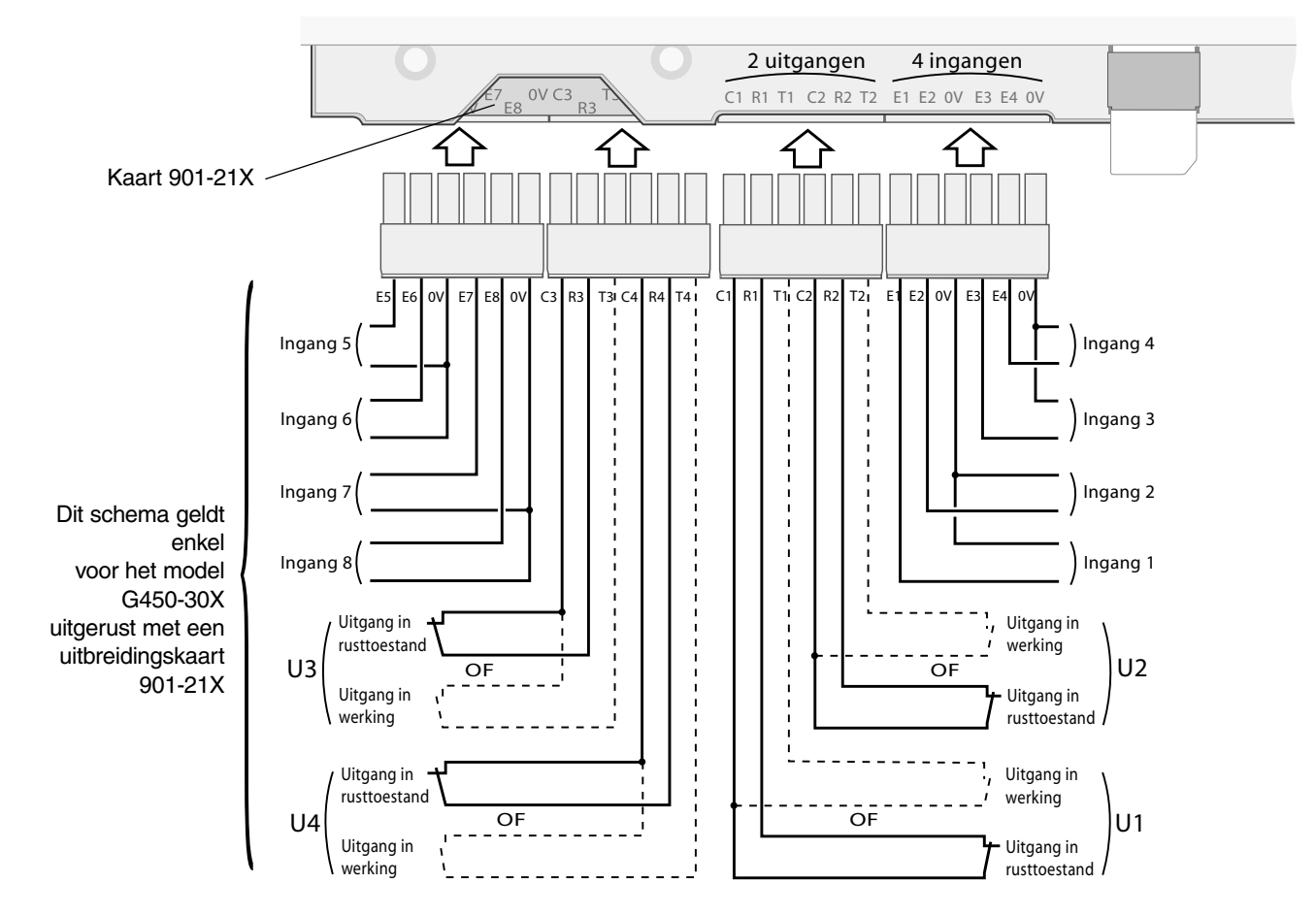

## ■ <u>Etappe 2</u>: Test van de aangesloten ingangen

| Weergegeven rolmenu   | Uit te voeren handelingen                                                                                                    |                                                                                                    |
|-----------------------|----------------------------------------------------------------------------------------------------|----------------------------------------------------------------------------------------------------|
| Config. Modus<br>Test | Druk op de toets (OK)                                                                                                    |                                                                                                    |
| Test<br>Test Ingangen | Druk op de toets (OK)                                                                                                    |                                                                                                    |
| Test Ingangen         | <ul> <li>18: niet geprogrammeerd</li> <li>17: contact open</li> <li>16: contact open</li> <li>15: contact gesloten</li> <li>14: contact open</li> <li>13: contact open</li> <li>12: contact gesloten</li> <li>11: contact open</li> <li>Druk op de toets (OK)</li> </ul> | Dit schema geldt enkel<br>voor het model G450-30X<br>uitgerust met een<br>uitbreidingskaart 901-21X |

## ④ Reële testen

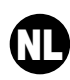

## ■ <u>Etappe 1</u>: Deksel sluiten.

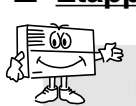

### Etappe 2: Overgang naar normale modus.

- De overgang naar Normale modusis mogelijk:
  - indien de 2 mechanische zelfbeveiligingen van de telefoonkiezer geactiveerd zijn (de telefoonkiezer moet op zijn bevestigingsprofiel geplaatst worden met gesloten deksel),
  - indien de noodzakelijke programmeringen doorgevoerd zijn, nl.:
  - datum en uur
  - PIN-code
  - PUK-code
  - toegangscode
  - keuze van het radiotype (geldt voor het model G470-30X)
  - minstens één geprogrammeerde ingang met bedrading (geldt voor de modellen G422-30X en G450-30X)
  - APN (Naam van de toegang van de operator) worden geïnformeerd,
  - indien de GSM-telefoonkiezer geen "spanningsstoring" heeft.

Indien de SIM-kaart over onvoldoende geheugenruimte beschikt, zal de telefoonkiezer niet naar normale modus kunnen overschakelen en zal het bericht "Error" verschijnen.

| Weergegeven rolmenu             | Uit te voeren handelingen                                                                                                    |
|---------------------------------|----------------------------------------------------------------------------------------------------|
| Config. Modus<br>Normale modus  | Druk op de toets (OK)                                                                                                    |
| Normale modus<br>Normale modus  |                                                                                                    |
| Normale modus<br>Even geduld    | De overgang naar normale modus kan enkele tientallen seconden duren.<br>U moet geduld hebben tot onderstaand bericht verschijnt: |
| Normale modus<br>DD MM JJ uu mm |                                                                                                    |

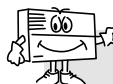

<sup>1</sup> 2 minuten na de overgang naar normale modus, zendt de GSM-telefoonkiezer het bericht i.v.m.deze configuratiewijziging door.

### ■ Etappe 3: Enkele reële tests uitvoeren

### REELE TEST MET EEN HAGER ALARMSYSTEEM

• Lok een inschakeling van de alarmcentrale uit en verifieer of de telefoonkiezer G470-30X de correspondenten volgens de oproepcyclus oproept.

• Via deze test kan men de radioverbinding tussen de centrale en de telefoonkiezer verifiëren als ook het goede verloop van de oproep naar de correspondenten.

### REELE TEST VAN DE ZELFBEVEILIGING VAN DE TELEFOONKIEZER

- Lok een inschakeling van de zelfbeveiliging uit door het deksel van de telefoonkiezer te openen.
- Verifieer het goede verloop van de oproep naar de correspondenten.

### REELE TEST VAN EEN VAN DE INGANGEN VAN DE TELEFOONKIEZER

• Lok een inschakeling van één van de ingangen van de telefoonkiezer uit en verifieer of de telefoonkiezer de correspondenten volgens zijn oproepcyclus opbelt.

• Via deze test kan men verifiëren of de ingang juist geprogrammeerd is (filtertijd...), als ook het goede verloop van de oproep naar de correspondenten.

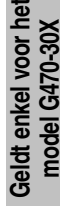

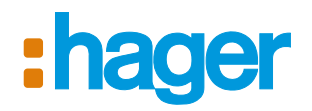

Hager SAS 132 Boulevard d'Europe BP 78 F-67212 OBERNAI CEDEX Tél. +333 88 49 50 50 www.hagergroup.net

| CE DÉCLARATION DE CON<br>Fabricant : Hager Securit<br>Adresse : F-38926 Crolle                                                                                                    | NFORMITÉ<br>ty SAS<br>15 Cedex - Fra                                                 | nce                                     |                                   | FR<br>09                     |
|----------------------------------------------------------------------------------------------------|--------------------------------------------------------------------------------------|-----------------------------------------|-----------------------------------|------------------------------|
| Type de produit : Transmetteur téléph<br>Marque : Hager<br>Nous déclarons sous notre seule respo<br>cette déclaration sont conformes aux e<br>• Directive R&ITE : 99/5/CE<br>• Directive ROHS : 2002/95/CE<br>conformément aux normes eurorbéenn                                                                           | onique GSM<br>nsabilité que<br>exigences esse<br>CE<br>es barmoniséé                 | les produits au<br>ntielles des di      | uxquels se réfe<br>rectives suiva | èrent<br>ntes :              |
| Páfáranças produits                                                                                                    | C442 20V                                                                             | C450 20V                                | C 470 20V                         |                              |
| EN 300 220-2 V2 1 2                                                                                                    | 0442-307                                                                             | 430-30A<br>Y                            | Q470-30A<br>Y                     |                              |
| EN 301 419-1 V4 0 1                                                                                                    | x                                                                                    | x                                       | x                                 |                              |
| EN 301 489-1 V1 8 1                                                                                                    | ~                                                                                    | x x                                     | x x                               |                              |
| EN 301 489-3 and -7                                                                                                    | x                                                                                    | x                                       | x                                 |                              |
| EN 301 511 V9.0.2                                                                                                    | x                                                                                    | x                                       | X                                 |                              |
| EN 60209-1                                                                                                    | X                                                                                    | X                                       | X                                 |                              |
| EN 60950 (2006)                                                                                                    | X                                                                                    | x                                       | X                                 |                              |
| DECLARACIÓN DE COU<br>Fabricante: Hager Securi<br>Dirección: F-38926 Crol<br>Tipo de producto: Transmisor telefóni<br>Marca: Hager<br>Declaramos bajo nuestra responsabilio<br>declaración están conformes con las e<br>• Directiva R&TTE: 99/5/CE<br>• Directiva Baja Tensión: 2006/95/CE<br>• Directiva ROHS: 2002/95/CE | NFORMIDAD<br>ity SAS<br>les Cedex - Fr<br>co GSM<br>lad que los pr<br>xigencias eser | ance<br>oductos a los<br>nciales de las | que se refiere<br>directivas sigu | ES<br>09<br>esta<br>iientes: |
| De acuerdo con las siguientes normas                                                                                                    | europeas hari                                                                        | monizadas:                              |                                   |                              |
| Ref. producto                                                                                                    | G442-30X                                                                             | G450-30X                                | G470-30X                          |                              |
| EN 300 220-2 V2.1.2                                                                                                    | v                                                                                    | X                                       | X                                 |                              |
| EN 301 419-1 V4.0.1                                                                                                    | X                                                                                    | X                                       | X<br>V                            |                              |
| EN 301 489-3 and -7                                                                                                    | x                                                                                    | л<br>х                                  | x                                 |                              |
| EN 301 511 V9 0 2                                                                                                    | x                                                                                    | x                                       | x                                 |                              |
| EN 60209-1                                                                                                    | x                                                                                    | x                                       | x                                 |                              |
| EN 60950 (2006)                                                                                                    | x                                                                                    | x                                       | X                                 |                              |
| Receptor clase 2<br>Este producto puede ser utilizado en to                                                                                                    | oda la UE, la I                                                                      | EA y Suiza.                             | A                                 |                              |
| Crolles el 04/09/09 Firmado:<br>Patrick Be                                                                                                    | rnard,                                                                               | 0                                       | 150                               | 5                            |

Documento no contractual, supeditado a posibles modificaciones sin preaviso.

DICHIARAZIONE DI CONFORMITÀ CE (IT) Fabbricante: Hager Security SAS Indirizzo: F-38926 Crolles Cedex - France 09 Tipo di prodotto: Combinatore telefonico GSM Modello depositato: Hager Dichiariamo sotto la nostra responsabilità che il prodotto al quale questa dichiarazione fa riferimento è conforme ai requisiti essenziali delle seguenti direttive: Direttiva R&TTE: 99/5/CE
Direttiva Bassa Tensione: 2006/95/CE
Direttiva ROHS: 2002/95/CE in ottemperanza alle seguenti Normative Europee armonizzate: Codice dei prodotti G441-30X G470-30X EN 300 220-2 V2.1.2 EN 301 419-1 V4.0.1 Х х EN 301 489-1 V1.8.1 х EN 301 489-3 and -7 x х EN 301 511 V9.0.2 Х х EN 60209-1 х х EN 60950 (2006) х х Ricevitore classe 2 Questo prodotto può essere utilizzato in tutta l'UE, i paesi di EEA, Svizzera. Crolles, le 04/09/09 Firmato: Patrick Bernard, Direttore Ricerca e Sviluppo Il presente manuale può essere soggetto a modifiche senza preavviso. DECLARATION OF CONFORMITY GB CE Manufacturer: Hager Security SAS Address: F-38926 Crolles Cedex - France 09 Product type: GSM telephone dialler Trade mark: **Hager** We declare under our sole responsibility that the products to which this declaration relates are thus compliant with the essential requirements of the following European Directives: R&TTE Directive: 99/5/EEC
 Low voltage directive: 2006/95/EC
 Directive ROHS: 2002/95/EC
 in compliance with the following harmonised European Standards: G442-30X G450-30X G470-30X Products code EN 300 220-2 V2.1.2 x x EN 301 419-1 V4.0.1 х x х EN 301 489-1 V1.8.1 х Х EN 301 489-3 and -7 х х х EN 301 511 V9.0.2 x x x EN 60209-1 X x x EN 60950 (2006) X х х Class 2 receiver These products can be used in all EU, EEA Countries and Switzerland. Crolles 04/09/09 Signature: Patrick Bernard, Research & Development Manager Non-binding document, subject to modification without notice.

| rr | GELIJKVORMIGHEIDSVERKLARING        |
|----|------------------------------------|
| して | Fabrikant: Hager Security SAS      |
|    | Adres: F-38926 Crolles Cedex - Fra |

ager Security SAS 026 Crolles Cedex - France

Product type: **CSM-telofonkizer** • Merk: **Hager** Wij verklaren op onze eigen verantwoordelijkheid dat het product waarop deze gelijkvor-migheidsverklaring betrekking heeft, beantwoordt aan de fundamentele voorschriften van de volgende richtlijnen • **Richtlijn betreffende Radioapparatuur en telecommunicatie-eindapparatuur (R&TTE): 99/5/CE** 

Richtlijn betreffende de Laagspanning: 2006/95/CE
 Richtlijn ROHS: 2002/95/CE
Volgens de volgende geharmoniseerde Europese no

| Produktreferentie   | G442-30X | G450-30X | G470-30X |  |
|---------------------|----------|----------|----------|--|
| EN 300 220-2 V2.1.2 |          | X        | х        |  |
| EN 301 419-1 V4.0.1 | x        | X        | х        |  |
| EN 301 489-1 V1.8.1 |          | X        | х        |  |
| EN 301 489-3 and -7 | x        | X        | х        |  |
| EN 301 511 V9.0.2   | x        | X        | х        |  |
| EN 60209-1          | x        | Х        | х        |  |
| EN 60950 (2006)     | X        | X        | х        |  |

Ontvanger klasse 2

Dit product mag gebruikt worden in de Europese Unie, de EEZ en in Zwitserland. Crolles, op 04/09/09

Handtekening: Patrick Bernard

Directeur Research & Ontwikkeling

Niet contractueel document, wijzigingen zonder voorafgaande kennisgeving voorbehouden.

09